# DASHER® D210 and D211 DISPLAY TERMINALS USER'S MANUAL

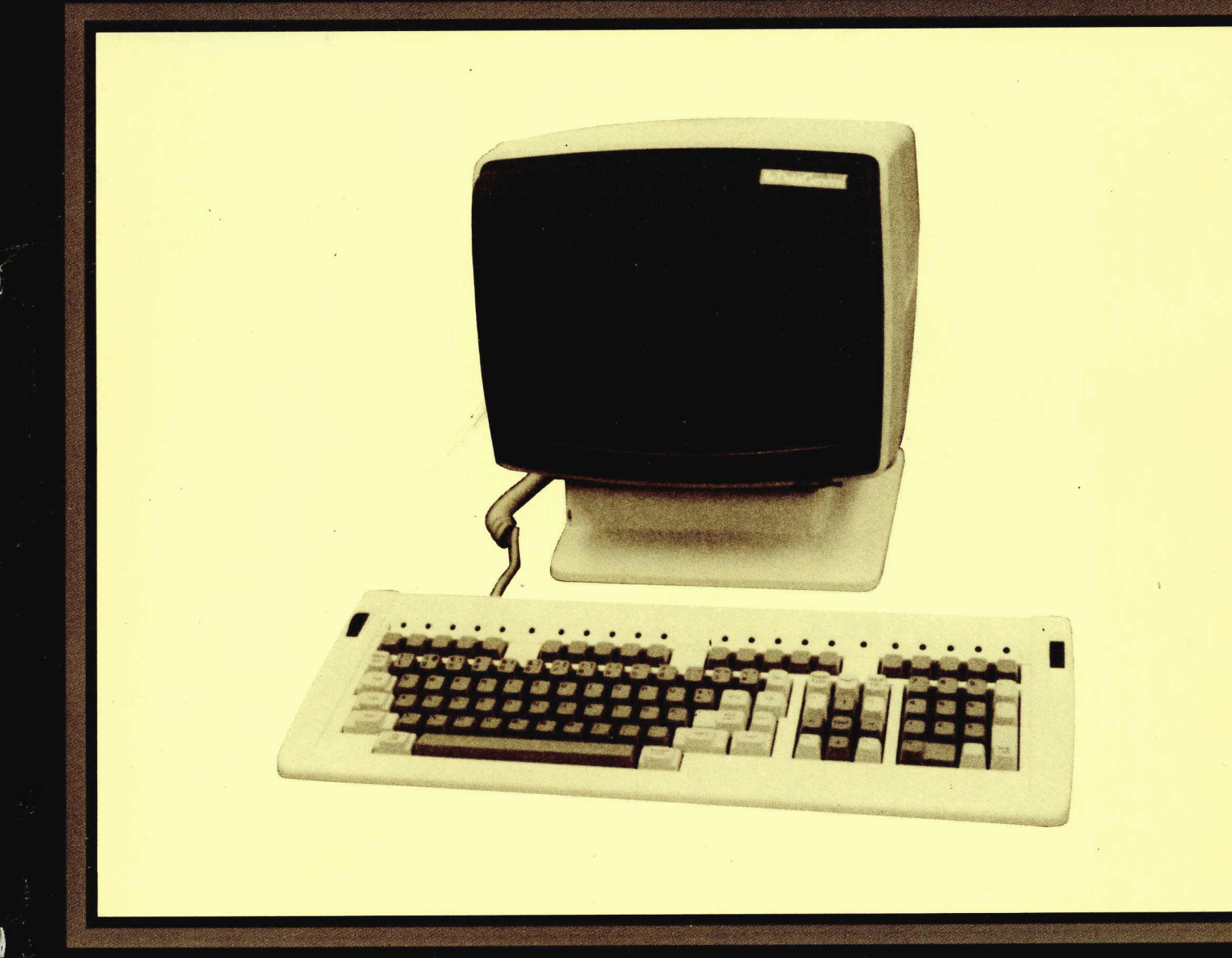

Ordering No. 014-000746

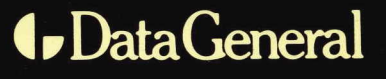

# **TECHNICAL SPECIFICATIONS**

| Functional:              |                                                                                                    | Physical:                         |                                                                                                    |
|--------------------------|----------------------------------------------------------------------------------------------------|-----------------------------------|----------------------------------------------------------------------------------------------------|
| Display Unit             | Tabletop, tiltable mounting; 305-mm (12-in.)<br>diagonal screen with 212-mm (8.35-in.) by<br>137-mm (5.4-in.) viewing area; 24 lines by                                                                        | Display Unit<br>Dimensions        | Height: 34 cm (13.1 in.)<br>Depth: 32.7 cm (12.8 in.)<br>Width: 32.7 cm (12.8 in.)                                                              |
| Keyboard                 | 81 characters per line<br>Low-profile, independent tabletop mounting<br>with sculptured keys; n-key rollover;<br>typematic and manual repeat; 5 basic<br>keypad groups; on-line, alpha-lock, and hold<br>lamps | Keyboard Dimensions               | Height: 4.4 cm (2.4 in.)<br>Depth: 19.6 cm (7.5 in.)<br>Width: 51.9 cm (20 in.)                                                                 |
|                          |                                                                                                    | <b>Display Unit Weight</b>        | 7.3 kg (16.1 lb)                                                                                                    |
|                          |                                                                                                    | Keyboard Weight                   | 2.6 kg (5.8 lb)                                                                                                    |
| Screen Phosphor          | P31 green                                                                                                    | Cable Lengths:                    |                                                                                                    |
| Screen Refresh Rate      | 60 frames/second (domestic 60 Hz)<br>50 frames/second (foreign 50 Hz)                                                                                                    | Keyboard Cable<br>(extended)      | 1.2 m (4 ft)                                                                                                    |
| <b>Display Technique</b> | Non-interlaced raster                                                                                                    | Display Unit                      | 2.25 m (7.5 ft)                                                                                                    |
| Characters               | 10 $	imes$ 12 dot matrix character cell                                                                                                    | Power Cord                        |                                                                                                    |
| Character Sets           | U.S., (D211 Only - U.K., French, German,<br>Swedish/Finnish, Spanish, Danish/Nor-<br>weqian, Swiss)                                                                                                    | EIA, Modem, 20-mA<br>Current Loop | 6.1 m (25 ft) standard for all three cable types                                                                                                |
| Display Scrolling        | One-row increments ("jump" scrolling)                                                                                                    | Power:                            |                                                                                                    |
| Self-Test                | On power-up, program verifies terminal is<br>operational                                                                                                    | 0 or 1 Power Suffix:<br>Voltage   | 90-132 VAC                                                                                                    |
| Communication            |                                                                                                    | Frequency                         | 50 or 60 Hz $\pm$ 1%                                                                                                    |
| Communication.           |                                                                                                    | Current                           | 2.4 Amps peak at 90 VAC                                                                                                    |
| Interface Types          | Asynchronous serial, full-duplex; RS-232C;<br>(D210 and 211) RS-422A or 20-mA current                                                                                                    | Start-up Surge                    | 22 Amps at 120 VAC for 1/2 cycle                                                                                                    |
|                          | loop (D211 only); XON/XOFF protocol                                                                                                    | 2 or 4 Power Suffix:<br>Voltage   | 187-264 VAC                                                                                                    |
| Baud Rates               | 50, 75, 110, 134.5, 150, 300, 600, 1200,<br>1800, 2400, 3600, 4800, 7200, 9600, and<br>19200 baud (EIA RS-232C and RS-422A;<br>110, 9600 (20, mA))                                                             | Frequency                         | 50 or 60 Hz ± 1%                                                                                                    |
|                          |                                                                                                    | Current                           | 2.0 Amps peak at 187 VAC                                                                                                    |
| Data Format              | ASCII; 7- or (D211) 8-bit characters; even,<br>odd, or no parity; one stop bit DG or ANSI<br>(switch selectable)                                                                                               | Start-up Surge                    | 11 Amps at 240 VAC for 1/2 cycle                                                                                                    |
|                          |                                                                                                    | Environmental:                    |                                                                                                    |
| Printer/Port<br>(D211)   | 7-/8-bit; serial; EIA RS-232C (D211 only)                                                                                                    | Temperature Range                 | Operating: 10 to 38°C (50 to 100°F)<br>Storage:   –40 to 65°C (   –40 to 149°F)                                                                 |
|                          |                                                                                                    | Humidity Range                    | Operating: 20 to 80% Non-condensing<br>Storage: 10 to 90% Non-condensing                                                                        |
|                          |                                                                                                    | Altitude                          | Operating: Maximum 2438 m (8000 ft)<br>Storage: Maximum 7620 m (25000 ft)                                                                       |
|                          |                                                                                                    | Radiation                         | Below 0.5 milliroentgens per hour (complies<br>with FCC regulation Part 15, Subpart J, and<br>CISPRE Part 16 for Class "A" computing<br>devices |

# DASHER® D210 and D211 DISPLAY TERMINALS

# **USER'S MANUAL**

# Warning:

This equipment generates, uses, and can radiate radio frequency energy and if not installed and used in accordance with the instruction manual, may cause interference to radio communications. It has been tested and found to comply with the limits for Class A computing devices pursuant to Subpart J of Part 15 of FCC Rules, which are designed to provide reasonable protection against such interference when operated in a commercial environment. Operation of this equipment in a residential area is likely to cause interference, in which case the user, at his own expense, will be required to take whatever measures may be required to correct the interference.

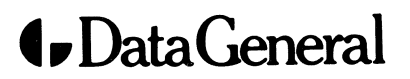

Data General Corporation (DGC) has prepared this document for use by DGC personnel, customers, and prospective customers. The information contained herein shall not be reproduced in whole or in part without DGC prior written approval.

DGC reserves the right to make changes in specifications and other information contained in this document without prior notice, and the reader should in all cases consult DGC to determine whether any such changes have been made.

THE TERMS AND CONDITIONS GOVERNING THE SALE OF DGC HARDWARE PRODUCTS AND THE LICENSING OF DGC SOFTWARE CONSIST SOLELY OF THOSE SET FORTH IN THE WRITTEN CONTRACTS BETWEEN DGC AND ITS CUSTOMERS. NO REPRESENTATION OR OTHER AFFIRMATION OF FACT CON-TAINED IN THIS DOCUMENT INCLUDING BUT NOT LIMITED TO STATEMENTS REGARDING CAPACITY, RESPONSE-TIME PERFORMANCE, SUITABILITY FOR USE OR PERFORMANCE OF PRODUCTS DESCRIBED HEREIN SHALL BE DEEMED TO BE A WARRANTY BY DGC FOR ANY PURPOSE, OR GIVE RISE TO ANY LIABIL-ITY OF DGC WHATSOEVER.

IN NO EVENT SHALL DGC BE LIABLE FOR ANY INCIDENTAL, INDIRECT, SPECIAL OR CONSEQUENTIAL DAMAGES WHATSOEVER (INCLUDING BUT NOT LIMITED TO LOST PROFITS) ARISING OUT OF OR RELATED TO THIS DOCUMENT OR THE INFORMATION CONTAINED IN IT, EVEN IF DGC HAS BEEN ADVISED, KNEW OR SHOULD HAVE KNOWN OF THE POSSIBILITY OF SUCH DAMAGES.

DASHER, microNOVA, and ECLIPSE are U.S. registered trademarks of Data General Corporation.

## FIRST EDITION

(First Printing July 1983)

Ordering No. 014-000746 Copyright © Data General Corporation, 1983 All Rights Reserved Printed in Hong Kong Rev. 00, July 1983

# PREFACE

This DASHER D210 and D211 Display Terminal User's Manual provides an overview of the terminal's features and contains operating, programming, and installation instructions. Throughout this manual the term "D210/211 terminal" is used whenever the current topic is common to both the D210 and D211 display terminals. This manual is divided into chapters and appendices as follows:

Chapter/ Appendix

- 1 Product Overview Introduces features of both models of the terminal and briefly describes terminal operation when connected to a host computer.
- 2 Operation Describes the terminal controls and indicators with emphasis on the keyboard, includes terminal operating procedures that are independent of the host computer, and closes with a short paragraph on operator maintenance.
- 3 Programming This chapter is for the programmer interested in writing host-resident software that interfaces directly with the terminal. All of the programming commands are described in detail in this chapter.
- 4 Installation Provides the site requirement, unpacking, installation, and checkout instructions for the terminal.
- A ASCII D210/211 Control Codes
- B ASCII D210/211 Display Codes
- C ASCII D210/211 Code Sequences
- D U.S., European, and Alternate Character Fonts
- E Summary of D210/211 Commands
- F European Keyboards Glossary Index

# **RELATED PUBLICATIONS**

The following documentation contains additional information on the DASHER D210 and D211 Display Terminals:

- DASHER D210 and D211 Display Terminals Field Engineers Maintenance Series, part number 015-000136
- DASHER D210 and D211 Display Terminals Programmer's Reference Card, part number 014-000763

# CONTENTS

•

Page

## PREFACE

## CHAPTER 1 PRODUCT OVERVIEW

| INTRODUCTION                   | 1-1 |
|--------------------------------|-----|
| PRODUCT FEATURES               | 1-2 |
| Display Screen Management      | 1-2 |
| Editing Functions              | 1-2 |
| Character Attributes           | 1-2 |
| Terminal Operating Modes       | 1-2 |
| Character Sets                 | 1-3 |
| Printer Operations (D211 Only) | 1-3 |
| PRODUCT DESCRIPTION            | 1-3 |
| Display Unit                   | 1-4 |
| Keyboard                       | 1-5 |
| SYSTEM OPERATION OVERVIEW      | 1-6 |
| On-Line Operation              | 1-6 |
| Off-line Operation             | 1-7 |
| PRODUCT SPECIFICATIONS         | 1-7 |
|                                |     |

#### CHAPTER 2 OPERATION

| GENERAL                                 | 2-1 |
|-----------------------------------------|-----|
| DISPLAY UNIT CONTROLS AND INDICATORS    | 2-1 |
| KEYBOARD CONTROL AND INDICATORS         | 2-2 |
| Main Keypad                             | 2-3 |
| Screen Management Keypad                | 2-4 |
| Numeric Keypad                          | 2-5 |
| User Function Keys                      | 2-5 |
| Local Print Key (D211 Only)             | 2-5 |
| Terminal Power-Up/Power-Down Procedures | 2-7 |
| Power-Up Procedure                      | 2-7 |
| Power-Down Procedure                    | 2-7 |
| Operating Procedures                    | 2-7 |
| On-Line Operation                       | 2-7 |
| Off-Line Operation                      | 2-8 |
| USER MAINTENANCE                        | 2-8 |

## CHAPTER 3 PROGRAMMING

| GENERAL                      | 3-1 |
|------------------------------|-----|
| HOST/TERMINAL COMMUNICATIONS | 3-1 |

|                                           | Page |
|-------------------------------------------|------|
| General Overview                          | 3-1  |
| Modes of Terminal Operation               | 3-2  |
| PRINTER COMMUNICATIONS (D211 Only)        | 3-3  |
| KEYBOARD CODES                            | 3-3  |
| DISPLAY UNIT PROGRAMMING                  | 3-3  |
| Display Screen Organization               | 3-4  |
| Command Set Overview                      | 3-4  |
| Command Descriptions                      | 3-6  |
| Command Descriptions (Data General Mode)  | 3-6  |
| Command Descriptions (ANSI Standard Mode) | 3-11 |

#### CHAPTER 4 INSTALLATION

| GENERAL                               | 4-1  |
|---------------------------------------|------|
| SITE REQUIREMENTS                     | 4-1  |
| UNPACKING                             | 4-2  |
| INSTALLATION                          | 4-2  |
| OPERATIONAL CHECKOUT                  | 4-9  |
| Self-Test and Off-Line Checkout       | 4-9  |
| On-Line Checkout                      | 4-11 |
| Off-Line Printer Checkout (D211 Only) | 4-11 |
| APPENDIX A                            |      |
| ASCII D210/211 CONTROL CODES          | A-1  |
| APPENDIX B                            |      |
| ASCII D210/211 DISPLAY CODES          | B-1  |
|                                       |      |
| APPENDIX C                            |      |
| ASCII D210/211 CODE SEQUENCES         | C-1  |
| APPENDIX D                            |      |
| U.S., FUROPEAN, AND ALTERNATE         |      |
| CHARACTER SETS                        | D-1  |
|                                       |      |
| APPENDIX E                            |      |
| SUMMARY OF D210/211 COMMANDS          | E-1  |
| APPENDIX F                            |      |
| EUROPEAN KEYBOARDS                    | F-1  |
|                                       |      |
| GLOSSARY                              |      |
|                                       |      |
|                                       |      |
|                                       |      |

# CHAPTER 1 PRODUCT OVERVIEW

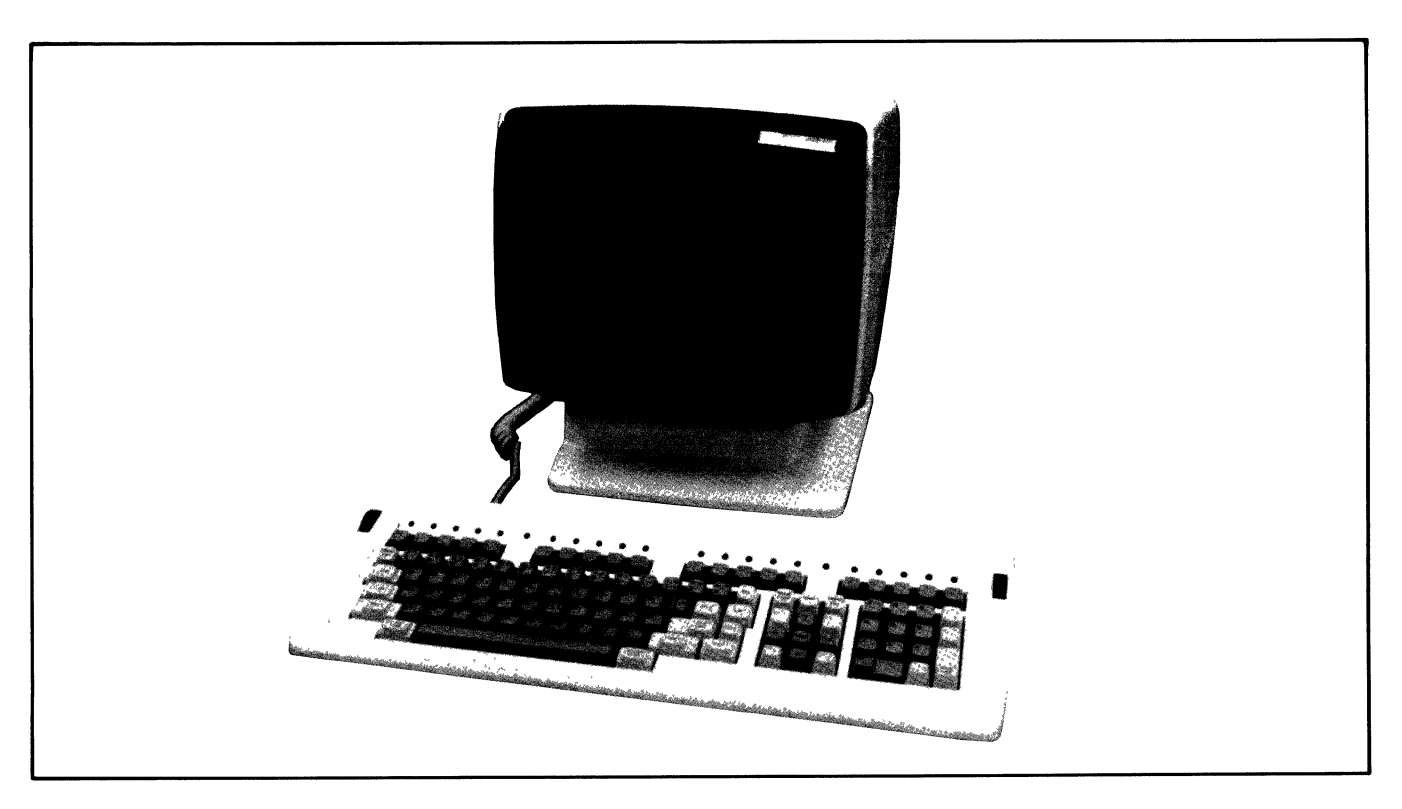

Figure 1-1. DASHER D210/211 Display Terminal

## **INTRODUCTION**

The DASHER D210 and D211 display terminals are ASCII-based, soft-copy devices that support the full upper/lower case, alphanumeric, printing character set. The D210/211 display terminal is a desk-top unit with a 12-inch screen and tilt base mounting (Figure 1-1). The unit is designed for information entry, interaction and display in a wide range of operating environments. A significant new feature of the D210/211 terminal is its ability to operate in either the Data General mode of operation used exclusively in the past or in the newly implemented ANSI standard mode of operation.

The D211 is an enhanced version of the D210 with two significant added features. First, both 7- and 8-bit operations are supported by the D211. This means that the D211 can offer extended communications capabilities as well as the choice of several character sets. Second, the D211 supports a slave printer device via an EIA RS-232C compatible printer port. The D210 offers only 7-bit operation, one character set, and no provision for local printing.

Both the D210 and D211 terminals are intended to be connected to any host computer system that supports full-duplex communications with an EIA RS-232C compatible interface and uses XON/XOFF protocol. In addition, the D211 offers both RS-422 and 20-mA current loop communication interfaces. For host/terminal transmission distances up to 1500 meters, the RS-422 interface may be used. The terminal's EIA interface can be used at remote sites in conjunction with Bell 103, 113, or 212A compatible modems and an available telephone system.

Throughout this manual, the term "D210/211 terminal" is used whenever the current topic is common to both the D210 and D211 terminals.

# **PRODUCT FEATURES**

The basic D210/211 terminal consists of a CRT display unit, a keyboard, and an input/output cable as shown in Figure 1-1. The display unit, mounted on a tilt base, and the detached, sculptured keyboard combine to provide maximum flexibility in viewing and keyboard access for the operator.

The D211 terminal supports the United States ASCII character set and eight foreign character sets. The D210 supports only the standard ASCII U.S. character set. When the terminal is powered up, the display unit senses the nationality of the attached keyboard and automatically displays the matching character set.

The next few sections highlight the more important features of the D210/211 terminal. The D210/211 terminal includes significant advances over the D100/200 terminal series, yet it is still compatible with the earlier DASHER D100/200 Display Terminal. That is, a D100 or D200 terminal can be disconnected and replaced with the D210/211 without making significant hardware or software changes. The added features of the D210/211 terminal can then be taken advantage of as existing software is modified or replaced.

All of the features described in the next few pages are programmable. A programmable feature is one that can be exercised on command from a host computer. The D210/211 terminal command set is both versatile and easy to use, simplifying the process of implementing the terminal features in various applications. Some of the features can be controlled directly by the user from the keyboard. These features will be pointed out as they are discussed.

## **Display Screen Management**

The D210/211 terminal provides essentially the same screen management capabilities as the earlier D200 series. The display unit of both terminals displays 1920 characters using a non-interlaced video monitor with a 12-inch diagonal screen. The screen's active area is 8.3 by 6.0 inches, formatted as 24 lines by 80 characters per line.

All printing characters sent to the display are stored in memory and displayed on the screen in a 7- by 9-character font within a 10- by 12-character cell. The nondestructive cursor is displayed as a non-blinking, reverse video block.

Scrolling is performed on the D210/211 in one row increments ("jump" scrolling). The scroll rate depends upon the set baud rate of the terminal.

#### **Editing Functions**

The D210/211 terminal includes several built-in editing features. These features allow for convenient erasing

of characters in line or for erasing the entire display screen or portions thereof.

## **Character Attributes**

The D210/211 offers visual attributes on a characterby-character basis. Each character displayed on the screen can be underscored, dimmed, made to blink, or displayed in reverse video independent from all other characters. These four attributes can be applied in all combinations. In addition, the underscore attribute may be combined with other visual attributes such that underscores may be dim, blinking, dim-blinking, etc. There is no provision, however, for dim reverse video characters.

## **Terminal Operating Modes**

The D210/211 terminal offers the user two basic operating modes: Data General (DG) and ANSI standard.

The DG mode of operation preserves software compatibility with previous Data General products and systems. When the terminal is in DG mode, private Data General control sequences are recognized and interpreted as commands. Previous DG customers who wish to operate the D210/211 in a Data General environment should use the DG mode of operation.

The newly implemented ANSI operating mode of the D210/211 terminal allows DG users to integrate this terminal with other ANSI-based systems, or to use the terminal for remote entry with systems and equipment that are based on ANSI standards. Users who have a large base of ANSI-compatible code, for example, may now use the D210/211 terminal without penalty by selecting the ANSI mode of operation.

**NOTE:** When the D210/211 is in ANSI mode, compatibility does NOT exist with previous Data General systems or equipment.

The choice of operating modes (DG or ANSI) may be made via a hardware switch at the back of the terminal or with a software command.

The D211 terminal offers the user the choice of 7- or 8bit operation. Previous DG systems have used the 7bit mode of operation exclusively. When the terminal is in 8-bit mode, full compatibility exists with previous DG 7-bit operations. Users may wish to operate the terminal in 8-bit mode for easier access to the different character sets that are supported by the D211. The choice of 7- or 8-bit operation is made via a hardware switch at the back of the D211 terminal. In addition, the user/host may select 7/8-bit operation using a software command if and only if the hardware switch is set for 8-bit mode. If the hardware switch is set for 7-bit operation, then the software command to select 7/8-bit operation is disabled.

These modes of operation (DG, ANSI, 7/8-bit) are explained in greater detail in Chapter 3.

## **Character Sets**

The D210 terminal supports only the basic United States ASCII character set. The character sets available for the D211 terminal are:

- United States
   Spanish
- United Kingdom
   Danish/Norwegian
- French Swiss
- German
   DG International
- Swedish/Finnish

Appendix D shows the characters in each of these sets. When the terminal is powered up, the display unit senses the nationality of the keyboard and automatically selects the matching character set for display. Any of the other character sets listed can be chosen for display on the D211 terminal as the need arises.

## Printer Operations (D211 Only)

The D211 terminal supports local, RS-232C serial printers. The data format for the print operations may be either 7 or 8 data bits. For 7-bit communications, the printer UART uses even parity, 7 data bits, and one stop bit. For 8-bit communications, the printer UART uses no parity, 8 data bits, and 2 stop bits. Both 7- and 8-bit communications support baud rates up to 19200 baud.

When the printer is selected for 7-bit operations, only 94 printable characters (plus the space and delete characters) are allowed in the character set. The terminal assumes that the printer 7-bit character set matches the keyboard nationality. If the printer is selected for 8-bit operations, the terminal assumes the Data General International character set is present in the printer. The chief difference between 7- and 8-bit printer operations is that a 7-bit printer can print only the primary character set (94 characters), whereas the 8-bit printer can print both primary and secondary language sets (188 characters).

The printing capabilities available with the D211 are compatible with the D200. This includes the ability to print all the characters on the screen from the first character of the current cursor's row to the end of the screen, and a selective print which transmits only nondimmed characters on the screen to the printer.

# **PRODUCT DESCRIPTION**

The basic D210/211 terminal system consists of the following major components:

| • | Display Unit         | • | Host/Terminal<br>Interface Cable |
|---|----------------------|---|----------------------------------|
| • | Keyboard (and Cable) | • | Display Unit Power<br>Cord       |

The model numbers for the D210/211 terminal components are listed in Table 1-1. The display unit model number includes a suffix which defines the power configuration. The keyboard model number includes a suffix character which defines the primary nationality. Notice that Table 1-1 shows numerous keyboard nationalities but no display unit nationality. When the D211 terminal is powered up, the display unit senses the nationality of the keyboard and automatically displays the matching character set.

| Table 1-1. | D210/211 Terminal Component Model |
|------------|-----------------------------------|
|            | Numbers                           |

| Component                         | Model No./<br>Suffix | Description                                                                                                    |
|-----------------------------------|----------------------|----------------------------------------------------------------------------------------------------|
| Display Unit<br>(D210)            | 6242/Num             | D210 display unit, RS-232-C,<br>DG/ANSI mode, 7-bit operation<br>only.                                                                        |
| Display Unit<br>(D211)            | 6243/Num             | D211 display unit with printer<br>port, RS-232C/RS-422A/20-mA,<br>DG/ANSI mode, 7- or 8-bit<br>operation and international<br>character sets. |
| (Display<br>Unit Power<br>Suffix) | Num = 0              | 100 Vac; 50/60 Hz (switch selectable)                                                                                                    |
|                                   | = 1                  | 120 Vac; 50/60 Hz (switch<br>selectable)                                                                                                    |
|                                   | = 2                  | 220 Vac (Model 6243 only); 50/60<br>Hz (switch selectable)                                                                                    |
|                                   | = 4                  | 240 Vac (Model 6243 only); 50/60<br>Hz (switch selectable)                                                                                    |
| Keyboard                          | 6245/Alpha           | D210/211 keyboard; model no.<br>suffix defines keyboard<br>nationality.                                                                       |
|                                   | Alpha = A            | United States                                                                                                    |
|                                   | = B                  | United Kingdom (D211 only)                                                                                                    |
|                                   | = C                  | French (D211 only)                                                                                                    |
|                                   | = D                  | German (D211 only)                                                                                                    |
|                                   | = E                  | Reserved                                                                                                    |
|                                   | = F                  | Reserved                                                                                                    |
|                                   | = G                  | Spanish (D211 only)                                                                                                    |
|                                   | = H                  | Danish/Norwegian (D211 only)                                                                                                    |
|                                   | = 1                  | Italian                                                                                                    |
|                                   | = J                  | Swiss/German (D211 only)                                                                                                    |
|                                   | = K                  | Swiss/French (D211 only)                                                                                                    |
|                                   | = L                  | English/Canadian (D211 only)                                                                                                    |
|                                   | = M                  | French/Canadian (D211 only)                                                                                                    |
|                                   | = N                  | Swedish/Finnish (D211 only)                                                                                                    |

## Display Unit

Figure 1-2 shows the configuration of a D210/211 terminal connected to a host computer system. The display unit is the center of activity for the D210/211 terminal and houses the electronic hardware and firmware that provide the D210/211 terminal with its ability to function.

The CRT mounted inside the display unit housing is a 12-inch, green phosphor, monochrome unit. The display unit housing has external cable connections, dualinline-package (DIP) switches, and a power on/off switch at the rear. A display screen brightness control is located on the lower-right front of the display unit. The housing sits on a base that permits the operator to tilt the display unit for optimum viewing.

The host computer, keyboard, host cable, and optional printer cable connections (for the D211) and the DIP switches at the rear of the display unit are also shown in Figure 1-2. The D210 has only one set of DIP switches. The D211 has two sets of DIP switches. The DIP switches must be set as required by the installation configuration. Both the D210 and D211 have a host switch to the right of the keyboard connector. This switch is used to select the baud rate, parity type for host computer communications, and default (power-up) terminal operating mode (DG or ANSI and 7/8-bit operation for the D211 only). The D211 also has a set of DIP switches to the right of the host switch. This switch is used to select the printer baud rate (110 to 19200) and 7/8-bit printer data communications operations.

# **NOTE:** See Chapter 4 for details on switch settings.

When power to the display unit is turned on, a built-in self-test automatically verifies that the display unit and attached keyboard are in good working condition. The self-test checks out the key elements inside the display unit, such as the read-only memory (ROM), read/write memory, etc. The cable connection to the keyboard is checked along with the lamps and bell on the keyboard. If a failure is noted during the self-test, an error message is displayed across the top of the display screen identifying the failing element.

When the terminal is turned on, the DIP switch settings at the rear of the display unit are read to

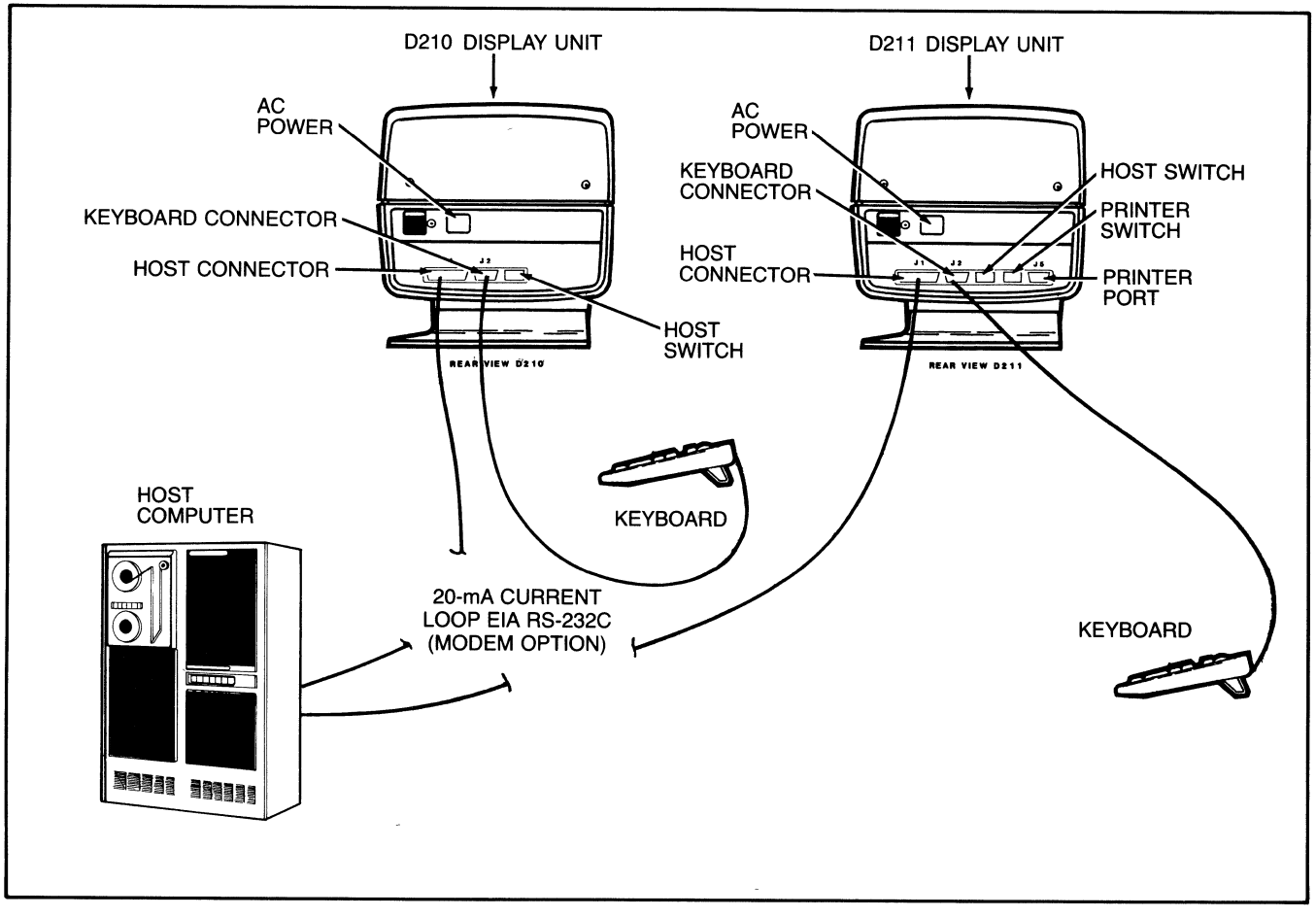

Figure 1-2. D210/211 Terminal System Configuration

**NOTE:** The keyboard language and the display language may be different.

Operation of the D210/211 terminal is controlled by command sequences or control codes and is dependent upon the mode in effect (i.e., Data General or ANSI). Chapter 3 describes in detail how these commands can be used to manipulate all of the features described earlier in this chapter. Commands and characters for display originate from one of two sources: when the terminal is on-line, the host computer is the source; when the terminal is off-line, the keyboard is the source. See the system operation overview paragraph later in this chapter for additional details for on-line and off-line operation.

#### **Keyboard**

Figure 1-3 shows the layout of the D210/211 terminal keyboard.

The D210 terminal supports only the standard domestic keyboard layout. The D211 supports the various keyboard layouts as shown in Table 1-2. The only differences between the D210 and D211 keyboards is that the D211 makes use of a main keyboard key called SPCL and a local print key called Local Print. (On the D210, these keys do not perform any function when depressed.) The SPCL or "special" key provides overstriking and accenting capabilities when the terminal is set for 8-bit Data General or ANSI operation or for 7-bit ANSI operation. (The SPCL key has no effect for 7-bit Data General operation.) The Local Print key allows local print functions when a printer is connected to the D211 terminal. (See Chapter 2 for additional details on the SPCL and Local Print keys).

The keyboard connects to the rear of the display unit with a 1.2-meter (4-foot) cable.

Each of the D211 keyboard nationalities works with the display unit to generate ASCII character codes. The ASCII codes include the full set of 95 displayable characters, a delete code, control characters, and special user function code sequences.

| Table 1-2. | Keyboard Layouts Supported by the D211 |
|------------|----------------------------------------|
|            | Terminal                               |

| Swiss/German     |                                                                                         |
|------------------|-----------------------------------------------------------------------------------------|
| Swiss/French     |                                                                                         |
| Danish/Norwegian |                                                                                         |
| English/Canadian |                                                                                         |
| French/Canadian  |                                                                                         |
|                  |                                                                                         |
|                  | Swiss/German<br>Swiss/French<br>Danish/Norwegian<br>English/Canadian<br>French/Canadian |

Appendices A, B, and C list all of the ASCII codes and code sequences and identify the keys used to produce them.

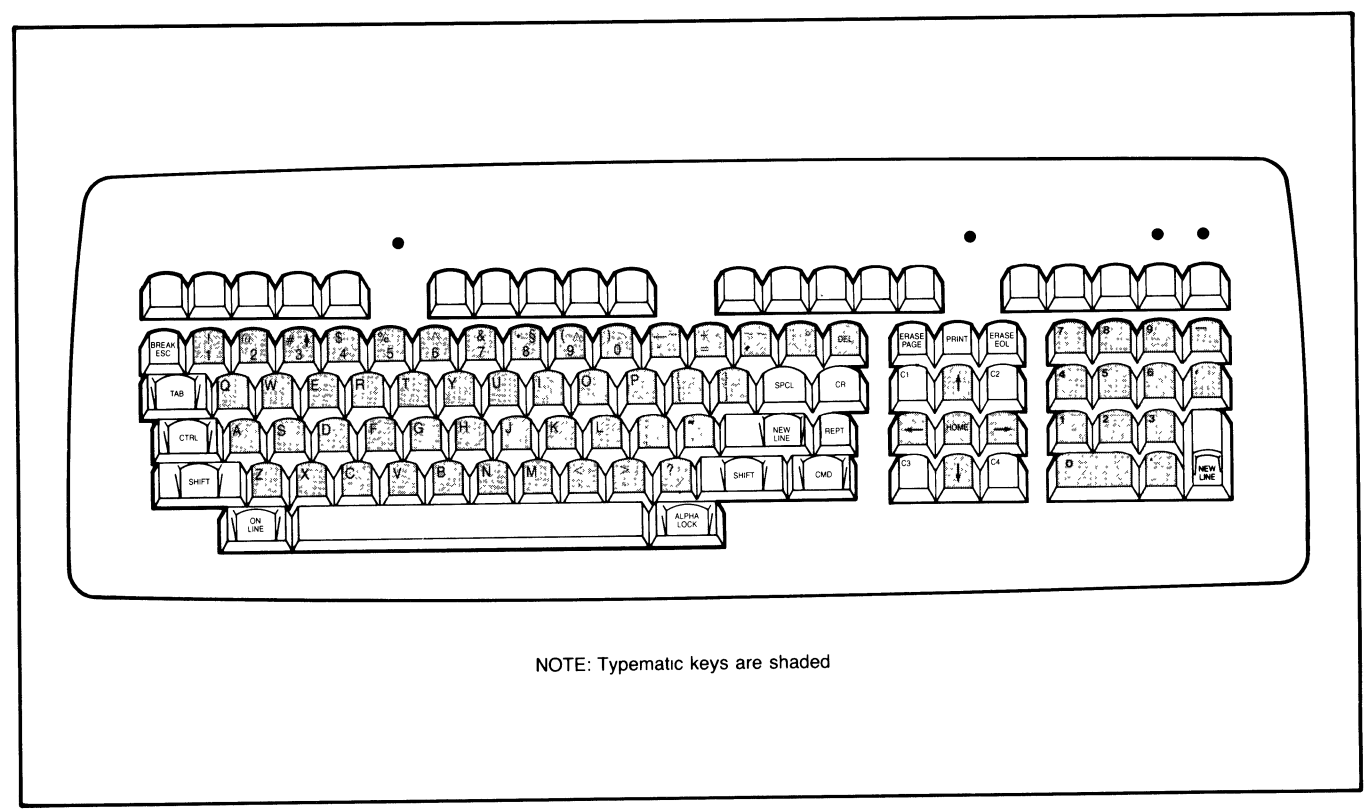

Figure 1-3. D210/211 Terminal Keyboard Layout

As shown in Figure 1-3, the keyboard is organized functionally into the following groups:

- Main keypad
- Screen management keypad
- Numeric keypad
- User function keys
- Local print key (D211)

The difference between the nationalities of keyboards lies with the main keypad. Appendix F shows the main keypads of the supported keyboards. Chapter 2 provides a detailed description of the keypads.

The main keypad is similar to a standard typewriter keyboard with a few additonal functions. All of the displayable ASCII characters can be entered from the main keypad. The 12-key screen management keypad is used for cursor control, screen erase, and special user functions (keys C1 through C4). The 14-key numeric keypad duplicates some of the main keypad functions, but the keys are arranged in a calculator fashion to make entering numerical data easier. The user function keys (F1 through F15) and the CTRL and SHIFT keys on the main keypad combine to produce most of the special code sequences. The code sequences are often used to invoke special user functions in the host software servicing the D210/211 terminal. The local function key ("Local Print") controls print operations from the D211 terminal.

The user has two features available when a key needs to be depressed repeatedly. First, and slowest, is "typematic" repeat. When any one of the character display keys is depressed and held down for more than three-quarters of a second, the character corresponding to that key is displayed at the rate of 15 characters per second until the key is released. In general, the typematic feature applies to the alphanumeric keys on the main keypad, the numeric keypad, and the cursor control keys on the screen management keypad. The second, and fastest method of repeating a keystroke, is through use of the REPT (repeat) key on the main keypad. REPT can be used in conjunction with any code-generating key to increase the code repetition rate to 30 per second.

The bell for the terminal is located inside the keyboard and is controlled from the display like the keyboard lamps. The bell is rung on command for 128 ms at 2 kHz.

# SYSTEM OPERATION OVERVIEW

The D210/211 terminal can be used in two basic operating states: on-line and off-line. The difference between the two states depends on whether or not the terminal is part of a host computer system. "On-line" means the terminal is communicating with the host computer (see Figure 1-4A). "Off-line" means no communication occurs between the host computer and the terminal (see Figure 1-4B). The on-line state will prove more valuable in most environments because, in addition to the terminal itself, the host computer system and its resources are accessible to the operator. These resources often include development and application software plus hardcopy output devices, such as printers and plotters. The off-line state is somewhat restricted because the terminal keyboard, display unit, and an optional printer (for the D211 only) comprise the complete system.

**NOTE:** If the terminal is taken off-line while connected to a host system, any data transmitted to the terminal by the host system is lost.

When the D210/211 terminal is turned on, the terminal automatically performs a self-test, as described earlier in this chapter. As the self-test completes, but before the user can begin operating the terminal, an automatic check is made to see if a complete connection exists between the rear of the display unit and a host computer. If a host connection is found, the ON LINE lamp on the keyboard turns on and the terminal enters the on-line state. If no host connection exists, the ON LINE lamp will blink. Depressing the CMD and ON LINE keys simultaneously with the ON LINE lamp blinking causes the terminal to enter the off-line state and turns the ON LINE lamp off.

## **On-Line Operation**

In the on-line state, the D210/211 terminal communicates with the host computer system as shown in Figure 1-4A. Data entered at the keyboard is first routed to the display unit and then transmitted to the host computer in the form of ASCII characters. The character format, along with the default mode of operation, parity and the baud rate used to communicate with the host computer, are all selected with the DIP switches at the rear of the display unit. (Chapter 4 contains complete details for setting these DIP switches.) If a match does not exist between the terminal and host computer communication characteristics, a transmission error character in the form of a parity error (a block smaller than the cursor) will appear on the display screen.

The software in the host computer servicing the D210/211 terminal checks each incoming character from the terminal. If the character is a display character, such as a letter, number, or symbol, the character is often echoed back to the display unit without modification so that it appears on the display screen. If the incoming character or character sequence includes a control character, the host software often performs one or more special functions before sending anything back to the terminal. The special functions typically result in the transmission of commands and/or display characters to the terminal.

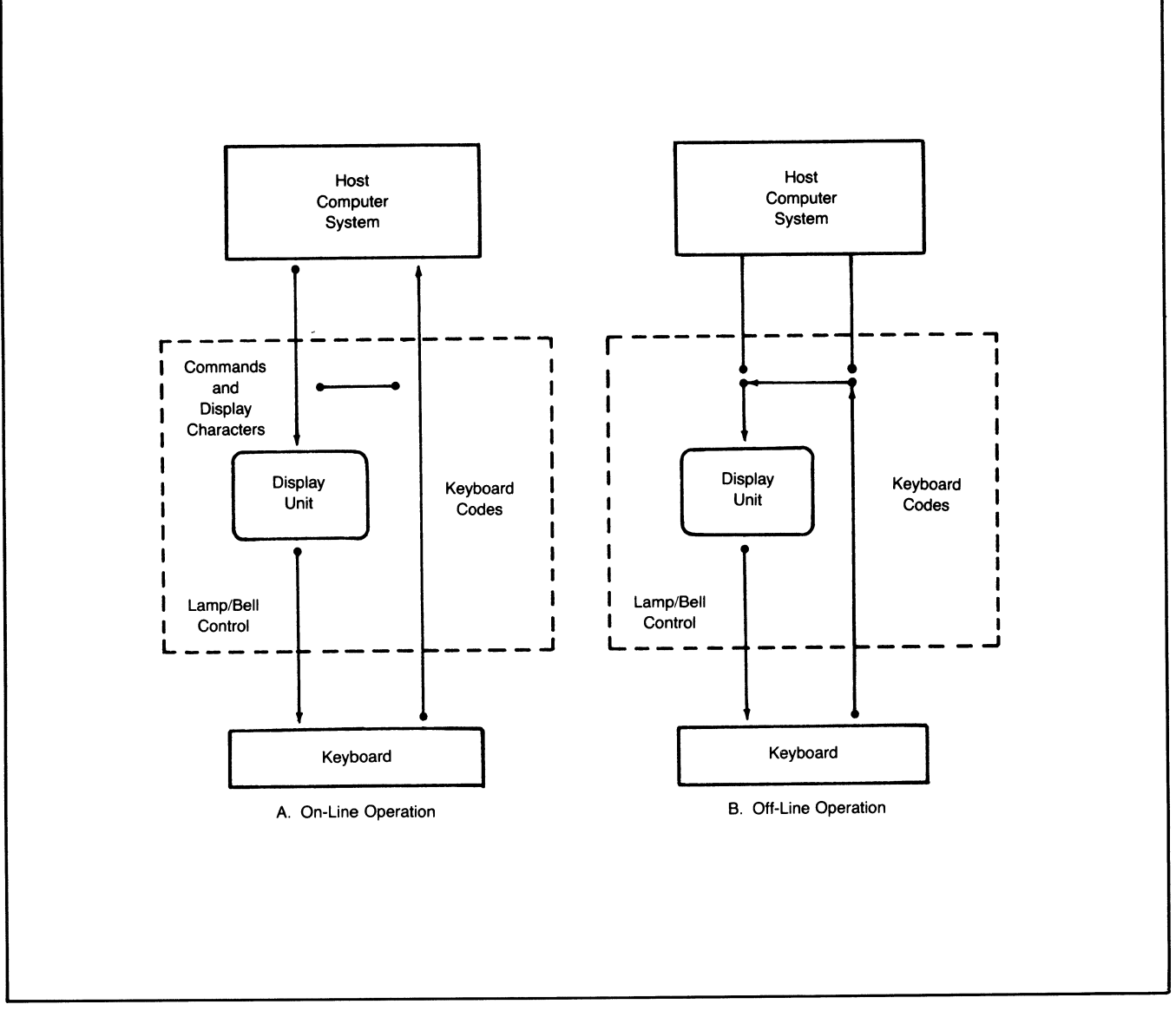

Figure 1-4. D210/211 Terminal and Host Computer Operation

The Local Print key for the D211 sends no code at all to the host computer; when the Local Print key is depressed, the display unit performs the printing operation independent of the host.

#### **Off-line Operation**

In the off-line state no logical connection exists between the terminal and the host computer (see Figure 1-4B). If a communications link to the host does exist and the terminal is on-line, a switch to off-line operation can be made by depressing the ON LINE key while holding down the CMD key.

The terminal can perform all functions off-line, but the user must enter all display characters and commands by hand at the keyboard. With the terminal off-line, data entered at the keyboard is converted to ASCII character form and interpreted directly by the display unit with no buffering by the host software. All display characters entered at the keyboard are displayed on the screen and all single control characters are interpreted as listed in Appendix A. Appendix E lists the control codes and code sequences for all D210/211 commands.

## **PRODUCT SPECIFICATIONS**

The Technical Specifications table (Table 1-3) which follows contains the functional and communication specifications for the D210/211 terminal. Physical, environmental, and power specifications are provided in Chapter 4.

| Item                   | Specification                                                                                                    |
|------------------------|----------------------------------------------------------------------------------------------------|
| FUNCTIONAL:            |                                                                                                    |
| Display Unit           | Tabletop, tiltable mounting; 305-mm(12-<br>in.) diagonal screen with 212- by 137-mm<br>(8.35- by 5.4-in.) viewing area; 24<br>lines by 80 characters per line.                   |
| Keyboard               | Low-profile, independent mounting with<br>sculptured keys; n-key rollover; typema-<br>tic and manual repeat; 5 basic keyboard<br>groups; on-line, alpha-lock, and hold<br>lamps. |
| Screen Phosphor        | P31 green                                                                                                    |
| Screen Refresh<br>Rate | 60 frames/second(domestic 60 Hz)<br>50 frames/second(foreign 50 Hz).                                                                                                    |
| Display Technique      | Non-interlaced raster.                                                                                                    |
| Characters             | 10- X 12-dot matrix character cell.                                                                                                    |
| Character Sets         | U.S. (D211 Only - U.K., French, German,<br>Swedish/Finnish, Spanish,<br>Danish/Norwegian, Swiss).                                                                                |
| Display Scrolling      | One-row increments ("jump" scrolling).                                                                                                    |
| Self-test              | On power-up, program verifies terminal is operational.                                                                                                    |
| COMMUNICATION:         |                                                                                                    |
| Interface Types        | Full duplex; serial asynchronous;<br>RS-232-C (D210 and D211); RS-422A or<br>20-mA current loop (D211 only); XON/XOFF<br>protocol.                                               |
| Baud Rates             | 50, 75, 110, 134.5, 150, 300, 600, 1200,<br>1800, 2400, 3600, 4800, 7200, 9600, and<br>19200 (EIA RS-232C and RS422A; 110-9600<br>(20 mA) ).                                     |
| Data Format            | ASCII; 7- or (D211) 8-bit characters;<br>odd, even, or no parity; one stop bit;<br>DG or ANSI (switch selectable).                                                               |
| Printer Port<br>(D211) | 7/8-bit; serial; EIA RS-232C; (D211 only)                                                                                                    |

# Table 1-3.D210/211 Terminal Functional and<br/>Communication Specifications

# CHAPTER 2 OPERATION

## **GENERAL**

This chapter contains the following operation information about the D210/211 terminal:

- Display unit controls and indicators
- Keyboard controls and indicators
- Power-up and power-down procedures
- Operating procedures
- Operator maintenance procedures

The terminal operating procedures in this chapter are limited in scope because most on-line operation details are controlled by the software in the host computer. Chapter 1 helps clarify this point and includes a discussion of terminal on-line and off-line operation. Off-line operating procedures receive most of the attention in this chapter because they depend only on the characteristics of the D210/211 terminal.

Those users who have a printer configured with their D211 terminal should see the printer manual(s) for printer operating instructions.

# DISPLAY UNIT CONTROLS AND INDICATORS

The display unit has one control on the front of the display screen, a power on/off switch, and connectors and miniature DIP switches at the rear. Chapter 4 contains detailed instructions for completing the cable and power cord connections and setting the DIP switches at the rear of the terminal.

The power on/off switch is located on the rear of the display unit.

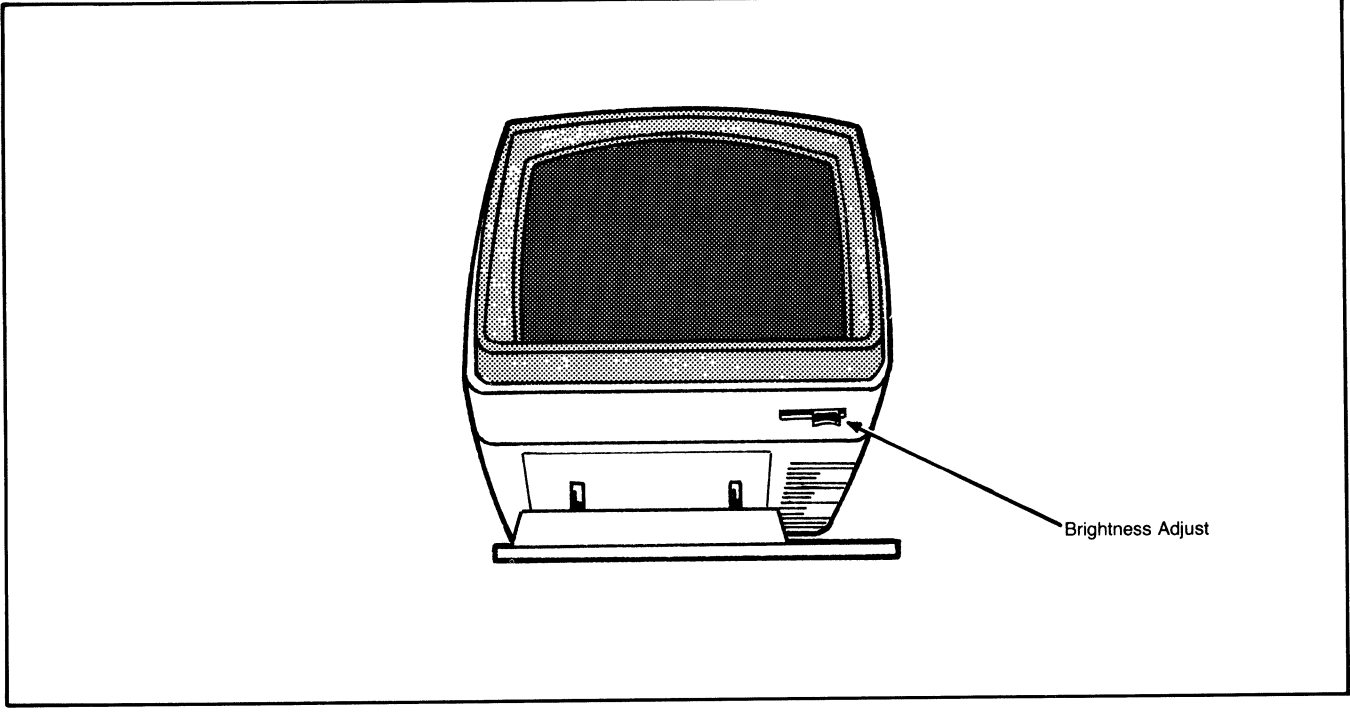

Figure 2-1. Display Unit Brightness Control

A slide switch control located on the lower right front of the display unit, as shown in Figure 2-1, changes display screen brightness. Slide the control to the right to increase brightness, to the left to decrease brightness.

The terminal bell rings once when the terminal is first turned on and a second time when the automatic selftest is completed. The bell can be sounded off-line from the keyboard (depress CTRL-G) or on-line by the host computer.

**NOTE:** Except where specified, the operation characteristics of the D210/211 terminal described in this chapter apply to both the Data General and ANSI modes of terminal operation.

# KEYBOARD CONTROL AND INDICATORS

The United States keyboard (see Figure 2-2) contains a typewriter-style, 61-key main keypad, a 12-key screen management keypad, a 14-key numeric keypad, 15 user function keys, and for the D211, one operational local function key (the Local Print key). Appendix F shows how the main keypads of the European keyboards differ from the U.S. main keypad.

With the keyboard, the operator can generate all 95 displayable ASCII characters, the delete character,

control characters, and numerous special character sequences. Appendices A, B, and C list all of these characters and character sequences.

Two separate keyboard features are provided to speed up the entry of repeated characters. The first feature, typematic repeat, applies only to the alphanumeric keys, the numeric keypad keys, and the cursor movement keys. When one of these shaded keys is depressed for more than three-quarters of a second, the associated character is generated at a rate of 15 per second until the key is released. The second feature to speed up entry is the REPT key. When this key is depressed and held down along with any other character-generating key or key combination, the associated character repeats at the rate of 30 characters per second. The characters repeat at this rate until either the REPT key is released (in which case the rules for typematic repeat apply) or until the other key or combination is released (in which case the repetition ceases). The REPT feature also works for the CTRL functions and NEW LINE key, but does not affect the operation of the SHIFT, ON LINE, ALPHA LOCK, and CMD key sequences.

**NOTE:** The functions performed by code-generating keys in the on-line mode are controlled by software servicing the D210/211 terminal in the host computer. The following paragraphs describe off-line operation of the code-generating keys and operation of the keys that do not generate codes for the host computer. See the host

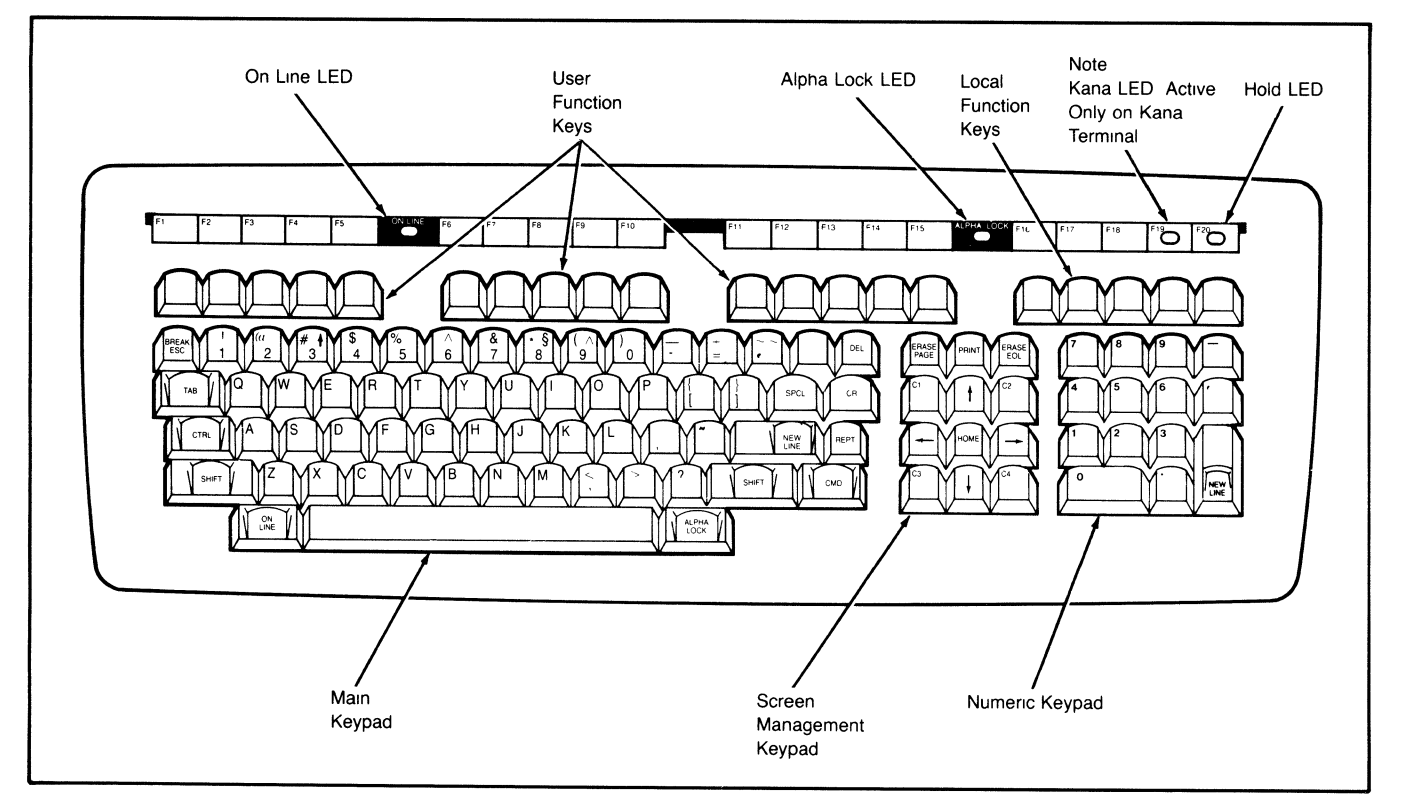

Figure 2-2. D210/211 Terminal Keyboard

system or application documentation for a description of on-line operation of the code-generating keys.

## Main Keypad

The main keypad is shown in Figure 2-3. The alphanumeric keys on the main keypad form the standard typewriter-style keyboard. Off-line, these keys produce the displayable characters shown on their keycaps.

**NOTE:** When the space bar or a display character key is depressed, a space or display character is written to the alphanumeric cursor location, deleting any previously displayed character in that location. Spacing over characters already typed will erase those characters. The cursor control keys can be used to move the cursor without the erasing action.

The functions of the other keys on the main keypad in the off-line mode are:

• BREAK ESC — Depressing this key alone has no effect. When the CMD key is depressed and held down while BREAK ESC is depressed (CMD-BREAK ESC), the ASCII control code (036) is generated. (The (036) control code is used in programming the terminal when it is operating in Data General mode and cannot be generated from the keyboard when the terminal is on-line.)

**NOTE:** In this manual, an octal-based number is enclosed in angle brackets (e.g.,  $\langle 007 \rangle = \text{octal}$  7).

- TAB Depressing this key has no effect.
- **CTRL** Depressing this key alone has no effect. When CTRL is depressed and held down while another key is depressed, the control code of the other key is generated.
- SHIFT Depressing this key alone has no effect. When SHIFT is depressed and held down while another key is depressed, the shift code of the other key is generated (uppercase functions on dark blue keys of main keypad). If the ALPHA LOCK mode is on, this key has no effect on the alphabetic keys.
- ON LINE Depressing this key alone has no effect. When CMD is depressed and held down while ON LINE is depressed (CMD-ON LINE), the terminal will switch between the on-line and off-line states. The ON LINE lamp will light when the terminal is on-line, blink when the terminal is waiting to go on-line due to an incomplete connection to the host computer, and turn off when the terminal is off-line. When the terminal is powered up, it will

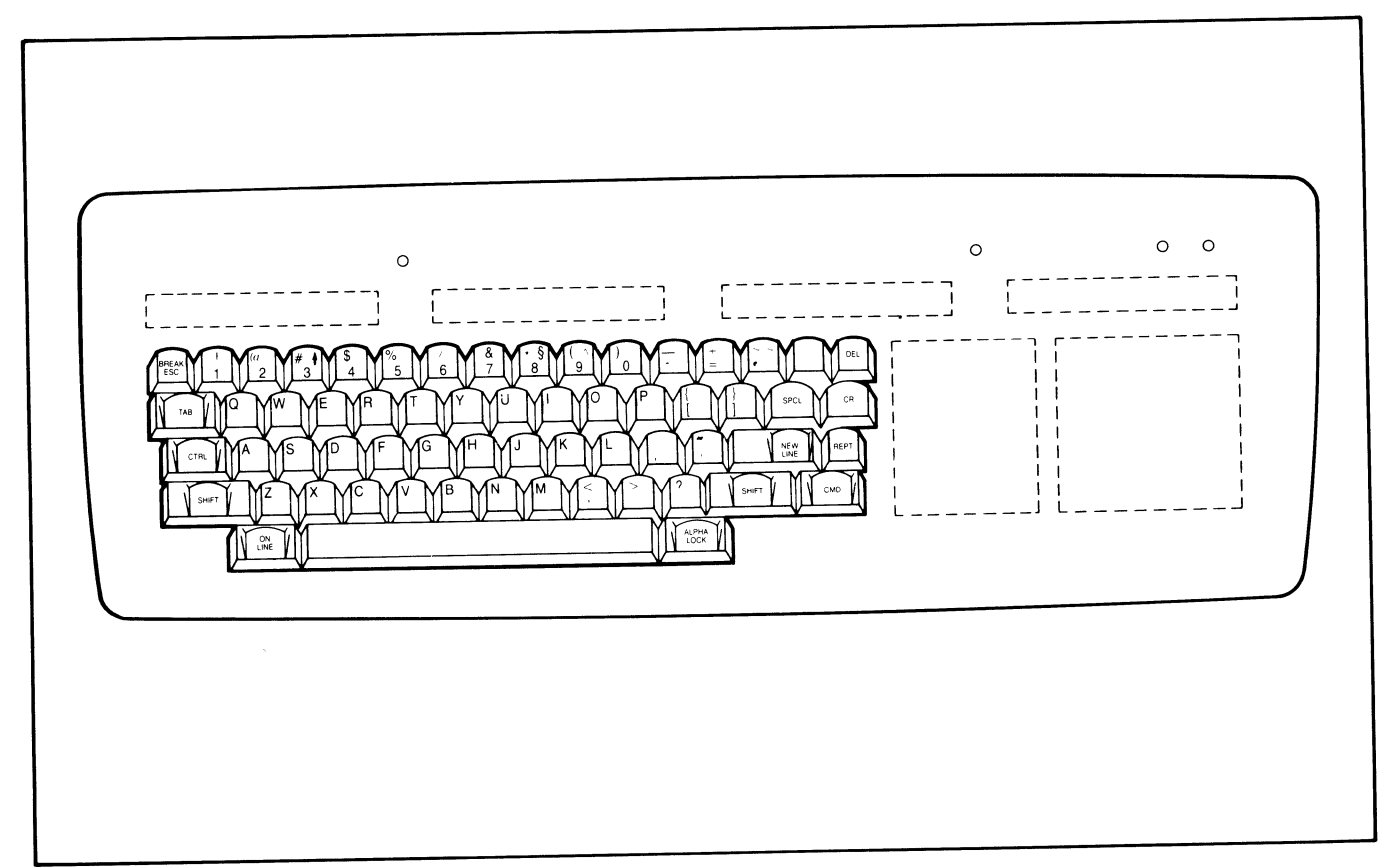

Figure 2-3. Main Keypad

attempt to go on-line automatically. As a result, the ON LINE lamp will either be on or blinking after power-up.

- ALPHA LOCK This is an alternate action key that places all alphabetic keys in the uppercase mode the same way a shift-lock key does on a typewriter. ALPHA LOCK does not affect numeric or special symbol keys. The ALPHA LOCK lamp will light when the uppercase mode is in effect.
- **CMD** Depressing this key alone has no effect. When CMD is depressed and held down while another key is depressed, the command code of the other key is generated.
- **REPT** Depressing this key alone has no effect. When REPT is depressed along with another codegenerating key or key combination, the code is repeated at a rate of 30 times a second. This key will override the normal typematic feature of the keyboard. When the terminal is on-line and set to operate at less than 300 baud, the repeat rate is limited by the baud rate.
- **NEW LINE** Depressing this key moves the cursor to the beginning of the next line (row).
- **CR** Depressing this key moves the cursor to the beginning of the current line.
- DEL Depressing this key has no effect off-line.
- **SPCL** Depressing this key and then depressing certain sequences of other keys, as shown in Table 2-1, results in one of 45 possible DG International characters being displayed on the screen. Since only the D211 uses the international character set, this key is not in use on the D210 keyboard.

**NOTE:** The SPCL key has no effect when the D211 terminal is operating in Data General 7bit mode. It may only be used for 8-bit Data General operations and for both 7- and 8-bit ANSI operations.

The SPCL key provides limited "overstrike" capability for the D211 terminal. When the SPCL key is pressed, the terminal combines the next two keyboard strokes into one of the appropriate international accented characters as shown in Table 2-1. (The SPCL key does not need to be held while pressing the next key.) If the combination of keyboard strokes following the SPCL key does not produce a valid accented character, then the cursor remains in place and no character is displayed.

The particular characters shown in Table 2-1 produced by the SPCL key combination sequences will only be displayed if the secondary character set for the D211 is the default DG International set.

**NOTE:** See Appendix B for the octal codes produced by each SPCL key combination

|                  |              | ci ci ney sequences                       |  |  |
|------------------|--------------|-------------------------------------------|--|--|
| Depress SPCL Key |              | Character Displayed                       |  |  |
| ,                |              |                                           |  |  |
| Then Depress     | Then Depres  |                                           |  |  |
| A                | Then Depress | a (â)                                     |  |  |
|                  | ì            |                                           |  |  |
|                  |              | a (A)                                     |  |  |
|                  |              | a (A)                                     |  |  |
|                  | ~            | á (A)                                     |  |  |
|                  | 0            | a (A)                                     |  |  |
| A                | ^            | å (A)                                     |  |  |
| e                |              | ê (Ê)                                     |  |  |
| е                |              | è (É)                                     |  |  |
| е                |              | ė (Ė)                                     |  |  |
| e                | _            | é (É)                                     |  |  |
|                  |              | î (Î)                                     |  |  |
| i                |              | ì (Ì)                                     |  |  |
| i                | ,            | I (İ)                                     |  |  |
| i                |              | í (Í)                                     |  |  |
| 0                |              | ô (Ô)                                     |  |  |
| 0                |              | ð (Ò)                                     |  |  |
| 0                |              | ġ (Ò)                                     |  |  |
| 0                |              | ó (Ó)                                     |  |  |
| u                | ^            | û(Û)                                      |  |  |
| u                | ``           | ù (Ù)                                     |  |  |
| u                | ••           | ú (Ü)                                     |  |  |
| u                | <i>,</i>     | ú (Ú)                                     |  |  |
| n                | ~            | ũ (0)<br>ñ (Ñ)                            |  |  |
| L                | _            | £                                         |  |  |
|                  | (?)          | (;)                                       |  |  |
|                  | 0            | (2)                                       |  |  |
|                  | ¥            | Ŷ                                         |  |  |
|                  | 8            |                                           |  |  |
| 0                | x            | ž                                         |  |  |
| space            | ~            | Å –                                       |  |  |
| space            |              |                                           |  |  |
| space            |              | ,                                         |  |  |
| space            | •            | `                                         |  |  |
| space            | ~            | ~                                         |  |  |
| space            | 0            | 0                                         |  |  |
| a                |              | (                                         |  |  |
| c                | č            | æ (Æ)                                     |  |  |
| 0                | ,            | ç (Ç)                                     |  |  |
| 6                | ě            | ce (UE)                                   |  |  |
| 3                | ~            | β                                         |  |  |
| 0                | ,            | o (O)                                     |  |  |
|                  | ,            | ¢                                         |  |  |
| 0                | /            |                                           |  |  |
|                  |              | NOTE: Parentheses () indicate the char-   |  |  |
|                  |              | acter displayed when the Shift Key is     |  |  |
| d                |              | depressed and held down while the         |  |  |
| c                |              | character is depressed.                   |  |  |
|                  |              | Keys that produce special character ac-   |  |  |
| c                |              | cents such as are identified by the sym-  |  |  |
| b                |              | ools printed in the upper right corner of |  |  |
| C                |              | certain numeric key faces.                |  |  |
|                  |              | Once the SPCL Key has been                |  |  |
|                  |              | depressed, the order in which the other   |  |  |
|                  |              | keys are pressed does not matter.         |  |  |

#### Table 2-1. SPCL Key Sequences

#### Screen Management Keypad

The screen management keypad is shown in Figure 2-4. The four keys labeled C1, C2, C3, and C4 are user function keys and may be re-defined by the user. The remaining keys on the screen management keypad perform the following off-line functions:

• **ERASE PAGE** — Depressing this key clears the screen and moves the cursor to the first column of the top row of the screen (cursor home position).

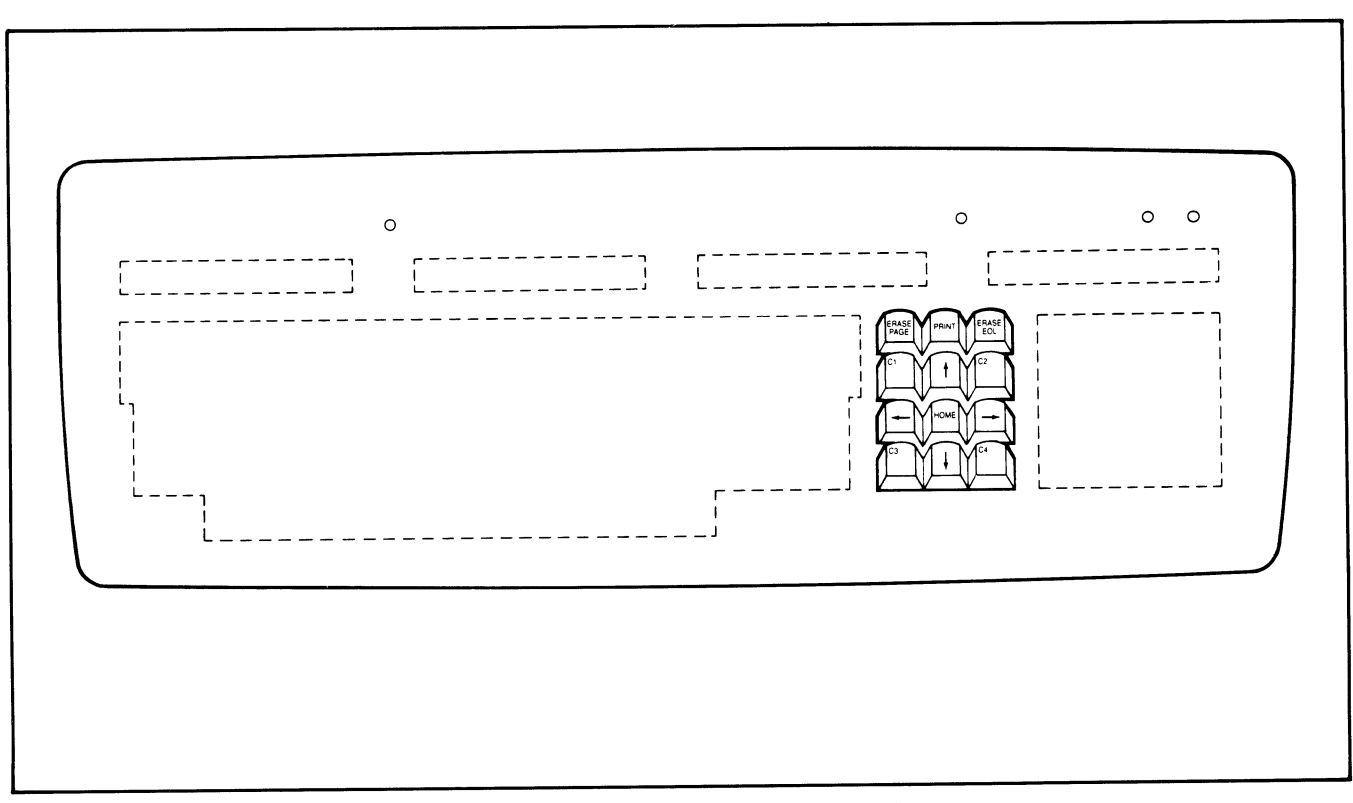

Figure 2-4. Screen Management Keypad

- PRINT Depressing this key has no effect.
- **ERASE EOL** Depressing this key erases characters from the current cursor position to the end of the current row. The cursor position is not changed with this key.
- **Cursor Up** Depressing this key moves the cursor up one row. If the cursor is on the top row of the screen, it moves to the bottom row of the screen in the same column.
- Cursor Down Depressing this key moves the cursor down one row in the current column. If the cursor is on the bottom row of the screen, it moves to the top row of the screen in the same column.
- **Cursor Left** Depressing this key moves the cursor one column position to the left on the current row. If the cursor is at the first column of a row, it moves to the last column of the previous row.
- Cursor Right Depressing this key moves the cursor one column position to the right on the current row. If the cursor is at the last column of the row, it moves to the first column of the next row. If the cursor is at the last column of the last row of the screen, the screen is normally scrolled up one line and the cursor moves to the first column of the new bottom row. The roll enable/disable programming commands determine whether or not the screen image will scroll up or the cursor is moved to the first column of the first column of the first column of the first column of the first column of the screen image will scroll up or the cursor is moved to the first column of the first row.

• **HOME** — Depressing this key moves the cursor to the first column of the first row.

## Numeric Keypad

The numeric keypad is shown in Figure 2-5. All of the keys on the numeric keypad are duplicated on the main keypad; their arrangement on the numeric keypad makes the entry of numerical data easier.

#### **User Function Keys**

The user function keys are shown in Figure 2-5 also. In addition to keys F1 through F15, the keys C1 through C4, PRINT, and the cursor positioning keys can all be considered user function keys when used as shown in Appendix C. Appendix C lists the code sequences generated by the user function keys. User function keys have no effect in the off-line mode and are intended for on-line use with the host software.

#### Local Print Key (D211 Only)

The Local Print key is shown in Figure 2-6. This key should not be confused with the PRINT key that is on the screen management keypad. The Local Print key has the same effect whether the D211 terminal is online or off-line. (The other four local function keys are reserved.)

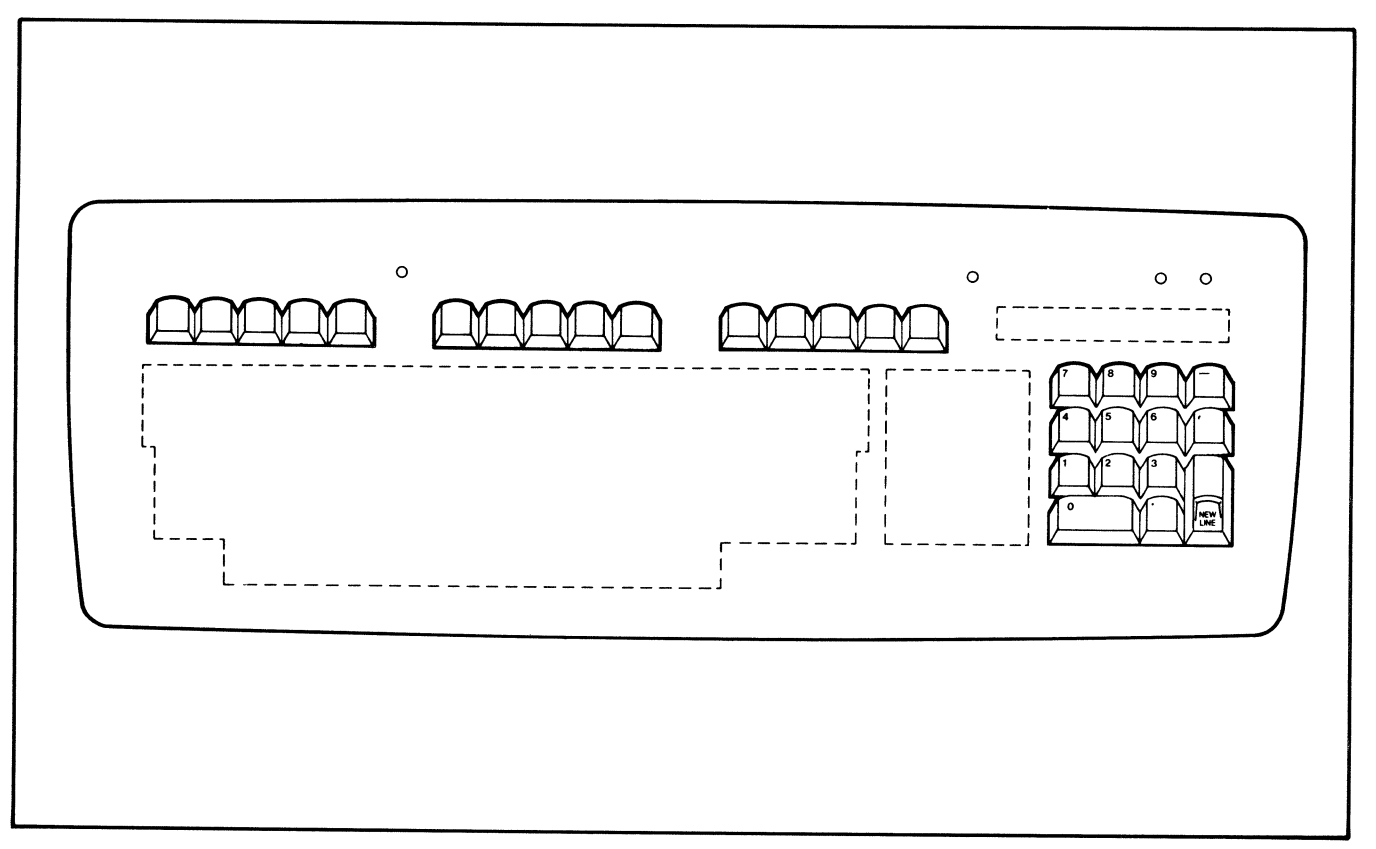

Figure 2-5. Numeric Keypad and User Function Keys

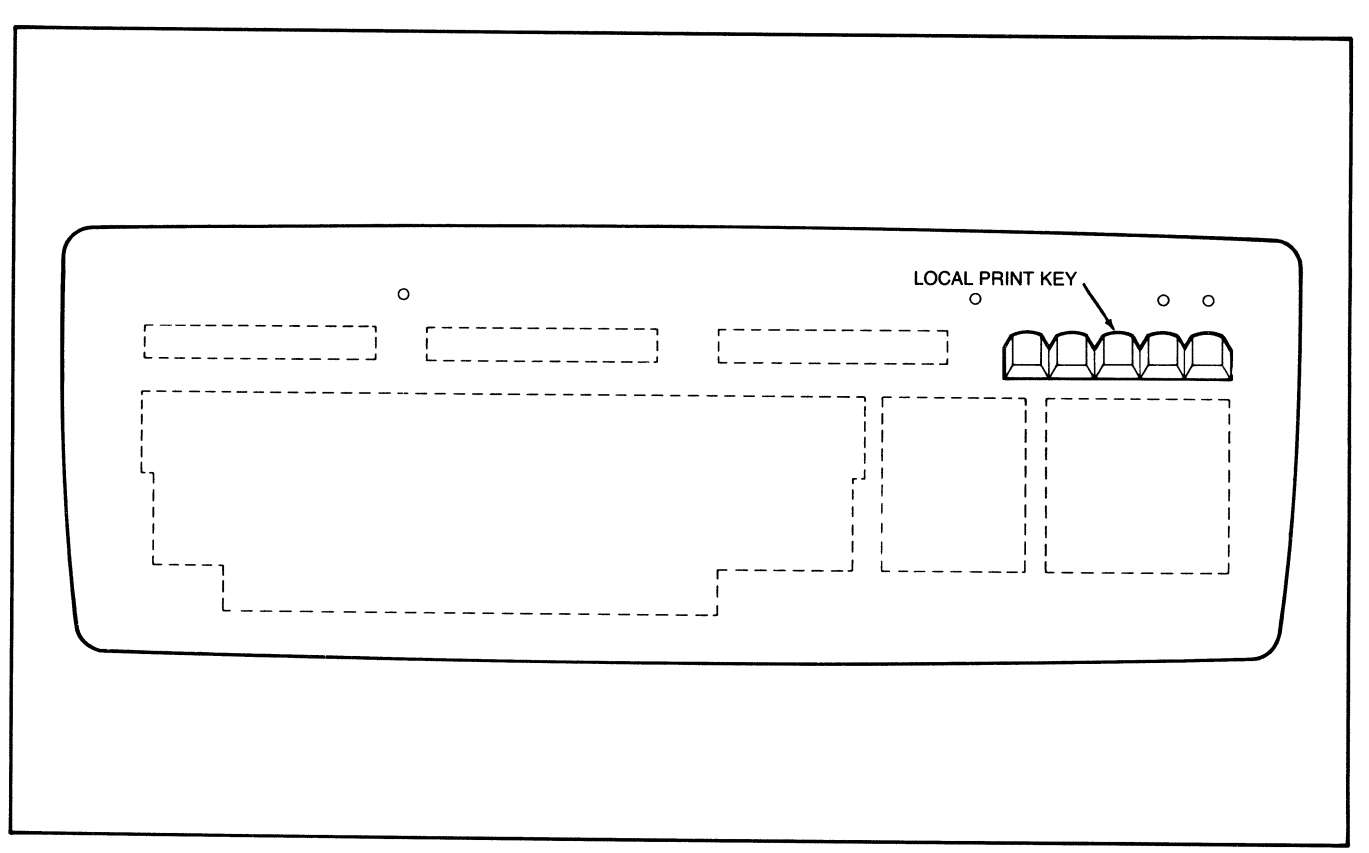

Figure 2-6. Local Function Keys and Lamp

The Local Print key has no effect unless an operating printer is connected to the terminal. This key may be used alone or with the SHIFT key to produce two different printing operations:

- When Local Print is depressed alone, the contents of the current terminal screen, beginning with the row containing the cursor, are transmitted to the printer. During printing, data entered at the keyboard is ignored and lost. The printing can be aborted before the complete screen has been printed by depressing Local Print a second time (or CMD-CR).
- When SHIFT is depressed and held down while Local Print is depressed, only characters appearing at full intensity on the screen are printed. Dimmed text is transmitted as space characters and reverse video spaces are output as non-reverse video characters.

#### **Terminal Power-Up/Power-Down Procedures**

The power on/off control is located on the left rear of the display unit.

#### **Power-Up Procedure**

Before applying power, verify that the terminal has been installed in accordance with the procedures in Chapter 4. The power application steps in the following procedure will work whether or not a host computer is connected to the terminal:

- 1. Apply power to the terminal by setting the power control to the "on" position.
- 2. When first turned on, the terminal executes a selftest to verify terminal operation. (The self-test takes less than one second.) The following sequence of events occurs during the self-test:
  - a. Immediately after power is applied, the bell rings and the ON LINE and ALPHA LOCK lamps on the keyboard turn on.
  - b. The keyboard lamps remain on as the circuitry inside the terminal is automatically checked to verify everything is in good working condition.
  - c. As the self-test completes, the terminal bell rings a second time and the ALPHA LOCK lamp turns off. The ON LINE lamp will remain lighted if the terminal is connected correctly to a host computer. If no host connection exists, or if modems are used for communications with the host, the ON LINE lamp blinks. If modems are used, the ON LINE lamp will stop blinking and remain on when the modem is ready for communications with the remote host.

d. The reverse video block cursor appears in the screen home (upper-left corner) character position, along with a self-test diagnostic message.

**NOTE:** When the terminal is not connected to a host computer, the ON LINE lamp will blink until CMD is depressed and held down while ON LINE is depressed (CMD-ON LINE). Then the ON LINE lamp will turn off to indicate the terminal is off-line.

3. If the terminal is to be operated on-line, log on the host computer in accordance with the host software requirements. The details of this step should be found in the host system software documentation.

The descriptions of keyboard controls and indicators earlier in this chapter summarize off-line operation of the terminal. On-line operation is defined by the host software as well as the terminal itself.

#### **Power-Down Procedure**

During normal use, the D210/211 terminal should be turned off only when it is not expected to be used for several hours.

If the terminal is not connected to a host computer system, turn off power by setting the power control on the rear of the display unit to "off".

If the terminal is connected to a host computer system, first log off the host software before shutting off the power. To log off the host software, the terminal must be on-line (ON LINE lamp on). The CMD-ON LINE key sequence is used to switch the terminal between the on-line and off-line modes.

#### **Operating Procedures**

The operating characteristics of the D210/211 terminal depend on whether the terminal is being used off-line by itself or on-line with a host computer.

On-line operation is controlled by the host. Read host system and application documentation for detailed operating instructions pertaining to the host-resident software. Off-line operation receives more attention in this user's manual because the user can exercise the same terminal features (and commands) off-line that the host computer can when the terminal is on-line.

#### **On-Line Operation**

Before D210/211 terminal can be operated on-line, the steps of the Power-up Procedure described above must be followed.

With these initial steps completed, the terminal is ready for communications with the host computer and its software. As discussed earlier in this chapter, the performance of the terminal is under control of the operating system and any other host software used. The host software documentation is the primary source of terminal operating instructions when the terminal is on-line.

To switch the terminal off-line, depress CMD-ON LINE and the ON LINE lamp will turn off.

#### **Off-Line Operation**

Off-line, the D210/211 terminal can be used as a training and software debugging tool. The user can manually (from the keyboard) exercise the same terminal features and commands that the host computer can exercise under on-line conditions. The following paragraphs provide general guidelines to off-line operation.

As mentioned earlier, the descriptions of keyboard controls and indicators in this chapter define how the terminal responds off-line when the various keys are depressed. Chapter 3 and Appendix E contain all of the D210/211 terminal commands. These commands can be entered from the keyboard by keying in the appropriate ASCII control codes or character sequences for the associated commands.

When the terminal is operating in Data General mode, some of the commands use special ASCII control code characters that do not have a corresponding key on the keyboard. These characters fall in the range of (000) to (037). Appendix A shows how to produce these characters from the keyboard. The (036) code is used occasionally in the Data General commands and can only be produced from the keyboard by depressing and holding down CMD while depressing BREAK ESC (CMD-BREAK ESC) with the terminal off-line.

When the terminal is operating in ANSI mode, some of the terminal commands also use characters that do not have corresponding keys on the keyboard (also falling in the  $\langle 000 \rangle$  to  $\langle 037 \rangle$  range). However, these characters may generally be produced by using the CTRL key in conjunction with one of the main keypad keys. Appendix A also shows how to produce each of these characters.

The command execution procedure that follows can be used to execute the terminal commands off-line. Offline operation can be aborted in favor of on-line operation by depressing CMD-ON LINE at any point in the procedure. However, the terminal environment established off-line (character attributes, etc.) will remain in effect until reestablished by the host software.

#### **Command Execution Procedure:**

1. With the terminal off-line and using the Programming Chapter or Appendix E as a reference, enter a command on the keyboard. (The command will not be displayed.)

- 2. The command will be executed as soon as it is completely entered at the keyboard.
- 3. Repeat steps 1 and 2 for each command to be executed.

**NOTE:** If an error is made entering a command, the command will be ignored. Retype the command correctly.

For a thorough example demonstrating the entry of terminal commands off-line, read the terminal off-line checkout and demonstration procedure in Chapter 4.

#### **USER MAINTENANCE**

User maintenance can be divided into two categories: preventive maintenance and problem diagnosis.

Preventive maintenance for the D210/211 terminal primarily involves maintaining a clean, dust-free environment that conforms to the specifications listed in the site requirements portion of Chapter 4. If dust or dirt accumulates on any of the terminal equipment, wipe the equipment with a clean, dry, dust-free cloth. Also, be careful not to obstruct the cooling vent area on top of the display unit.

If a problem appears to develop with the terminal, the user can take a few steps to solve the problem before calling on Data General Field Service for help. See Table 2-2 for a list of failure symptoms and the corresponding solutions. If the suggested solution does not fix the failure, or if an obviously serious problem occurs, contact the nearest Data General Field Service Office for help.

Table 2-2. Terminal Problem Diagnosis

| Failure Symptom                                                                                          | Solution                                                                                                    |  |  |
|----------------------------------------------------------------------------------------------------|----------------------------------------------------------------------------------------------------|--|--|
| Nothing happens when terminal is turned on.                                                              | Check terminal power cord connec-<br>tion and verify ac power source to<br>cord is turned on.                                                                             |  |  |
| Bell does not ring or<br>keyboard lamps do not<br>light when terminal is<br>turned on.                   | Verify keyboard cable connection to rear of display unit is secure.                                                                                                    |  |  |
| Cursor is not displayed<br>on screen within 10 to 15<br>seconds after power to<br>terminal is turned on. | Adjust power/brightness control<br>slide on display unit to the right<br>to ensure that screen brightness is<br>not turned too far down for<br>viewing.                   |  |  |
| Error message displayed when terminal is turned on.                                                      | Contact local Data General Office<br>for help. Try using the terminal<br>even though error message appears;<br>the failure may not be fatal to<br>terminal operation.     |  |  |
| Terminal will not go<br>on-line (ON LINE lamp<br>blinking or off).                                       | Verify cable connection from host<br>to terminal is secure; if a user-<br>supplied cable is installed, verify<br>terminal end of cable is wired as<br>shown in Chapter 4. |  |  |

 Table 2-2.
 Terminal Problem Diagnosis (continued)

| Failure Symptom                                                   | Solution                                                                                                    |  |  |
|-------------------------------------------------------------------|----------------------------------------------------------------------------------------------------|--|--|
| Data entered at keyboard<br>is not displayed when<br>on-line.     | Depress CTRL-Q to unfreeze screen.                                                                                                    |  |  |
| UART error character<br>dısplayed (reverse video<br>block).       | Verify baud rate and parity DIP<br>switches at rear of display unit<br>are set as intended. If switches<br>must be reset, go off-line and then<br>back on-line to reprogram UART with<br>new settings. |  |  |
| Data entered at keyboard<br>is not the same as data<br>displayed. | Verify that all DIP switches are<br>set as intended. Turn the power<br>off and then on again to reset the<br>terminal and ensure that the<br>display character set matches<br>keyboard nationality.    |  |  |

# CHAPTER 3 PROGRAMMING

## **GENERAL**

This chapter contains the following information for the user who intends to write host-resident software for the D210/211 terminal:

- Description of host/terminal communications and requirements that must be met by the host-resident software
- Description of printer operations and communications
- Definition of all ASCII codes generated by the keyboard
- Conceptual overview of the programmable features of the terminal coupled with an introduction to D210/211 commands
- Detailed description of all D210/211 commands

The D210/211 terminal is compatible with earlier model D100/200 display terminals, such as the DASHER D200. Host software written to run with the D200 will do the same for the D210/211. In addition, the D210/211 provides some of the functionality of the D400/450 terminal and the new D410/460 series.

A significant new feature of the D210/211 terminal is that it may be operated in either the standard Data General mode used in past DG terminal products or in the newly implemented ANSI mode. In addition, the D211 supports both 7- and 8-bit operations which allows for an extended range of character selection. These various modes of operation are described in the next section, "Host/Terminal Communications."

Appendix E lists the command codes and code sequences for all D210/211 commands in a more compact format than presented in this chapter.

# HOST/TERMINAL COMMUNICATIONS

This section describes the host/terminal communications (terminal input/output) for the D210/211 terminals. The first part gives a general overview of host/terminal communications strategy. The second section describes the various modes of terminal operation and how the selection of one of these modes affects host-to-terminal communications.

#### **General Overview**

For the programmer planning to develop host-resident software for the D210/211 terminal, the basic terminal consists of two independent devices when on-line with the host computer. First is the keyboard, which serves primarily as an input device that generates ASCII characters for interpretation by the host. Second is the display unit, the primary output device that interprets the commands from the host to control the appearance of the display screen image. Communications between the keyboard and display unit is provided by the host computer software.

Input from the keyboard consists of characters for display on the screen, control codes, and command sequences. Characters entered at the keyboard for display must be echoed back to the display unit screen by the host. Control codes and command sequences from the keyboard may be echoed back to the display unit or used to invoke special functions in the host software. The keyboard serves as an output device in the sense that it contains the terminal bell. To ring the bell, the host must issue a "bell" command to the display unit, which in turn rings the bell in the keyboard.

The display unit functions primarily as an output device that responds to the ASCII display and control/command sequences from the host/keyboard combination. A few of the ASCII character sequences (commands) do request status/configuration information from the display unit; in these cases the display unit functions as an input device. The display unit is capable of interpreting many character sequences that cannot be generated on-line from the keyboard, and therefore must originate from the host. This chapter describes in detail all of the characters and control/command sequences that the display unit can interpret.

The D210/211 terminal is a serial device. The host computer and the optional printer device (for the D211 only) communicate with the terminal through two separate serial interfaces. The terminal transmit and receive baud rates and serial character format are selected with dual-inline-package (DIP) switches at the rear of the terminal. These switch settings are sampled and used to control terminal communications when the terminal is powered up or switched from offline to on-line operation. Even though the bit transmission rate is set with the baud rate switches, compatibility with DGC operating systems requires that the D210/211 terminal transmit characters to the host at a maximum rate of 60 characters per second (the rate falls below 60 with baud rates of less than 600).

The D210/211 terminal processes all display characters and most commands within the time it takes to receive them (within 2 ms) when the baud rate is 4800 or less. The terminal makes use of a 256-byte input buffer to hold accumulated ASCII characters.

As the input buffer approaches its capacity, the terminal automatically issues a CTRL-S (ASCII DC3 or  $\langle 023 \rangle$ ) to signal the host to stop transmitting characters. After receipt of the CTRL-S, the host must send no more than 64 characters before halting the character flow to the terminal. If the host does not react to the CTRL-S quickly enough, the terminal input buffer will fill and additional characters from the host will be lost. As characters are removed from the input buffer for processing, the terminal sends a CTRL-Q (ASCII DC1 or  $\langle 021 \rangle$ ) to the host to resume transmission when 64 characters remain in the buffer. The host must respond before the input buffer is emptied to avoid a stuttering effect on the display screen.

## **Modes of Terminal Operation**

The D210 terminal can operate in one of the following two modes:

- Data General 7-bit
- ANSI Standard 7-bit

The D211 terminal can operate in one of the following four modes:

- Data General 7-bit
- Data General 8-bit
- ANSI Standard 7-bit
- ANSI Standard 8-bit

An overview of each of these modes of operation follows.

#### **Data General Mode**

When the terminal operates in Data General (DG) mode, software compatibility exists between the D210/211 series and the Data General D100/200 series (and, to a certain extent, with the D400 series as well). Data General customers may continue to use software developed for the Data General family by operating the terminal in DG mode.

#### **ANSI Standard Mode**

When the terminal operates in ANSI Standard mode, compatibility exists with other ANSI terminals and systems. The D210/211 terminal may be easily integrated into a system using ANSI standards by simply selecting the ANSI mode of operation. When in ANSI mode, the terminal operation conforms to the following ANSI standards: ANSI X3.4-1977 (Definition of the ASCII Character Set and Associated Controls), ANSI X3.41-1974 (Methods of Extending the Seven Bit ASCII Set and the Structure of an Eight Bit Character Set), and ANSI X3.64-1979 (Additional Controls For Character Imaging Devices). Not all of these ANSI standards are implemented; only those necessary to cover the functionality of the D210/211 are included in the command set.

#### Seven-Bit Operation Mode

The D210/211 terminals support 7-bit operation in both Data General and ANSI operating modes. Previous Data General terminals operated in 7-bit mode exclusively. The 7-bit implementation in the D210/211 is fully compatible with existing DG terminals which use a 7-bit command stream.

#### **Eight-Bit Operation Mode**

Only the D211 supports 8-bit operations. The D210 must be operated in 7-bit mode exclusively. The 8-bit operation mode for the D211 allows for easier access to character sets. Data General 8-bit mode is downward compatible with DG-7 bit operations; that is, the SPCL key and a few of the DG commands function only (or differently) when the 8-bit mode is in effect. In contrast, ANSI 8-bit operations are fully compatible with ANSI 7-bit operations.

#### **Mode Selection**

The selection of either ANSI or DG mode and either 7or 8-bit operations is initially made with a hardware switch at the back of the terminal. Following powerup, these modes may be changed (under certain conditions) with software commands.

For the D211 terminal, there are two switches on the back of the terminal which select the communication and operating mode on power-up. One of these switches selects the number of data bits for the Host UART as either 7 or 8, and the other switch selects the operating mode as Data General (DG) or ANSI. Since the D210 has a fixed 7-bit operation, it has only one switch which is used to select either Data General or ANSI mode. A software command also exists for the D210/211 which allows for selection of either Data General or ANSI operating modes.

Selection of the 7/8-bit mode for the D211 is made by the 7/8-bit switch setting on the back of the terminal. If the terminal is set for 8-bit operations, a software command may be used to alternate between 7- and 8bit operations. If the hardware switch is set for 7-bit operations, the software command to select data bit operations is disabled, and the hardware switch must then be used to select 8-bit operations.

# PRINTER COMMUNICATIONS (D211 Only)

The D211 supports an optional 7/8-bit serial printer. The printer is a slave output device controlled by the host or the display unit with two dedicated commands. The contents of the display screen may be printed on command from the host or by a user request with a dedicated Local Print key. A carriage return (CR) and line feed (LF) sequence are output at the beginning of a print operation and at the end of each character row output to the printer. The display unit acknowledges the normal completion or abnormal termination of a printing operation initiated by the host by returning an ACK ((006)) to the host computer. A print operation in progress can be terminated from the keyboard by depressing the Local Print key or the CMD-CR keys.

Communications protocol between the printer and display unit is implemented via a hardware busy line that runs from the printer to the display unit) and/or by a software busy (XON/XOFF protocol).

Printer baud rates available are from 110 to 19200. The data format for the print operations may be either 7 or 8 bits. A DIP switch on the back of the D211 selects either 7- or 8-bit printer operations. For 7-bit communications, the printer UART uses even parity, 7 data bits, and 1 stop bit. For 8-bit communications, the printer UART uses no parity, 8 data bits, and 2 stop bits.

When the printer is selected for 7-bit operations, only 94 printable characters (plus the space and delete characters) are allowed in the character set. The terminal assumes the character set in the printer matches the terminal display language. When the printer is selected for 8-bit operations, the terminal assumes that the U.S. ASCII and the Data General International character sets are present in the printer. The chief difference between 7- and 8-bit printer operations is that for a 7-bit printer, only the primary character set can be printed. For the 8-bit printer, both primary and secondary language sets may be printed.

# **KEYBOARD CODES**

The D210/211 keyboard can generate the full set of 95 displayable ASCII character codes, the delete code, and 30 of the 32 ASCII control codes when the terminal is on-line. These codes and the keys used to generate them are listed in Appendices A and B. Those control codes in Appendix A that do not have dedicated control functions in the terminal and are not used by the host operating system may be used by the programmer to initiate special "user functions" in the host software.

The two ASCII control codes that cannot be generated separately from the keyboard when the terminal is online are (036) and (037). When the terminal is operating in Data General mode (as opposed to ANSI mode), a few of the terminal commands use the command header code (036). The (037) code is used in only one case: as a header to the terminal's response to a read cursor location command (DG mode only) from the host.

The (036) command header code can be generated from the keyboard when the terminal is off-line by depressing and holding the CMD key and then pressing the BREAK ESC keys simultaneously (CMD-BREAK ESC).

**NOTE:** The notation "CMD-BREAK ESC" or "CTRL-A" and so forth used in this manual to denote a pair of key sequences means that the first key specified is to be depressed and held while the second key is then depressed simultaneously.

Because the  $\langle 036 \rangle$  code is used by the terminal when it is operating in DG mode, this makes the off-line mode valuable to the programmer as a learning and debugging tool. All command sequences (in both DG and ANSI modes) that the D210/211 terminal is capable of recognizing while on-line can be generated from the keyboard in the off-line mode.

Appendix C lists the two-code sequences that can be generated from the D210/211 keyboard. None of these two-code sequences invoke dedicated control functions in the terminal. These sequences, therefore, can be used by the programmer to initiate special "user functions" in the host software, similar to the unused single control codes in Appendix A.

# DISPLAY UNIT PROGRAMMING

The following paragraphs describe how the D210/211 display unit responds to ASCII character codes and code sequences (commands) from either the keyboard (off-line operation) or host computer (on-line operation). The programming coverage is divided into the following major topics:

- 1. Display screen organization
- 2. Command set overview
- 3. Command descriptions (Data General operations)
- 4. Command descriptions (ANSI Standard operations)

The first section describes the display screen memory and how it is affected by scrolling. The second section introduces the D210/211 commands and describes in general terms how they can be manipulated to exercise the features of the terminal. The last two sections describe the D210/211 programming commands in detail; the third section covers the terminal when it is operating in Data General mode, while the fourth section covers the ANSI mode of operation.

## **Display Screen Organization**

The display screen memory for the D210/211 terminal consists of 24 rows of 80 columns each for a total of 1920 character positions. Since the D100/200 terminals have the same size screen, compatibility is retained with the D210/211 command set.

Vertical scrolling operations on the screen occur in single increments ("jump" scrolling). When a New Line command is received with the cursor on the bottom line of the screen and the screen roll is enabled, the screen contents roll up one row. The terminal scroll rate is baud-dependent.

## **Command Set Overview**

The D210/211 command set for a terminal operating in Data General mode includes 27 commands common to both the D210 and D211 terminals with 7 additional commands unique to the D211. The total of 34 commands can be divided functionally into 8 groups, as listed in Table 3-1. The following paragraphs provide an overview of the terminal capabilities by describing the highlights of each command group.

Table 3-1. D210/211 Data General Commands by Category

|                      | 000000000000000000000000000000000000000                                                                                                    |                                                          |  |  |
|----------------------|----------------------------------------------------------------------------------------------------|----------------------------------------------------------|--|--|
| SCREEN ROLL COMMANDS |                                                                                                    | CHARACTER ATTRIBUTE COMMANDS                             |  |  |
|                      | Roll Disable                                                                                                    | Blink Disable                                            |  |  |
|                      | Roll Enable                                                                                                    | Blink Enable                                             |  |  |
|                      |                                                                                                    | Blink Off                                                |  |  |
|                      |                                                                                                    | Blink On                                                 |  |  |
|                      | CURSOR COMMANDS                                                                                                    | Dim Off                                                  |  |  |
|                      |                                                                                                    | Dim On                                                   |  |  |
|                      | <ul> <li>Carriage Return</li> </ul>                                                                                                    | Reverse Video Off                                        |  |  |
|                      | Cursor Home                                                                                                    | Reverse Video On                                         |  |  |
|                      | Cursor Down                                                                                                    | Underscore Off                                           |  |  |
|                      | Cursor Left                                                                                                    | Underscore On                                            |  |  |
| I                    | Cursor Right                                                                                                    |                                                          |  |  |
| l                    | Cursor Up                                                                                                    | OPERATION MODE COMMANDS                                  |  |  |
| l                    | New Line     Bood Current Add                                                                                                    |                                                          |  |  |
| l                    | Write Cursor Address                                                                                                    | <ul> <li>Select ANSI/DG Mode</li> </ul>                  |  |  |
|                      | While Cursor Address                                                                                                    | <ul> <li>Select 7/8-Bit Operation (D211 Only)</li> </ul> |  |  |
|                      | SCREEN ERASE COMMANDS                                                                                                    | PRINTER COMMANDS (Date of the                            |  |  |
|                      |                                                                                                    | THINTER COMMANDS (D211 Only)                             |  |  |
|                      | <ul> <li>Erase End-Of-Line</li> </ul>                                                                                                    | Print Screen                                             |  |  |
|                      | <ul> <li>Erase End-Of-Screen</li> </ul>                                                                                                    | Print Screen Form                                        |  |  |
|                      | <ul> <li>Erase Screen</li> </ul>                                                                                                    |                                                          |  |  |
|                      |                                                                                                    |                                                          |  |  |
|                      |                                                                                                    | CHARACTER SET COMMANDS                                   |  |  |
| Ì                    | COMMANDS                                                                                                    | (D211 Only)                                              |  |  |
|                      | Bell                                                                                                    |                                                          |  |  |
| •                    | Bead Model Identification                                                                                                    | Primary Character Set Enable                             |  |  |
|                      | and a second a second | Secondary Character Set Enable                           |  |  |
|                      | •                                                                                                    | Select Unaracter Set                                     |  |  |
|                      |                                                                                                    | - Set Reyboard Language                                  |  |  |

**NOTE:** The following overview covers the command set when the terminal is in Data General mode. Although the DG and ANSI command sets do not have a strict one-to-one correspondence, the following section provides a general description of the D210/211 function when operating in either DG or ANSI mode.

#### **Screen Roll Commands**

The screen roll command group is used to enable or disable vertical scrolling.

Screen roll is enabled at power-up. This means that an automatic scroll up occurs when the cursor is on the bottom row of the screen and a New Line command is issued. Screen roll can be disabled or enabled on command (Roll Disable or Roll Enable).

#### **Cursor Commands**

The cursor command group is used to position the cursor on the screen and to read the cursor's location.

The Cursor Up, Down, Left, Right, New Line, and Carriage Return commands are all cursor-relative positioning commands. The destination location is relative to the current location. The Cursor Home command is an absolute cursor positioning command and moves the cursor to the first column of the top row on the screen (the "home" position). Another absolute cursor positioning command is Write Cursor Address which moves the cursor to an explicitly specified row and column.

The host computer may read the current row and column position of the cursor with the Read Cursor Address command.

#### **Character Attribute Commands**

The character attribute command group is used to control the four character attributes: blink, dim, underscore, and reverse video.

Character attributes are on a character by character basis and may be used one at a time or in any combination. When used, the blink, dim, underscore, and reverse video attributes affect the appearance of the displayed characters. Character blinking can be enabled or disabled for all of display screen memory with the Blink Enable and Blink Disable commands. When the terminal is powered up, blinking is automatically enabled.

#### Screen Erase Commands

The screen erase command group is used to perform erase operations. The entire terminal screen can be completely erased with the Erase Screen command or it may be selectively erased with the Erase To End-Of-Screen command. In addition, the Erase To End-Of-Line command permits erasing of a complete line or portions of a line.

#### **Terminal Device Commands**

There are two commands in the terminal device command group: Bell and Read Model ID. The Bell command rings the bell in the keyboard once. The Read Model ID command returns such information as the terminal type, the hardware status (printer ready, 7/8bit setting), the firmware revision level, and the current keyboard language.

#### **Operation Mode Select Commands**

The D210/211 terminal may be operated in either Data General or ANSI mode. When operating in DG mode, the command Select ANSI Mode may be issued to switch the terminal operation to ANSI mode. When operating in ANSI mode, the command Reset Mode may be issued to switch the terminal operation to the standard Data General mode.

The D211 terminal may be operated in either 7- or 8bit mode. When the hardware switch at the back of the terminal is set to 8-bit mode, the command Select 7/8 Bit Operations may be issued to alternate between 7and 8-bit data operations. If the hardware switch is set to 7-bit mode, 8-bit selection via a software command is not possible.

The operating mode of the D210/211 terminal is initially set by a hardware switch at the back of the terminal. This set of commands allows software selection of the terminal's operating mode(s).

#### Printer Commands (D211 Only)

The printer command group is used to control two print modes: print screen and print screen form. The Print Screen and Print Screen Form commands perform the same function as the Local Print and SHIFT-Local Print key sequences, respectively. These commands allow an entire terminal screen, or portions thereof, to be transmitted to a serial printer connected to the terminal.

## Character Set Select Commands (D211 Only)

The character set select command group is used to select the character set for display on the screen. Display character sets are referred to as "primary" or "secondary" character sets. The D210 terminal version uses only a primary character set while the D211 version allows both a primary and secondary character set.

The primary character set is the set initially displayed, and may be reassigned to any of the available character sets with the Select Character Set command. The primary set remains the display set until the secondary set is enabled with the Secondary Character Set Enable command. Once the secondary set is enabled, it too may be reassigned to any of the available sets without affecting the previously chosen primary character set. The character set select commands, therefore, allow switching between character sets and the assignment of any available set as primary or secondary.

#### **Character Sets Available**

The standard ASCII United States character set (only) is furnished in the D210 terminal. The character sets available for the D211 terminal (only) are shown in Table 3-2.

| Table 3-2   | D211 | Character    | Sets |
|-------------|------|--------------|------|
| 101115 3-44 |      | Cillara c.c. |      |

| Keyboard Nationality                                                                                                    | Type of Character Set                                                                                                    |  |
|----------------------------------------------------------------------------------------------------|----------------------------------------------------------------------------------------------------|--|
| Keyboard Nationality<br>• United States<br>• United Kingdom<br>• French<br>• German<br>• Swedish/Finnish<br>• Spanish<br>• Daugh/Norwegian | (ASCII standard)<br>(ISO standard)<br>(ISO standard)<br>(ISO standard)<br>(ISO standard)<br>(ISO standard)<br>(DG private)<br>(DG private) |  |
| Danish/Norwegian     Swiss     DG International                                                                                            | (DG private)<br>(DG private)<br>(DG private)                                                                                               |  |

The primary display language for the D210 terminal (operating in either Data General or ANSI mode) is the standard U.S. ASCII character set. (Note that the D210 version does not have a secondary character set.)

For the D211 terminal, primary and secondary character sets are available for both Data General and ANSI modes of operation. Below are the default (power-up) primary and secondary display languages for the D211:

| Terminal Mode       | Primary | Secondary |
|---------------------|---------|-----------|
| Data General 7-bit  | KYBD    | DG INT    |
| Data General 8-bit  | U.S.    | DG INT    |
| ANSI Standard 7-bit | U.S.    | DG INT    |
| ANSI Standard 8-bit | U.S     | DG INT    |

**To Summarize:** At any one time, the D211 terminal maintains both a primary character set and a secondary character set. These two sets may be the same or different; both sets are selected from the composite list of 9 sets as shown in Table 3-2 with the Select Character Set command. Only the primary or secondary character set may be in effect at any one time. The Primary Character Set Enable command causes the primary character set to be used and displayed. The Secondary Character Set Enable command causes the secondary character set to be the one in current use. When the terminal is turned on, the character set matching the keyboard nationality is assigned as the primary character set is assigned as the secondary set.

Finally, when the terminal is operating in 8-bit mode, the user has immediate and direct access to both primary and secondary character sets without having to use the character set enable commands. To retain compatibility between 7- and 8-bit operations, however, the character set select commands will work the same for 8-bit operations as they do for 7-bit operations.

## **Command Descriptions**

The D210/211 terminal recognizes two modes of command operation: the standard Data General operating mode and the newly implemented ANSI operating mode. Data General customers may continue to use software designed for the Data General family of terminals by operating the D210/211 terminal in the Data General mode of operation. The terminal may also be set to ANSI operation mode (via software selection or hardware switch configuration). This mode allows D210/211 commands to be invoked with standard ANSI control sequences.

When the terminal is powered on, a hardware switch setting determines the initial mode of operation. The switch may be set to either Data General Mode or to ANSI Mode. Once the switch is set, however, the hardware mode selection may be overridden by issuing a command to the terminal.

If the terminal is operating in Data General mode, it may be set to ANSI mode by invoking the Select ANSI Mode control code sequence  $(\langle 036 \rangle \langle 106 \rangle \langle 100 \rangle)$ . If the terminal is in ANSI mode, it may be set to Data General mode by issuing the Reset Mode control code sequence  $(\langle CSI \rangle \langle 074 \rangle \langle 063 \rangle \langle 154 \rangle)$ . These commands are described in the appropriate Data General Commands and ANSI Commands sections which follow.

In ANSI operation mode, the terminal will not respond to standarized Data General control sequences. The D210/211, however, does provide the same functional features found in Data General mode while operating in ANSI mode. ANSI Standards X3.4-1977, X3.41-1974, and X3.64-1979 were used in the implementation of the ANSI operating mode, and references are made to these documents in the description of the ANSI command control code sequences.

In Data General operation mode, compatibility exists with the the Data General D100/200 terminal series, as well as downward compatibility with the D400 terminal family (D400, D410, D450, D460). Throughout this chapter, references will be made to Data General mode or to ANSI Standard mode. These two terms refer to software compatibility while operating in one of these two modes.

Since the control code sequences for invoking commands are completely different for Data General and ANSI operation modes, the D210/211 command set is described in two sections: Data General Operation Mode and ANSI Standard Operation Mode. Control code sequences **cannot** be mixed between modes. The terminal must either be in a "Data General state" or an "ANSI state," and only one of the following two command sets will be in effect at any one time.

The first command section describes command control sequences and functionality for the terminal when op-

erating in **Data General** mode. The second command section covers the command set available while in **ANSI** operating mode. Although command function is similar for both modes of operation, a few differences do exist and command names do not always match one to one.

The format for describing each command is the same for both modes, as follows:

| COMMAND NAME                             | (Command Mode)      |  |  |
|------------------------------------------|---------------------|--|--|
| $\langle octal \ command \ form \rangle$ | ASCII/keyboard form |  |  |

Detailed description of command function and any arguments required.

These format fields specify the following information:

- COMMAND NAME General name of the command.
  - (Command Mode) The specific mode of operation in effect for the command described. Two modes exist: Data General and ANSI Standard.
- (octal command form) The sequence of octal codes required to invoke the command.
- ASCII/keyboard form The sequence of ASCII characters that may be issued from the keyboard with the terminal off-line to invoke the command.

The Data General command set for the D210/211 is described first and then the ANSI Standard command set is presented.

**NOTE:** Only one command set (either DG or ANSI) is in effect at any one time. Programmers that use only the Data General mode of operation may safely ignore the ANSI command descriptions. Similarly, those users who operate exclusively in ANSI mode may skip the Data General command descriptions.

# **Command Descriptions (Data General Mode)**

This section describes all the commands available to the user when the terminal is in Data General mode. When operating in DG mode, the D210/211 command set is compatible with the earlier D100/200 command set.

Command sequences in DG mode which are composed of two characters begin with the ASCII code  $\langle 036 \rangle$ . Command sequences comprised of three characters begin with the ASCII codes  $\langle 036 \rangle \langle 106 \rangle$ . The remaining command sequence characters following an  $\langle 036 \rangle$  are always printable ASCII codes from (101) through  $\langle 145 \rangle$ .

**NOTE:** The header code  $\langle 036 \rangle$  is generated offline by typing CMD-BREAK ESC.

Command sequences that have no meaning to the terminal are ignored. Also note that function key sequences (all of which begin with an (036) header) that are not valid D210/211 command sequences are also ignored.

The following commands are described in alphabetical order, as shown in Table 3-3.

Table 3-3. D210/211 Data General Commands in Alphabetical Order

| Command Name        | Command Name                            |  |  |
|---------------------|-----------------------------------------|--|--|
| Bell                | Primary Character Set Enable*           |  |  |
| Blink Disable       | Print Screen*                           |  |  |
| Blink Enable        | Print Screen Form*                      |  |  |
| Blink Off           |                                         |  |  |
| Blink On            |                                         |  |  |
|                     | Read Model ID                           |  |  |
| Carriage Return     | Read Cursor Address                     |  |  |
| Cursor Down         | Reverse Video Off                       |  |  |
| Cursor Home         | Reverse Video On                        |  |  |
| Cursor Left         | Roll Disable                            |  |  |
| Cursor Right        | Roll Enable                             |  |  |
| Cursor Up           |                                         |  |  |
|                     | Secondary Character Set Enable*         |  |  |
| Dim Off             | Select ANSI Mode                        |  |  |
| Dim On              | Select Character Set*                   |  |  |
|                     | Select 7/8 Bit Operation*               |  |  |
| Erase End-of-Line   | Set Keyboard Language *                 |  |  |
| Erase End-of-Screen | , , , , , , , , , , , , , , , , , , , , |  |  |
| Erase Screen        | Underscore Off                          |  |  |
|                     | Underscore On                           |  |  |
| New Line            |                                         |  |  |
|                     | Write Cursor Address                    |  |  |

\*Indicates D211 command only

#### D210/211 Data General Command Descriptions

BELL (Data General Mode)  $\langle 007 \rangle$ The terminal bell rings once.

**BLINK DISABLE** (Data General Mode)  $\langle 004 \rangle$ CTRL-D All character blinking is disabled, regardless of the state of the blink attributes assigned to display characters.

#### **BLINK ENABLE** $\langle 003 \rangle$

(Data General Mode) CTRL-C

CTRL-G

Enables the blinking of any character whose blink attribute is turned on. When the terminal is powered up, the Blink Enable command is automatically executed.

**BLINK OFF** (Data General Mode)  $\langle 017 \rangle$ CTRL-O The blink attribute for each successive character following this command is turned off. This command is issued automatically with the Erase Screen command or when the terminal is powered up.

| BLINK ON                | (Data General Mode)            |
|-------------------------|--------------------------------|
| $\langle 016 \rangle$   | CTRL-N                         |
| The blink attribute for | each successive character fol- |
| lowing this command is  | turned on. Blinking occurs for |
| 41                      |                                |

those characters with their blink attribute on if blinking has been enabled with the Blink Enable command.

#### **CARRIAGE RETURN** $\langle 015 \rangle$

(Data General Mode) CR or CTRL-M

The cursor is moved to the first column of the current row.

#### **CURSOR DOWN** $\langle 032 \rangle$

(Data General Mode) CTRL-Z

The cursor is moved down one row in the current column. If the cursor is on the bottom row of the screen, it moves to the top row (same column) of the screen.

#### **CURSOR HOME** $\langle 010 \rangle$

(Data General Mode) CTRL-H

The cursor is moved to the first column of the top row of the screen. This command is issued automatically with the Erase Screen command.

#### **CURSOR LEFT**

 $\langle 031 \rangle$ 

(Data General Mode) CTRL-Y

The cursor is moved one column to the left on the current row. If the cursor is at the first column of a row, it moves to the last column of the previous row. If the cursor is at the first column of the first row (the home position), it moves to the last column of the last row.

#### **CURSOR RIGHT** $\langle 030 \rangle$

(Data General Mode) CTRL-X

The cursor is moved one column to the right on the current row. If the cursor is at the last column of a row, it moves to the first column of the next row down. If the cursor is at the last column of the last row on the screen, cursor movement depends on whether or not screen roll is enabled. If screen roll is enabled, the screen contents scroll up one row and the cursor moves to the first column of the new bottom row; if screen roll is disabled, the cursor moves to the first column of the first row on the screen ("home" position).

#### **CURSOR UP** $\langle 027 \rangle$

(Data General Mode) CTRL-W

The cursor is moved up one row in the current column. If the cursor is on the top row of the screen, it moves to the bottom row of the screen.

#### **DIM OFF** $\langle 035 \rangle$

(Data General Mode) CTRL-1

The dim attribute for each successive character following this command is turned off. This command is issued automatically with the Erase Screen command or when the terminal is powered up.

# DIM ON

 $\langle 034 \rangle$ 

(Data General Mode) CTRL- \

The dim attribute for each successive character following this command is turned on. Characters that follow this command and precede the next Dim Off command will be dimmed on the display screen.

# ERASE END-OF-LINE(Data General Mode)(013)CTRL-KAll character positions from the cursor through the

last column in the current row are erased. The cursor position is unchanged.

**ERASE END-OF-SCREEN**(Data General Mode) $\langle 036 \rangle \langle 106 \rangle \langle 106 \rangle$  $\langle 036 \rangle FF$ 

All characters from the cursor location to the end of the screen are erased. The cursor position is unchanged. All attributes remain in effect.

# ERASE SCREEN $\langle 014 \rangle$

(Data General Mode) CTRL-L

All characters on the screen are erased. The cursor is moved to the first column of the top row ("home" position). The blink, dim, underscore, and reverse video attributes are all turned off. All other modes remain in their current state.

# NEW LINE $\langle 012 \rangle$

(Data General Mode) CTRL-J

The cursor is moved to the first column of the next row down on the screen. If the cursor is on the last row of the screen before the command is issued, cursor movement depends on whether or not screen roll is enabled. If screen roll is enabled, the screen contents scroll up one row and the cursor is moved to the first column of the new (blank) bottom row. If screen roll is disabled, the cursor moves to the first column of the top row on the screen ("home" position)

#### PRIMARY CHARACTER SET ENABLE (SHIFT IN) (Data General Mode) (036)(117) (036)

(036)(117) D211 Only:

The primary character set (versus the secondary character set) is enabled for display on the screen. This command is a member of the character set select command group. This command group is used to select and switch between character sets for display on the screen as described under the command set overview paragraph. The Select Character Set command description says more about this Primary Character Set Enable command.

**NOTE:** Only the D211 terminal responds to this command sequence; the D210 terminal version has only one character set.

# **PRINT SCREEN**(Data General Mode)(021)CTRL-Q or Local PrintD211 Only:CTRL-Q or Local Print

All characters on the screen, beginning with the row

containing the cursor, are transmitted to a slave serial printer. Initiation of a print causes the terminal to transmit a  $\langle CR \rangle \langle LF \rangle$  sequence to the printer. An ACK ((006)) is returned to the host when the printing operation is completed/terminated. The print operation can be terminated before completion by depressing CMD-CR at the keyboard or by pressing the Local Print key again. Available printer baud rates are 110 to 19200 baud.

**NOTE:** Only the D211 provides support for a slave printer device; the D210 will not respond to this command.

PRINT SCREEN FORM(Data General Mode)(001)CTRL-A or SHIFT-Local PrintD211 Only:

All full-intensity characters on the screen, beginning with the row containing the cursor, are transmitted to a slave serial printer. Dimmed text is transmitted as null characters (spaces in ASCII text mode). Reverse video spaces are output as non-reverse video characters. Initiation of a print causes the terminal to transmit a  $\langle CR \rangle \langle LF \rangle$  sequence to the printer. An ACK ((006)) is returned to the host when the printing operation is completed/terminated. The print operation can be terminated before completion by depressing CMD-CR at the keyboard or by pressing the Local Print key again. Available printer baud rates are 110 to 19200 baud.

**NOTE:** Only the D211 provides support for a slave printer device; the D210 will not respond to this command.

**READ MODEL ID** (036)(103)

(Data General Mode) (036)C

The terminal responds to this command by returning a 6-byte sequence to the host computer. The sequence is:

(036) — Header Code
(157) — Header Code
(043) — Indicates model report data follows
(050) — Indicates a D210/211 terminal
(xxx) — Status 1
(yyy) — Status 2

where xxx and yyy are variables.

The Status 1 code  $\langle xxx \rangle$  contains information specifying the current state of terminal operation. This byte includes data on printer readiness (D211 only), selftest passage or failure, 7/8-bit operation, and 3 bits which indicate the current firmware revision.

The Status 2 code  $\langle yyy \rangle$  contains information specifying the current keyboard language and identification as either a D210 or D211 unit.

For Status 1 byte (bit 7 = MSB, bit 0 = LSB):

| Bit | Mear                    | ning           |
|-----|-------------------------|----------------|
| 7   | Always 0 (not used)     |                |
| 6   | Always 1                |                |
| 5   | 0 = Self-test OK        |                |
|     | 1 = Self-test failure   |                |
| 4   | 0 = 7-bit mode          |                |
|     | 1 = 8-bit mode          |                |
| 3   | 0 = Printer not ready   | (Always 0 For  |
|     | 1 = Printer ready       | D210 Terminal) |
| 2   | Bits 2, 1, and 0        |                |
| 1   | indicate the current    |                |
| 0   | firmware revision (0-7) |                |

For Status 2 byte (bit 7 = MSB, bit 0 = LSB):

| Bit |                     |            |      |    |   | Me | aning            |
|-----|---------------------|------------|------|----|---|----|------------------|
| 7   | Always 0 (not used) |            |      |    |   |    |                  |
| 6   | Always              | s 1        |      |    |   |    |                  |
| 5   | 0 = D<br>1 = D      | 210<br>211 |      |    |   |    |                  |
| 4   | These               | five       | bits |    |   |    |                  |
| 3   | indicat             | te the     | ,    |    |   |    |                  |
| 2   | curren              | t key      | boa  | rd |   |    |                  |
| 1   | langua              | age, a     | as   |    |   |    |                  |
| 0   | follows             | S:         |      |    |   |    |                  |
|     |                     |            |      |    |   |    |                  |
|     | Bits                | 4          | 3    | 2  | 1 | 0  | Language         |
|     |                     | 0          | 0    | 0  | 0 | 0  | No keyboard      |
|     |                     | 1          | 0    | 0  | 1 | 1  | Swiss/French     |
|     |                     | 1          | 0    | 1  | 0 | 0  | Swiss/German     |
|     |                     | 1          | 0    | 1  | 0 | 1  | Canadian/English |
|     |                     | 1          | 1    | 0  | 0 | 0  | Canadian/French  |
|     | 1                   | 1          | 1    | 0  | 0 | 1  | United States    |
|     |                     | 1          | 1    | 0  | 1 | 0  | United Kingdom   |
|     |                     | 1          | 1    | 0  | 1 | 1  | French           |
|     |                     | 1          | 1    | 1  | 0 | 0  | German           |
|     |                     | 1          | 1    | 1  | 0 | 1  | Swedish/Finnish  |
|     |                     | 1          | 1    | 1  | 1 | 0  | Spanish          |
|     |                     | 1          | 1    | 1  | 1 | 1  | Danish/Norwegian |

For example, if the following sequence is returned:

 $\langle 036 \rangle \langle 157 \rangle \langle 043 \rangle \langle 050 \rangle \langle 130 \rangle \langle 171 \rangle \qquad (octal)$ 

or:

 $\langle 036 \rangle_0 \#(Xy)$  (ASCII)

then the meaning of the status codes is as follows: Selftest of terminal ok, 8-bit mode, printer ready, revison level 0, D211 model with U.S. keyboard.

**READ CURSOR ADDRESS**(Data General Mode) $\langle 005 \rangle$ CTRL-E

The column and row of the cursor location relative to the first column of the top row of the screen ("home" position) are returned to the host computer in the following form:  $\langle 037 \rangle \langle column \rangle \langle row \rangle$ 

| where: | (column)              | = | $\langle 000 \rangle$ to $\langle 117 \rangle$ , for columns |
|--------|-----------------------|---|--------------------------------------------------------------|
|        |                       |   | 0 to 79                                                      |
|        | $\langle row \rangle$ | = | $\langle 000 \rangle$ to $\langle 027 \rangle$ , for rows    |
|        |                       |   | 0 to 23                                                      |

Notice that the value of the  $\langle row \rangle$  byte will always be an ASCII control code and the value of the  $\langle column \rangle$ byte could be an ASCII control code. As a result, a binary read command/statement should be used to read the relative column and row bytes.

#### Example:

If the terminal responds to the command "(005)" with "(037)H(010)", the cursor is located at column 72 (ASCII H = (110) or 72 decimal), row 8 relative to the screen "home" position.

| <b>REVERSE VIDEO OFF</b>                                                                                                    | (Data General Mode)         |  |  |  |
|----------------------------------------------------------------------------------------------------|-----------------------------|--|--|--|
| (036)(105) or:                                                                                                    | $\langle 036 \rangle E$ or: |  |  |  |
| $\langle 002 \rangle$                                                                                                    | CTRL-B                      |  |  |  |
| The reverse video attribute for each successive char-<br>acter following this command is turned off. This com-<br>mand is issued automatically with the Erase Screen<br>command or when the terminal is powered up. |                             |  |  |  |
| DEVEDSE VIDEO ON                                                                                                    | (Data Cananal Mada)         |  |  |  |

| REVERSE VIDEU UN                | (Data General Moue)         |
|---------------------------------|-----------------------------|
| (036)(104) or:                  | $\langle 036 \rangle$ D or: |
| $\langle 026 \rangle$           | CTRL-V                      |
| The reverse video attribute fo  | r each successive char-     |
| acter following this command is | s turned on. Characters     |
| that follow this command and    | precede the next Re-        |
| verse Video Off command will    | be displayed in reverse     |
| video form.                     |                             |

# ROLL DISABLE

(Data General Mode) CTRL-S

The screen contents are disabled from scrolling up when the cursor is commanded to move beyond the bottom row. The cursor moves to the top row of the screen from the bottom row with screen roll disabled.

ROLL ENABLE

(Data General Mode) CTRL-R

Screen scrolling is enabled so that scrolling occurs when the cursor is commanded to move beyond the bottom row of the screen. When the screen contents scroll up, the cursor moves to the new bottom row while the top row on the screen disappears from view. When the terminal is powered up, the Roll Enable command is automatically executed.

| SECONDARY CHARA                           | CTER SET ENABLE         |
|-------------------------------------------|-------------------------|
| (SHIFT OUT)                               | (Data General Mode)     |
| $\langle 036 \rangle \langle 116 \rangle$ | $\langle 036 \rangle N$ |
| D211 Only:                                |                         |

The secondary character set (versus the primary character set) is enabled for display on the screen. This command is a member of the character set select command group. This command group is used to select and switch between character sets for display on the screen as described under the command set overview paragraph. The Select Character Set command description says more about this Secondary Character Set Enable command.

**NOTE:** Only the D211 terminal responds to this command sequence; the D210 has only one character set.

# SELECT ANSI MODE $\langle 036 \rangle \langle 106 \rangle \langle 100 \rangle$

(Data General Mode)  $\langle 036 \rangle F@$ 

The ANSI mode is selected for all further commands which are received. After this command is issued, the terminal operates as a standard ANSI terminal in accordance with ANSI standards 3.4, 3.41, and 3.64. Data General command sequences are not recognized by the terminal when in ANSI mode. The ANSI command sequences recognized by the terminal in ANSI mode are described in the next section of this chapter. To switch back to the standard Data General operating mode, issue the Reset Mode command as described in the ANSI command section. For a discussion of ANSI and Data General modes of operation, see the section "Modes of Terminal Operation" at the beginning of this chapter.

The character set specified by argument (set) is selected for display on the screen. This command is one of three in the character set select command group. These commands are used to select and switch between character sets for display on the screen as described in the command set overview paragraph.

**NOTE:** Only the D211 terminal recognizes this command sequence; the D210 does not allow character set selection.

The terminal keeps track of a "primary" character set and a "secondary" character set. When the terminal is turned on, the character set matching the keyboard nationality is assigned as the primary character set if the terminal is set for 7-bit operations. If the terminal is set to 8-bit operations, the U.S. ASCII character set is assigned as the primary character set. The primary character set is the active set (used on the screen). The secondary character set is assigned the Data General International set when the terminal is turned on.

The Primary and Secondary Character Set Enable commands are used to select the active character set. The Select Character Set command described here is used to select a character set for display after the primary or secondary set has been selected as active. The intent of this set of commands is as follows: select the two most frequently used character sets as priand secondary, marv and then use the primary/secondary character set enable commands to switch between the two sets. In this way, host/terminal character traffic can be kept to a minimum when selecting character sets.

The command argument (set) may either be an ASCII string specified from the keyboard or a sequence of octal constants if the command was issued by the host. The (set) argument may have one of the following values:

| Set Argu           | ment    | Character Set        |
|--------------------|---------|----------------------|
| 〈octal〉            | (ASCII) |                      |
| <060><060>         | 00      | Keyboard nationality |
| <b>⟨060⟩⟨061⟩</b>  | 01      | U.S.                 |
| (060)(062)         | 02      | United Kingdom       |
| (060)(063)         | 03      | French               |
| (060)(064)         | 04      | German               |
| <b>⟨060⟩⟨065</b> ⟩ | 05      | Swedish/Finnish      |
| (060)(066)         | 06      | Spanish              |
| (060)(067)         | 07      | Danish/Norwegian     |
| (060)(070)         | 08      | Swiss                |
| ⟨060⟩⟨076⟩         | 0>      | DG International     |

As an example, to select the Swiss character set, issue either the ASCII representation of the command  $\langle 036\rangle$ FS08 or use the octal command sequence  $\langle 036\rangle\langle 106\rangle\langle 123\rangle\langle 060\rangle\langle 070\rangle$ .

Appendix D shows the character codes and details of each character for all of these character sets. Only those characters in Appendix D are supported by the D210/211 terminals.

SELECT 7/8 BIT OPERATION (Data General Mode) (036)(106)(125)(mode) (036)FU ... D211 Only:

This command sets the 7/8-bit operations for the D211 terminal. The (mode) specifies which data bit operation (either 7- or 8-bit) is to be set for the D211 terminal, as follows:

- (mode) = (060) select 7-bit operations for the terminal.
  - =  $\langle 061 \rangle$  select 8-bit operations for the terminal.

**NOTE:** The D211 terminal will respond to this command ONLY if the switch at the back of the terminal is set for "8 Bit" operations. If the hardware switch on the D211 is set for "7 Bit" operations, this command has NO effect when issued.

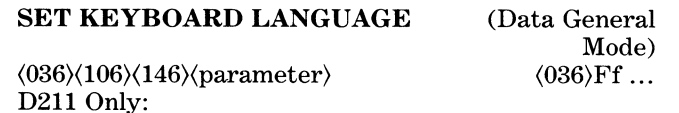

This command sets the keyboard language for the D211 terminal. The (parameter) specifies which keyboard language is to be set for the D211 terminal. The (parameter) may either specify the default keyboard language in use or the U.S. ASCII keyboard language. Valid parameters are as follows:

 $\langle \text{parameter} \rangle = \langle 060 \rangle$  — set keyboard language to the default set.
# = $\langle 061 \rangle$ — set keyboard language to U.S. ASCII

**NOTE:** Only the D211 terminal when operating in 8-bit mode may be set to different keyboard languages. The D210 and D211 terminals in 7bit mode do not respond to this command.

#### WARNING:

The keyboard language is always reset to its default value any time the mode is changed (either from 8- to 7-bit or DG to ANSI). This occurs if the mode was changed either with a hardware switch or with a software command (e.g., Select 7/8 Bit Operation or Select ANSI Mode).

## UNDERSCORE OFF (Data General Mode) (025) CTRL-U

The underscore attribute for each successive character following this command is turned off. This command is issued automatically with the Erase Screen command or when the terminal is powered up.

| UNDERSCORE ON                | (Data General Mode)       |
|------------------------------|---------------------------|
| $\langle 024 \rangle$        | CTRL-T                    |
| The underscore attribute for | each successive character |
| following this command is tu | urned on. Characters that |

following this command is turned on. Characters that follow this command and precede the next Underscore Off command will be underscored on the display screen.

WRITE CURSOR ADDRESS (Data General Mode) (020)(column)(row) CTRL-P... The cursor is moved to the specified row and column on the screen. The command arguments are relative to the "home" location on the screen. If an attempt is made to position the cursor past the last row on the screen (row 23), the cursor pegs at the bottom row. If an attempt is made to position past the last column, the cursor pegs at the last column. The command arguments are as follows:

 $\langle \text{column} \rangle = \langle 000 \rangle$  to  $\langle 117 \rangle$  or  $\langle 177 \rangle$ 

which is the destination column number in the range of 0 to 79 (decimal) relative to the "home" position on the screen;  $\langle 177 \rangle$  is a special case where the destination column remains the same as its value before this command.

 $\langle row \rangle = \langle 000 \rangle$  to  $\langle 027 \rangle$  or  $\langle 177 \rangle$ 

which is the destination row number in the range of 0 to 23 relative to the "home" position on the screen;  $\langle 177 \rangle$  is a special case where the destination row remains the same as its value before this command.

**NOTE:** Both "column" and "row" are passed in binary format to the terminal (D100/D200 compatible).

# Command Descriptions (ANSI Standard Mode)

This section describes all the commands available to the user when the terminal is in ANSI Standard mode. When operating in ANSI mode, the terminal does *not* respond to Data General command control sequences and is *not* compatible with previous Data General terminals.

Command sequences are composed of ASCII characters (7-bit quantities only for the D210 terminal; 7- or 8-bit quantities for the D211). The character sequences that compose ANSI standard commands often use the mnemonic CSI (Control Sequence Introducer) as the first character in the sequence as a "lead-in" code.

The CSI mnemonic may be represented in either 7- or 8-bit quantities for the D211 terminal (7-bit quantity only for D210). If the D211 is operating in an 8-bit mode, then the octal string for 8-bit quantities should be used; otherwise, the 7-bit octal string representation is used to generate the CSI mnemonic.

| Mnemonic | Quantity | Octal Constants |
|----------|----------|-----------------|
| (CSI)    | 7-bit    | (033)(133)      |
| (CSI)    | 8-bit    | (233)           |

**NOTE:** The header code  $\langle CSI \rangle$  is generated offline by typing ESC-[; that is, press the ESC key and then press the [ key.

Command sequences that have no meaning to the terminal are ignored. Also note that function key sequences that are not valid D210/211 command sequences are also ignored.

### **ANSI Modes Of Operation**

When the D210/211 is used as an ANSI standard terminal, several modes of operation may be in effect. These modes affect how the D210/211 will respond to several of the commands. All of the ANSI modes are described in the ANSI standard X3.64 (1977). Only modes that are directly applicable to the D210/211 are discussed in this manual.

An ANSI mode of operation may be in one of two states: set or reset. Several of the D210/211 ANSI modes are fixed in one of these states and cannot be altered by the programmer. Other modes, however, may be placed in either the set or reset state by using the Set Mode and Reset Mode commands.

Table 3-4 shows the fixed ANSI modes of operation that pertain to the D210/211.

### Selectable ANSI Modes

Four of the D210/211 ANSI modes of operation may be set or reset by the programmer with the Set Mode and

| [                               |                    | 1              |                                                                                                    |
|---------------------------------|--------------------|----------------|----------------------------------------------------------------------------------------------------|
| Mode                            | (Code)             | Fixed<br>State | Effects on<br>D210/211<br>Operations                                                                                      |
| Guarded Area<br>Transfer        | (061)              | Set            | All data may be transmitted or<br>transferred (except for certain<br>print operations; see FORMS<br>mode in next section. |
| Keyboard<br>Action              | (062)              | Reset          | The host cannot disable the keyboard via control codes.                                                                   |
| Control<br>Representation       | (063)              | Reset          | Control codes have no graphic representation.                                                                             |
| Status<br>Reporting<br>Transfer | ⟨065⟩              | Reset          | Terminal status information sent<br>only when requested by the host                                                       |
| Erasure Mode                    | (066)              | Set            | Erase functions affect characters regardless of their attributes.                                                         |
| Positioning Unit                | ⟨061⟩⟨061⟩         | Reset          | All paramaters specifying screen<br>positioning are specified in<br>character units.                                      |
| Send-Receive<br>Mode            | ⟨061⟩⟨062⟩         | Set            | The keyboard is disconnected<br>from the display screen, except<br>when in local mode.                                    |
| Format Effector<br>Action       | ⟨061⟩⟨063⟩         | Reset          | Format effectors (New Line,<br>Form Feed, etc.) are performed<br>immediately when received in a<br>data stream.           |
| Format Effector<br>Transfer     | ⟨061⟩⟨063⟩         | Reset          | Format effectors are included in<br>the data stream when<br>transferred to an auxilliary<br>device.                       |
| Multiple Area<br>Transfer       | <b>⟨061⟩⟨065</b> ⟩ | Set            | When printing, all selected areas<br>are transferred in the data<br>stream.                                               |
| Line Feed New<br>Line           | ⟨062⟩⟨060⟩         | Set            | A New Line command moves<br>the cursor to the first character<br>position of the next line down.                          |
| Margins Mode<br>(DG Defined)    | ⟨074⟩⟨065⟩         | Reset          | Editing operations operate<br>irrespective of margins. (NOTE:<br>The D210/211 does not<br>implement definable margins.)   |

Table 3-4. D210/211 Fixed ANSI Modes Of Operation

Table 3-5. D210/211 Selectable ANSI Modes Of Operation

| Mode         | State | Effect                 |
|--------------|-------|------------------------|
| Roll Mode    | Set   | Roll Disabled          |
|              | Reset | Roll Enabled           |
| Blink Mode   | Set   | Blink Disabled         |
|              | Reset | Blink Enabled          |
| DG/ANSI Mode | Set   | ANSI Mode              |
|              | Reset | DG Mode                |
| Forms Mode   | Set   | Only full intensity    |
|              |       | characters printed     |
|              | Reset | All characters printed |

Reset Mode commands. Table 3-5 outlines the selectable ANSI modes of operation for the D210/211 terminal.

For additional information on the effects of these selectable modes, see the Set Mode and Reset Mode command descriptions in the ANSI Commands Description section which follows.

The following ANSI commands (Table 3-6) are described in alphabetical order:

Table 3-6. D210/211 Command Set (ANSI Mode)

| Command Name         | Command Name                |
|----------------------|-----------------------------|
| Bell                 | Read Terminal Configuration |
| Carriage Return      | Reset Mode                  |
| Cursor Backward      | Select Character Set*       |
| Cursor Down          | Select Graphic Rendition    |
| Cursor Forward       | Set Mode                    |
| Cursor Position      | Set Parameters              |
| Cursor Up            | Shift In*                   |
| Device Status Report | Shift Out*                  |
| Erase In Display     | Single Shift Two*           |
| Erase In Line        | Single Shift Three*         |
| Form Feed            | XOFF                        |
| Media Copy*          | XON                         |
| New Line             |                             |

\*Note: D211 Only

**NOTE:** The formal command name used in the ANSI specifications is shown in parentheses after the given DG name; for example, CURSOR DOWN (CUD).

#### D210/211 ANSI Command Descriptions

| BELL (BEL)                    | (ANSI Standard Mode) |
|-------------------------------|----------------------|
| $\langle 007 \rangle$         | CTRL-G               |
| The terminal bell rings once. | (ANSI X3.4, 5.2)     |

## CURSOR BACKWARD (CUB)

 $\langle \text{CSI} \rangle \langle \# \text{ of columns} \rangle \langle 104 \rangle$   $\langle \text{CSI} \rangle \dots D$ The cursor is moved one or more column positions to the left on the current row. If the cursor is in the first column position of a row prior to issuing the command, then the cursor moves to the last column position, and a CURSOR UP operation is performed. A parameter supplied with the command specifies how many columns to move the cursor; the default value when no parameter is present is one ( $\langle 061 \rangle$ ). The maximum parameter value is 255 for the D210/211, or:

$$\langle \# \text{ of columns} \rangle = \langle 061 \rangle \text{ to } \langle 062 \rangle \langle 065 \rangle \langle 065 \rangle \quad \text{(octal)}$$
  
= 1 to 255 (ASCII)

Note that this command sequence is also sent to the host when the Cursor Left key on the keyboard is depressed (see Chapter 2). (ANSI X3.64, 5.13) CURSOR DOWN (CUD)(ANSI Standard Mode) $\langle CSI \rangle \langle \# \text{ of rows} \rangle \langle 102 \rangle$  $\langle CSI \rangle \dots B$ The cursor is moved down one or more rows while<br/>maintaining the same column position. A parameter<br/>supplied with the command specifies how many rows<br/>to move the cursor; the default value when no param-<br/>eter is present is one ( $\langle 061 \rangle$ ). The maximum parameter<br/>value is 255 for the D210/211, or:

$$\langle \# \text{ of rows} \rangle = \langle 061 \rangle \text{ to } \langle 062 \rangle \langle 065 \rangle \langle 065 \rangle$$
 (octal)  
= 1 to 255 (ASCII)

Note that this command sequence is also sent to the host when the Cursor Down key on the keyboard is depressed (see Chapter 2). (ANSI X3.64, 5.14)

CURSOR FORWARD (CUF)(ANSI Standard Mode)  $\langle CSI \rangle \langle \# \text{ of columns} \rangle \langle 103 \rangle$   $\langle CSI \rangle \dots C$ The cursor is moved one or more column positions to the right on the current row. If the cursor is at the end of the current line prior to issuing the command, a NEW LINE operation is performed. A parameter supplied with the command specifies how many columns to move the cursor; the default value when no parameter is present is one ((061)). The maximum parameter value is 255 for the D210/211, or:

$$\langle \# \text{ of columns} \rangle = \langle 061 \rangle \text{ to } \langle 062 \rangle \langle 065 \rangle \langle 065 \rangle \quad (\text{octal})$$
  
= 1 to 255 (ASCII)

Note that this command sequence is also sent to the host when the Cursor Right on the keyboard is depressed (see Chapter 2). (ANSI X3.64, 5.15)

CURSOR POSITION (CUP) (ANSI Standard Mode) $\langle CSI \rangle \langle row \rangle \langle 073 \rangle \langle column \rangle \langle 110 \rangle$  $\langle CSI \rangle ...;...H$ The cursor is moved to the position indicated by theparameter pair. The first parameter specifies the rowposition (numbered from the top row); the secondspecifies the column position (numbered from the left-most column). Valid parameter ranges are as follows:

$$\langle row \rangle = \langle 061 \rangle$$
 to  $\langle 062 \rangle \langle 064 \rangle$  (octal)  
= 1 to 24 (ASCII)

$$\langle \text{column} \rangle = \langle 061 \rangle \text{ to } \langle 070 \rangle \langle 060 \rangle$$
 (octal)  
= 1 to 80 (ASCII)

If both parameter values are missing, then both row and column values are assumed to be one, i.e.; the cursor "homes".

Note that this command sequence is also sent to the host when the Home key on the keyboard is depressed. (ANSI X3.64, 5.16)

CURSOR UP (CUU)(ANSI Standard Mode) $\langle CSI \rangle \langle \# \text{ of rows} \rangle \langle 101 \rangle$  $\langle CSI \rangle \dots A$ The cursor is moved up one or more rows while maintaining the same column position. If the cursor is onthe top row prior to issuing the command, then the<br/>cursor moves to the 24th line of the display. A parameter supplied with the command specifies how many

rows to move the cursor; the default value when no parameter is present is one ( $\langle 061 \rangle$ ). The maximum parameter value is 255 for the D210/211, or:

$$\langle \# \text{ of rows} \rangle = \langle 061 \rangle \text{ to } \langle 062 \rangle \langle 065 \rangle \langle 065 \rangle$$
 (octal)  
= 1 to 255 (ASCII)

Note that this command sequence is also sent to the host when the Cursor Up on the keyboard is depressed (see Chapter 2). (ANSI X3.64, 5.17)

### **DEVICE STATUS REPORT** (DSR)

(CSI)(row)(073)(column)(122)

- $\langle row \rangle = row position, in range \langle 060 \rangle \langle 060 \rangle to$  $\langle 062 \rangle \langle 063 \rangle (00 to 23)$
- $\langle \text{column} \rangle = \text{column position, in range } \langle 060 \rangle \langle 060 \rangle$ to  $\langle 067 \rangle \langle 071 \rangle (00 \text{ to } 79)$

(ANSI X3.64, 5.25)

**ERASE IN DISPLAY** (ED) (ANSI Standard Mode) (CSI)(parameter)(112) (CSI)....J The displayed characters on the screen are erased according to the parameters. Parameter values are:

- (060) Erase from the cursor to the end of the display; cursor position is unaffected; (060) is the default value when no parameter is supplied with the command.
- (061) Erase from the start of the display to the cursor; cursor position is unaffected.
- (062) Erase the entire display; all visual attributes in effect are canceled; the cursor moves to the home position.

(ANSI X3.64, 5.29)

**ERASE IN LINE** (EL) (ANSI Standard Mode) (CSI)(parameter)(113) (CSI)...K The displayed characters on the current row are erased according to the parameters. Parameter values are:

- (060) Erase from the cursor position to the end of the row; (060) is the default value when no parameter is supplied with the command. Cursor stays in original position.
- (061) Erase from the start of the row to the cursor position, inclusive. Cursor stays in original position.

(062) — Erase the entire row on which the cursor resides. The cursor moves to the first column of the current row.

(ANSI X3.64, 5.31)

# FORM FEED (FF) (ANSI Standard Mode) (014) FF

The cursor is moved to the first character position on the next row. This control operates the same as the New Line control. (ANSI X3.4, 5.2)

| MEDIA COPY (MC)                                                     | (ANSI Standard Mode) |
|---------------------------------------------------------------------|----------------------|
| $\langle CSI \rangle \langle parameter \rangle \langle 151 \rangle$ | (CSI)i               |
| D211 Only:                                                          |                      |

The information appearing on the display screen is transmitted to the printer, starting with the row on which the cursor is located. If the FORMS MODE is in a set state, only those characters at full intensity will be transmitted. A parameter value of  $\langle 060 \rangle$  indicates to print on a local printer; other parameter values have not been implemented; the default value when no parameter is supplied is  $\langle 060 \rangle$ . (ANSI X3.64, 5.57)

**NOTE:** Only the D211 supports a slave printer; the D210 terminal does not respond to this command.

NEW LINE (LF)(ANSI Standard Mode)⟨012⟩NL

The cursor is moved to the first character position on the next row. (ANSI X3.4, 5.2)

### **READ TERMINAL CONFIGURATION**

Terminal configuration information is sent back in the following form:

 $\label{eq:cSI} $$ $$ CSI \ model ID \ 073 \ status \ 073 \ 073 \$ 

where:

| (model ID) = | = <065><060> | (for D210/211 | terminals) |
|--------------|--------------|---------------|------------|
|--------------|--------------|---------------|------------|

 $\langle \text{status} \rangle = \langle 060 \rangle \langle 060 \rangle$  to  $\langle 061 \rangle \langle 066 \rangle$ , the last four bits reflect terminal status information:

| Bit | Value | Meaning           |
|-----|-------|-------------------|
| 3   | 0     | D210              |
|     | 1     | D211              |
| 2   | 0     | Solf toot old     |
|     | U     | Self-test ok      |
|     | 1     | Self-test failed  |
|     |       |                   |
| 1   | 0     | 7-bit operation   |
|     | 1     | 8-bit operation   |
|     |       |                   |
| 0   | 1     | Printer ready     |
|     | 0     | Printer not ready |

 $\langle revision \rangle = firmware revision; bits 0-2 indicate revision level.$ 

### (keyboard) = keyboard language in use, shipped as a pair of binary coded digits with the following meanings:

| Code       | Keyboard Language |
|------------|-------------------|
| (060)(060) | No keyboard       |
| (061)(071) | Swiss/French      |
| (062)(060) | Swiss/German      |
| (062)(061) | Canadian/English  |
| (062)(064) | Canadian/French   |
| (062)(065) | United States     |
| (062)(066) | United Kingdom    |
| (062)(067) | French            |
| (062)(070) | German            |
| (062)(071) | Swedish/Finnish   |
| (063)(060) | Spanish           |
| ⟨063⟩⟨061⟩ | Danish/Norwegian  |

This command resets one or more terminal modes of operation according to the parameters supplied; only those modes whose parameters are supplied will be affected (ANSI X3.64, 5.73). The modes (whose states can be altered), their corresponding parameter values, and the effects of resetting these modes are shown in Table 3-7.

Table 3-7. Effects of Reset Mode

| Mode    | (Code)            | Effects of Reset Mode                                                                                                    |
|---------|-------------------|----------------------------------------------------------------------------------------------------|
| Roll    | ⟨074⟩⟨060⟩        | All windows are enabled so that they will scroll<br>up when the cursor is commanded to move<br>beyond the bottom row. When the terminal is<br>powered up, the Roll mode is automatically<br>reset, and screen roll is enabled.                                                                                                    |
| Blink   | ⟨074⟩⟨061⟩        | All characters with their blink attriubte set will<br>indeed blink. When the terminal is powered up,<br>the Blink mode is automatically reset, and<br>character blinking is enabled.                                                                                                    |
| DG-ANSI | <b>⟨074⟩⟨063⟩</b> | When this mode is reset, the terminal operates<br>with private Data General sequences only. ANSI<br>mode is disabled and the D210/211 will not<br>respond to ANSI control sequences. When the<br>terminal is powered up, this mode is set<br>according to the hardware switch setting on the<br>back of the terminal. Afer power-up, the mode<br>may be selected via a software command such<br>as this one. |
| Forms   | <b>⟨074⟩⟨064⟩</b> | A Local Print command (D211 only) causes all<br>characters on the display screen to be printed,<br>regardless of their visual attributes.                                                                                                    |

### SELECT CHARACTER SET (DG PRIVATE) (ANSI Standard Mode)

⟨033⟩⟨level⟩⟨set⟩ D211 Only:

A character set specified by the parameter  $\langle set \rangle$  is assigned as either the primary, secondary, or auxiliary character set, according to the  $\langle level \rangle$  specified.

ESC (...

 $\langle \text{level} \rangle$  may be:

- (050) for the primary character set (ANSI: G0)
- (051) for the secondary character set (ANSI: G1)
- (053) for the second auxiliary character set (ANSI: G3)

(set) may be:

- (102) U.S. ASCII
- (101) United Kingdom
- $\langle 122 \rangle$  French
- (113) German
- (110) Swedish/Finnish
- (060) Terminal keyboard language
- $\langle 061 \rangle$  Spanish
- (062) Danish/Norwegian
- $\langle 063 \rangle$  Swiss
- $\langle 070 \rangle$  Canadian
- (065) Data General International

At any one time, the D211 terminal maintains a primary and a secondary character set. These two sets may be the same or different; both are selected from the composite list of the sets above. When the terminal is turned on, the character set matching the keyboard nationality is assigned as the primary character set and the Data General International character set is assigned as the secondary character set.

The primary character set is the one initially displayed. It may be reassigned to any of the available character sets with this command. The primary set remains the display set until the secondary set is enabled with the Shift Out command. Once the secondary set is enabled, it too may be reassigned to any of the available sets without affecting the previously chosen primary character set. The Shift In and Shift Out commands, therefore, allow switching between the primary and secondary character sets with minimum character traffic.

In addition, the D211 terminal may also maintain two background character sets called the first and second auxiliary sets. These sets may also be assigned with this command. The first auxiliary character set is accessed with the Single Shift Two command, and the second auxiliary is accessed with the Single Shift Three command. The first and second auxiliary character sets are described in greater detail in the Single Shift Two and Single Shift Three command descriptions, respectively.

The default character sets for the D211 terminal are as follows:

| Character Set Level                | Default Character Set |
|------------------------------------|-----------------------|
| Primary (G0 in ANSI documentation) | U.S. ASCII            |
| Secondary (G1)                     | DG International      |
| First Auxiliary (G2)               | DG International      |
| Second Auxiliary (G3)              | DG International      |

**NOTE:** Only the D211 handles more than one character set; the D210 terminal does not respond to this command.

### SELECT GRAPHIC RENDITION (SGR)

 $(ANSI Standard Mode) \\ (CSI)(parm)(073)(parm)(073)...(parm) (CSI)...;...m \\ (155)$ 

One or more visual attributes are turned on for successive characters in the data stream according to the parameter values. Visual attributes not specified in the parameter string supplied with the command are turned off. If no parameters are supplied with the command or if a parameter with a value of zero is supplied, then all attributes for subsequent characters are turned off (ANSI X3.64, 5.77). Valid parameter values are as follows:

 $\langle parm \rangle = \langle 060 \rangle$  — turn off all visual attributes

- $= \langle 062 \rangle$  turn dim on
- $= \langle 064 \rangle$  turn underscore on
- $= \langle 065 \rangle$  turn blink on
- $= \langle 067 \rangle$  turn reverse video on

**SET MODE (SM)** (ANSI Standard Mode)

 $(CSI)(mode)(073)(mode)(073) \dots$   $(CSI)(\dots;\dots)h$ (mode)(150)

One or more terminal modes of operation are set according to the parameters supplied (ANSI X3.64, 5.79). Table 3-8 lists the modes (whose states can be altered), their corresponding parameter values and the effects these modes have in the set state:

Table 3-8. Effect of Modes in Set State

| Mode  | (Code)            | Effects of Set Mode                                                                                                    |
|-------|-------------------|----------------------------------------------------------------------------------------------------|
| Roll  | <b>⟨074⟩⟨060⟩</b> | The screen roll is disabled. Each time a<br>command is issued that would move the cursor<br>beyond the bottom row, the cursor moves to the<br>top line. |
| Blink | ⟨074⟩⟨061⟩        | Characters will not blink, regardless of their blink attribute setting.                                                                                 |

| Table 3-8. | Effect of | Modes in | Set State | (continued) |
|------------|-----------|----------|-----------|-------------|
|------------|-----------|----------|-----------|-------------|

| Mode    | (Code)                      | Effects of Set Mode                                                                                                    |
|---------|-----------------------------|----------------------------------------------------------------------------------------------------|
| DG-ANSI | <b>⟨074⟩⟨063⟩</b>           | The terminal functions as a standard ANSI<br>terminal. ANSI standard command sequences<br>are recognized; private DG control sequences<br>are ignored. |
| Forms   | <b>∛074</b> ⟩ <b>⟨064</b> ⟩ | In response to a Local Print command (D211<br>only) only those characters that are displayed at<br>full intensity will be printed.                     |

For additional information on the Set Mode command, see the Reset Mode command in this section.

### SET PARAMETERS (DG PRIVATE)

ANSI Standard Mode) (CSI)(parm)(073)(value)(073)(parm)... (CSI)...;...v (166)

### D211 Only:

This command sets the keyboard language and/or 7/8bit operations for the D211 terminal. The  $\langle parm \rangle$  specifies which parameter (keyboard language or 7/8-bit operation) is to be set for the D211 terminal. The  $\langle value \rangle$  is the value that the parameter is to be set to. Valid parameters are as follows:

 $\langle parm \rangle = \langle 060 \rangle$  — select default values for keyboard language. This is the default parameter if none is supplied.

- =  $\langle 061 \rangle$  set keyboard language (default U.S. ASCII)
- =  $\langle 062 \rangle$  set 7/8-bit operation (default current setting)

The (value)s for the above two parameters may be as follows:

Keyboard Language:  $\langle value \rangle = \langle 060 \rangle$  — keyboard set in use  $= \langle 061 \rangle$  — DG International set

7/8 Bit Operation:

 $\langle value \rangle = \langle 060 \rangle$  — 7-bit operation =  $\langle 061 \rangle$  — 8-bit operation

This is a DG private command whose syntax conforms to ANSI standards as outlined in section 10 of the ANSI document X3.64.

**NOTE:** Only the D211 has 7- and 8-bit operations and more than one keyboard language; the D210 does not respond to this command.

| SHIFT IN (SI)         | (ANSI Standard Mode) |
|-----------------------|----------------------|
| $\langle 017 \rangle$ | CTRL-O               |
| D211 Only:            |                      |

This command sets the selected primary character set as the active character set. See the Select Character Set command for additional details.

When the D211 operates in an 8-bit mode, the upper half of the active character set is, by default, the secondary set. Thus, the use of the Shift In/Shift Out command pair is somewhat superfluous for 8-bit operations. The Shift In and Shift Out commands are used primarily in 7-bit environments, although compatibility does exist if the commands are invoked for 8-bit operations. (ANSI X3.41, 5.2)

| SHIFT OUT (SO)      | (ANSI Standard Mode) |
|---------------------|----------------------|
| (016)               | CTRL-N               |
| D211 Only:          |                      |
| <b>TI 1</b> 1 1 1 1 | <b>1 1 1 1 1</b>     |

This command sets the selected secondary character set as the active character set. See the Select Character Set command for additional details.

When the D211 operates in an 8-bit mode, the upper half of the active character set is, by default, the secondary set. Thus, the use of the Shift In/Shift Out command pair is somewhat superfluous for 8-bit operations. The Shift In and Shift Out commands are used primarily in 7-bit environments, although compatibility does exist if the commands are invoked for 8-bit operations. (ANSI X3.41, 5.2)

SINGLE SHIFT TWO (SS2) (ANSI Standard Mode) (SS2) BREAK ESC-N D211 Orbr

D211 Only:

This command causes the next character typed to be selected from the first auxiliary character set (also known as G2 in the ANSI documentation). The first auxiliary set is the DG International character set by default. This set may be changed to any of the allowable character sets with the Select Character Set command. Only the first character typed after this command is issued will be taken from the first auxiliary set; after that, the character set in effect (either primary or secondary) when the command is issued will be used. See the Select Character Set command for additional details.

**NOTE:** Only the D211 supports auxiliary character sets; the D210 terminal does not respond to this command.

## SINGLE SHIFT THREE (SS3)

 $\langle SS3 \rangle$ 

(ANSI Standard Mode) BREAK ESC-0

D211 Only:

This command causes the next character typed to be selected from the second auxiliary character set (also known as G3 in the ANSI documentation). The second auxiliary set is the DG International character set by default. This set may be changed to any of the allowable character sets with the Select Character Set command. Only the first character typed after this command is issued will be taken from the second auxiliary set; after that, the character set in effect (either primary or secondary) when the command is issued will be used. See the Select Character Set command for additional details.

**NOTE:** Only the D211 supports auxiliary character sets; the D210 terminal does not respond to this command.

**XOFF** (DC3) ⟨023⟩

(ANSI Standard Mode) CTRL-S

This command signals the terminal that host buffer overflow is imminent; the terminal is to stop transmitting characters until further notified. The reverse protocol also applies, that is, the terminal may also send this character when its buffer is about to overflow. (ANSI X3.4, 5.2)

# CHAPTER 4 INSTALLATION

## GENERAL

This chapter covers all of the steps required to install and check the operation of the D210/211 terminal. The information in this chapter is organized as follows:

- Site requirements
- Unpacking instructions
- Installation instructions
- Operational checkout instructions

The installation and operational checkout instructions include steps for the D211 terminal configurations that involve a printer. The instructions in this chapter must be followed carefully to ensure a successful installation.

## SITE REQUIREMENTS

Before the D210/211 terminal can be installed, an installation site must be found that meets the space, environmental, power, and communications requirements of the terminal.

Ideally, the D210/211 terminal will be located on a desk or table in a normal office environment with the temperature at or near 24° C ( $75^{\circ}$  F) and the relative humidity at or near 50%. All terminal cables and power cords must reach their connection points, and the ac power source must match the voltage and frequency requirements of the terminal (and optional printer). If the terminal is to be connected to a host computer over telephone lines, a terminal-compatible modem must be installed. Otherwise, a Current Loop or an EIA cable must be installed from the host computer to the terminal site.

The dimensions of the terminal are shown in Figure 4-1. Verify that the work surface intended to hold the terminal has the necessary space available. Make sure the chosen site meets the cable length, environmental, and power needs of the terminal listed in Table 4-1.

The selection of a communications line from the host computer to the terminal depends on the cable length

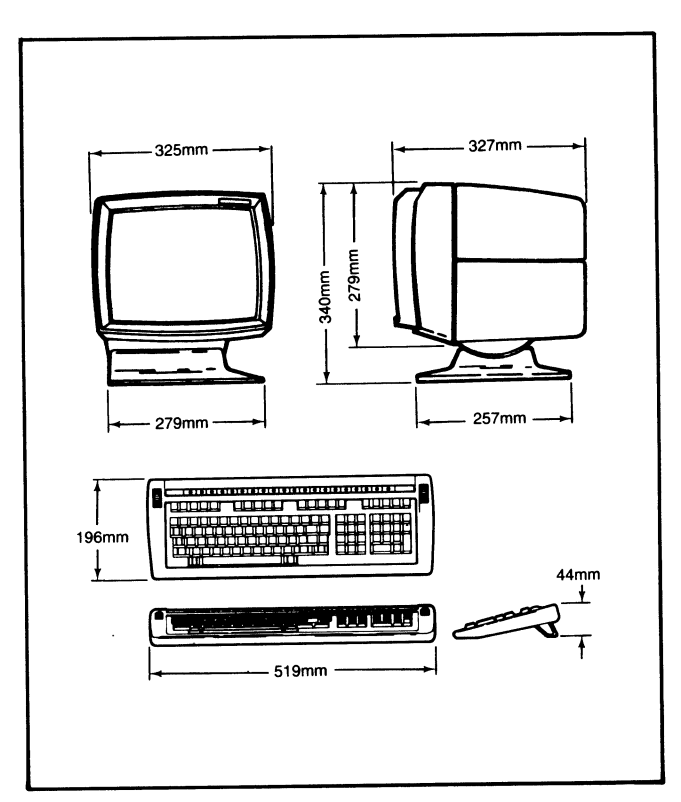

Figure 4-1. D210/211 Terminal Dimensions

required, whether or not a modem is to be used, and the configuration of the host system.

The D210 terminal permits only the RS-232C interface to be used. The D211, on the other hand, may also use a 20-mA Current Loop and an EIA RS-422A line.

For the D211, the Current Loop line and EIA RS-422 line are intended for relatively long cable lengths when a direct connection between the host and terminal is made. The 20-mA Current Loop supports transmission rates up to 9600 baud; EIA RS-422A cabling supports rates up to 19200 baud. When a short (15 meters (50 feet) or less) direct connection is required, or the terminal is to interface with a Bell 103, 113, or 212A compatible modem, the EIA RS-232 communications line should be used for the D211. Detailed cabling information is provided in the installation instructions later in this chapter; available cable lengths are contained in Table 4-1. **NOTE:** If the D210/211 terminal is to be connected to the host over the telephone lines with a Bell 103, 113, or 212 compatible modem, make sure the modem installation is scheduled early enough so the D210/211 terminal installation is not delayed for lack of a modem.

| Table 4-1. | D210/211 Terminal Physical, Environmental, |
|------------|--------------------------------------------|
|            | and Power Specifications                   |

| ltem                                    | Specification                                                                                                    |  |  |  |
|-----------------------------------------|----------------------------------------------------------------------------------------------------|--|--|--|
| PHYSICAL:                               |                                                                                                    |  |  |  |
| Display Unit and<br>Keyboard Dimensions | See Figure 4-1                                                                                                    |  |  |  |
| Display Unit Weight                     | 7.3 kg (16.1 lb)                                                                                                    |  |  |  |
| Keyboard Weight                         | 2.6 kg (5.8 lb)                                                                                                    |  |  |  |
| Cable Lengths:                          |                                                                                                    |  |  |  |
| Keyboard Cable<br>(extended)            | 1.2 m (4 ft)                                                                                                    |  |  |  |
| Display Unit Power<br>Cord              | 2.25 m (7.5 ft)                                                                                                    |  |  |  |
| EIA, Modem, 20-mA<br>Current Loop       | 6.1 m (25 ft) standard for all three cable types                                                                                                |  |  |  |
| POWER:                                  |                                                                                                    |  |  |  |
| 0 or 1 Power Suffix:<br>Voltage         | 90-132 VAC                                                                                                    |  |  |  |
| Frequency                               | 50 or 60 Hz ± 1%                                                                                                    |  |  |  |
| Current                                 | 2.4 Amps peak at 90 VAC                                                                                                    |  |  |  |
| Start-up Surge                          | 22 Amps at 120 VAC for 1/2 cycle                                                                                                    |  |  |  |
| 2 or 4 Power Suffix:<br>Voltage         | 187-264 VAC                                                                                                    |  |  |  |
| Frequency                               | 50 or 60 Hz ± 1%                                                                                                    |  |  |  |
| Current                                 | 2.0 Amps peak at 187 VAC                                                                                                    |  |  |  |
| Start-up Surge                          | 11 Amps at 240 VAC for ½ cycle                                                                                                    |  |  |  |
|                                         |                                                                                                    |  |  |  |
| ENVIRONMENTAL:                          |                                                                                                    |  |  |  |
| Temperature Range                       | Operating: 10 to 38°C (50 to 100°F)<br>Stòrage: -40 to 65°C (-40 to 149°)                                                                       |  |  |  |
| Humidity Range                          | Operating: 20 to 80% Non-condensing<br>Storage: 10 to 90% Non-condensing                                                                        |  |  |  |
| Attitude                                | Operating: Maximum 2438 m (8000 ft)<br>Storage: Maximum 7620 m (25000 ft)                                                                       |  |  |  |
| Radiation                               | Below 0.5 milliroentgens per hour<br>(complies with FCC regulation Part 15,<br>Subpart J, and CISPRE Part 16 for Class<br>"A" computing devices |  |  |  |
|                                         |                                                                                                    |  |  |  |

# UNPACKING

The D210/211 terminal display unit and keyboard are packed as shown in Figure 4-2. Perform the following steps to unpack and inventory the terminal equipment:

- 1. Inspect the shipping containers for damage. If obvious damage to the equipment has occurred, notify the shipping carrier as soon as possible.
- 2. Move the shipping containers to the installation site.
- 3. Using Figure 4-2 as a guide, unpack the display unit, keyboard, communications cables, and documentation.
- 4. As each item is unpacked, inspect for damage and verify that the item received is the one ordered. Verify that all items ordered have been received.

**NOTE:** Save the packing material in case reshipment of the terminal becomes necessary. Otherwise, Figure 4-2 must be used as a guide in replacing packing material for shipping purposes.

# **INSTALLATION**

After an installation site has been selected that meets all the requirements specified earlier in this chapter and the D210/211 terminal has been unpacked and all parts accounted for, the terminal can be installed. Perform the following steps to complete the installation:

- 1. Move the terminal equipment to its intended work surface and position the display unit so the rear of the unit is accessible.
- 2. Locate the terminal configuration label on the rear of the display unit as shown in Figure 4-3. Verify that the model number on the unpacked unit matches the number ordered. In particular, verify that the power configuration of the unpacked unit matches the power source. The display unit model numbers are explained in Chapter 1.
- 3. Using Figure 4-3 as a guide, set the DIP switches at the rear of the display unit. The D210 terminal has only one set of DIP switches (the HOST switch set). The D211 has two sets of DIP switches (the HOST set and the PRINTER switch set). Figure 4-3A shows the switch settings for the D210 terminal; Figure 4-3B shows the switch settings for the D211 terminal. Both terminals have the HOST communications port DIP switch. The D211 also has a PRINTER port DIP switch to the right of the HOST switch as you face the rear of the terminal. Depending upon if you have a D210 or D211 terminal, set the switches as follows:

For BOTH the D210 and D211 Terminals:

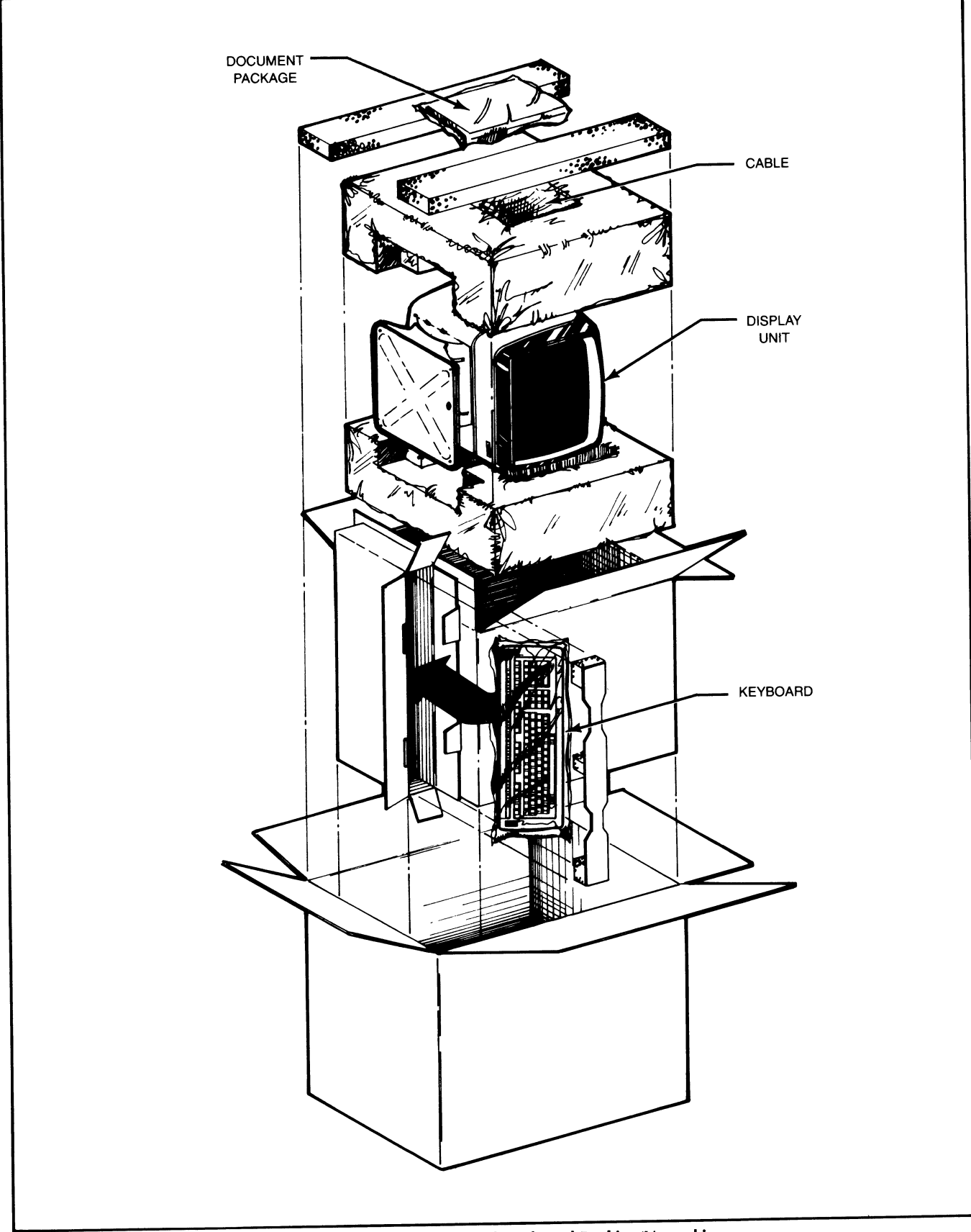

Figure 4-2. Display Unit and Keyboard Packing/Unpacking

- a. Set the HOST baud rate DIP switches (1 through 4) to match the baud rate selections at the host computer.
- b. Set the HOST parity rate DIP switches (5 and 6) to match the parity selections of the host computer.
- c. Set the HOST terminal operating mode DIP switch (8) to either "Data General" or "ANSI" mode of operation.

For the D210 Terminal ONLY:

a. Verify that DIP switch 7 (50/60 Hz) is set to match the frequency of the power source and the terminal model number. If the switch is set incorrectly, the screen image will flicker and be the wrong size.

For the D211 Terminal ONLY:

- a. Select either 7- or 8-bit data operations for the terminal with HOST port switch 7.
- b. On the PRINTER port DIP switch (the switch to the right of the HOST port DIP switch), verify that DIP switch 8 (50/60 Hz) is set to match the frequency of the power source and the terminal model number. If the switch is set incorrectly, the screen image will flicker and be the wrong size.
- c. If a printer is to be used with the D211 terminal, select the printer baud rate with PRINTER port switches 1, 2, 3, and 4 (baud 110 through 19200). Now select either 7- or 8-bit data operations for the printer with PRINTER port switch 5. (Note that switches 6 and 7 are not used on the PRINTER port DIP switch.)

#### WARNING

If the terminal switches are set for 7-bit mode and no parity, then baud rates above 110 are NOT supported. Baud rates above 110 are supported for operations in 7-bit mode for even, odd, and marked parity.

4. Connect the cable attached to the keyboard to the keyboard connector at the rear of the display unit (see Figure 4-7A and B for the display unit keyboard connector location).

**NOTE:** Guidelines for selecting host-to-terminal interface cabling are provided in the site requirements paragraph of this chapter. The following step assumes the correct cabling is available as determined by the host computer and the selected communications system.

5. Connect the communications cabling between the host or modem and the rear of the display unit. Secure the display unit connection with the two screws provided with the 25-pin Cannon connector that plugs into the rear of the display unit.

**NOTE:** Figure 4-4 shows the EIA cables available from Data General for Data General host systems; when not using a Data General EIA cable for an EIA connection, wire the terminal end of the 25-pin Cannon connector as shown in Figure 4-5. Figure 4-6 shows the 20-mA current loop cables from Data General. Data General 20-mA current loop cables are all wired for a passive connection where the host system supplies the power to drive the terminals interface. When a Data General Current Loop cable is not used for a 20-mA current loop connection, wire the 25-pin Cannon connector for a passive connection.

#### WARNING

The display unit comes equipped with a threeconductor ac power cord. The power cord must be plugged into a grounded three-contact electrical outlet.

- 6. If a printer is to be installed with the D211 terminal (such as a DASHER TP1/TP2 receive only (RO) printer or a 340 CPS Serial Matrix Printer) consult the printer documentation for unpacking instructions, parts inventory, etc. Proceed as follows when the printer is ready for installation:
  - a. Verify that the ac power source matches the requirements of the printer model.
  - b. Set the printer data bit communications to either 7 bits or 8 bits via switch 5 of the PRINTER port DIP switch. For 7-bit printer operations, the terminal will be set to 7-bit, even parity, 1 stop bit mode. For 8-bit printer operations, the terminal will be set to 8-bit, no parity, 2 stop bit mode. Finally, set the baud rate on the installed printer to match the terminal printer port parity and stop bits selected earlier in this installation procedure.
  - c. Connect the printer interface cable between the printer and the printer connector at the rear of the display unit. The printer cables are shown in Figure 4-8.
  - d. With the printer power switch set to OFF, plug in the printer power cord and get the printer ready to print by following instructions in the printer manual for loading paper, etc.
- 7. Make sure the terminal power control switch on rear of the display unit is set to the power-off position. Plug the display unit power cord into the ac power source, and position the terminal equipment for normal operation.

The D210/211 terminal hardware is now installed and ready for checkout.

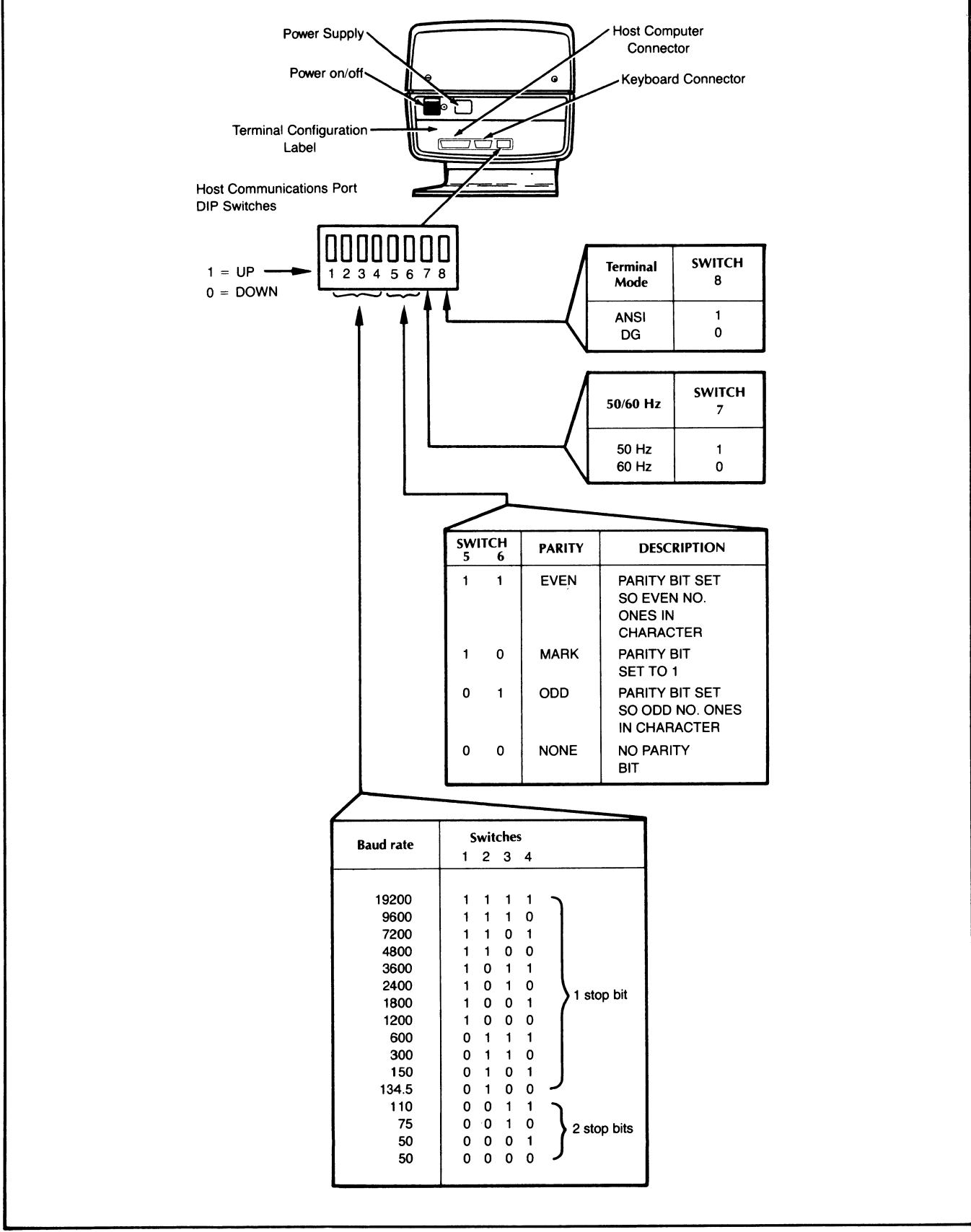

Figure 4-3 A. Rear of Display Unit: D210

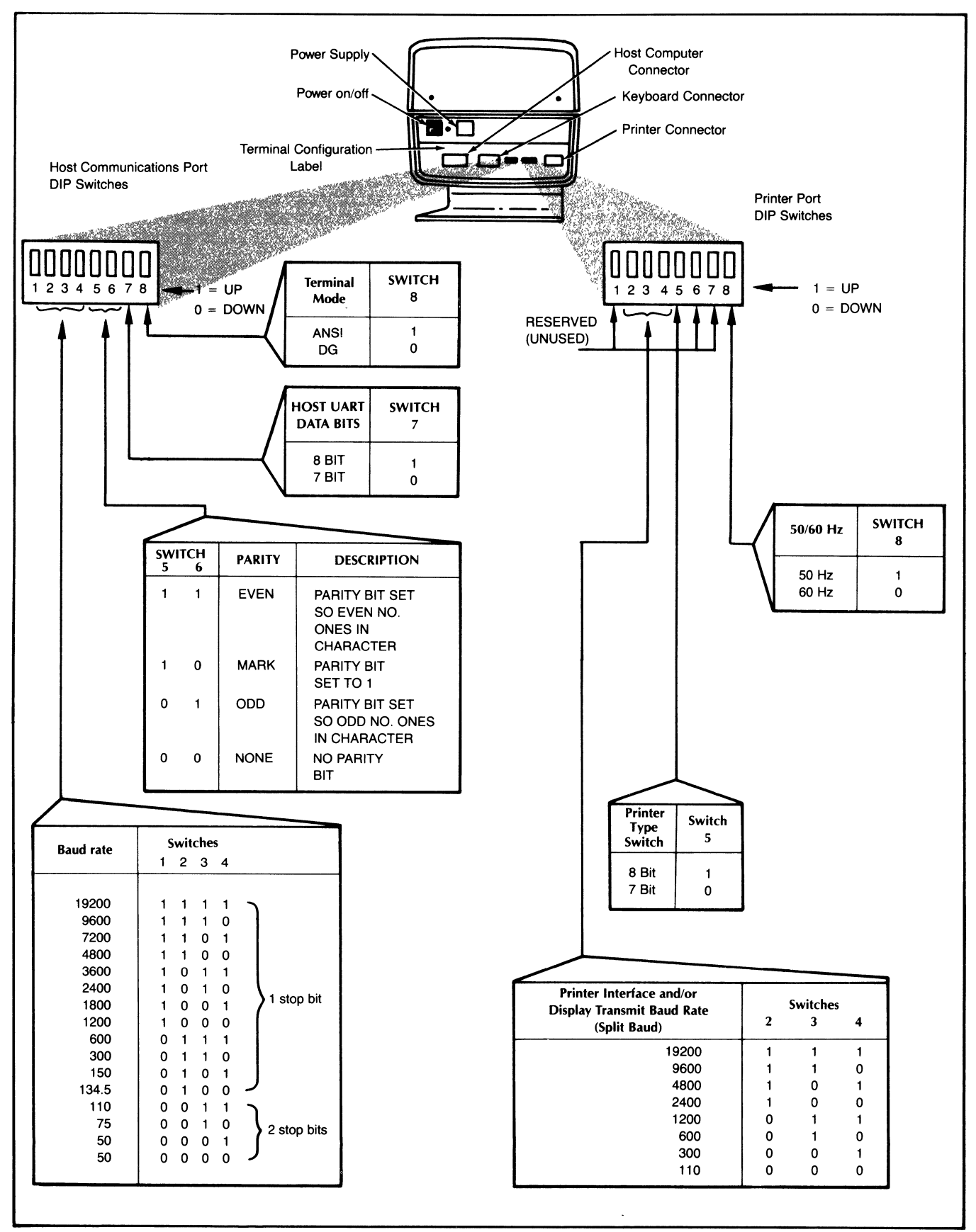

Figure 4-3 B. Rear of Display Unit: D211

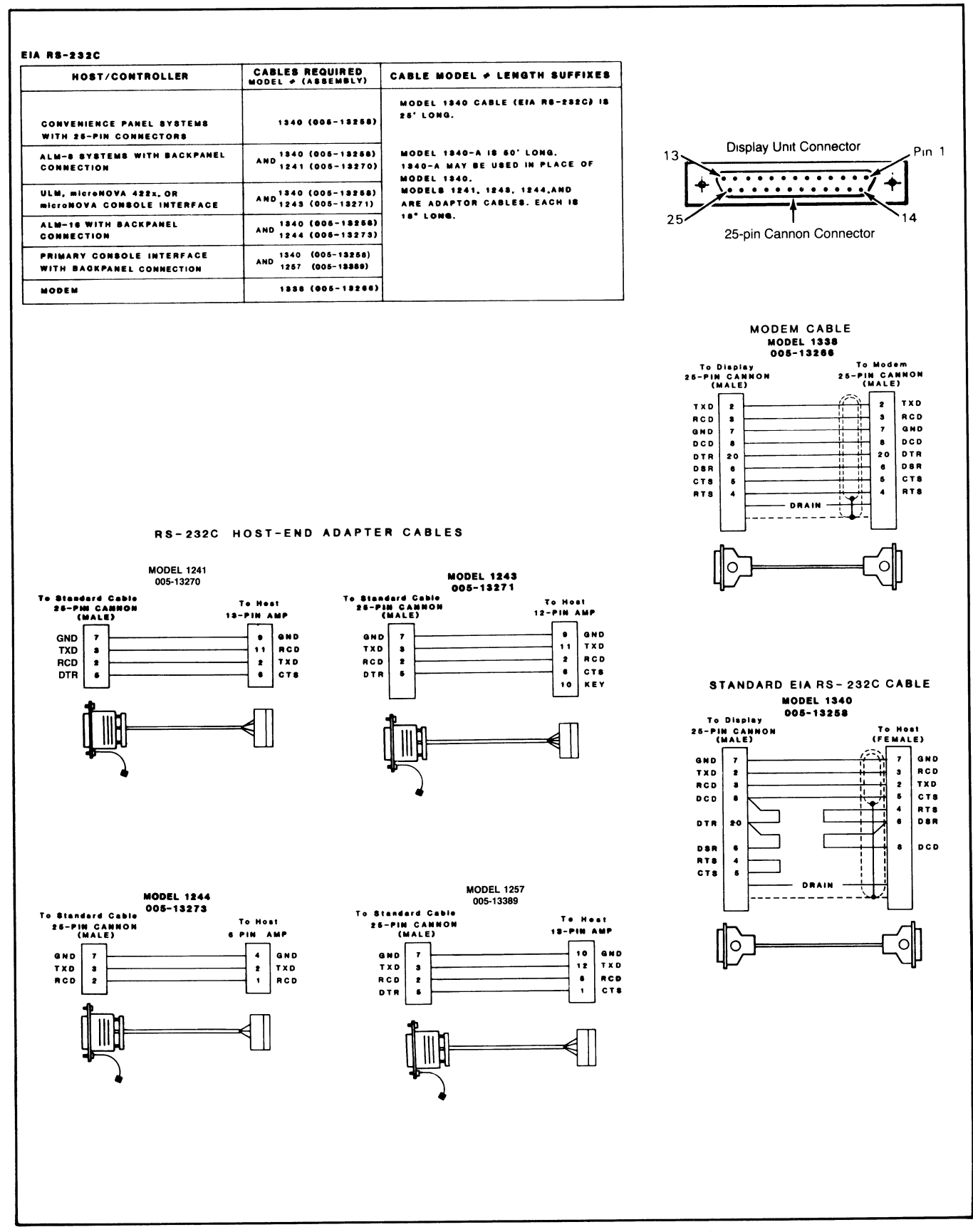

Figure 4-4. Data General EIA Host/Terminal Interface Cables

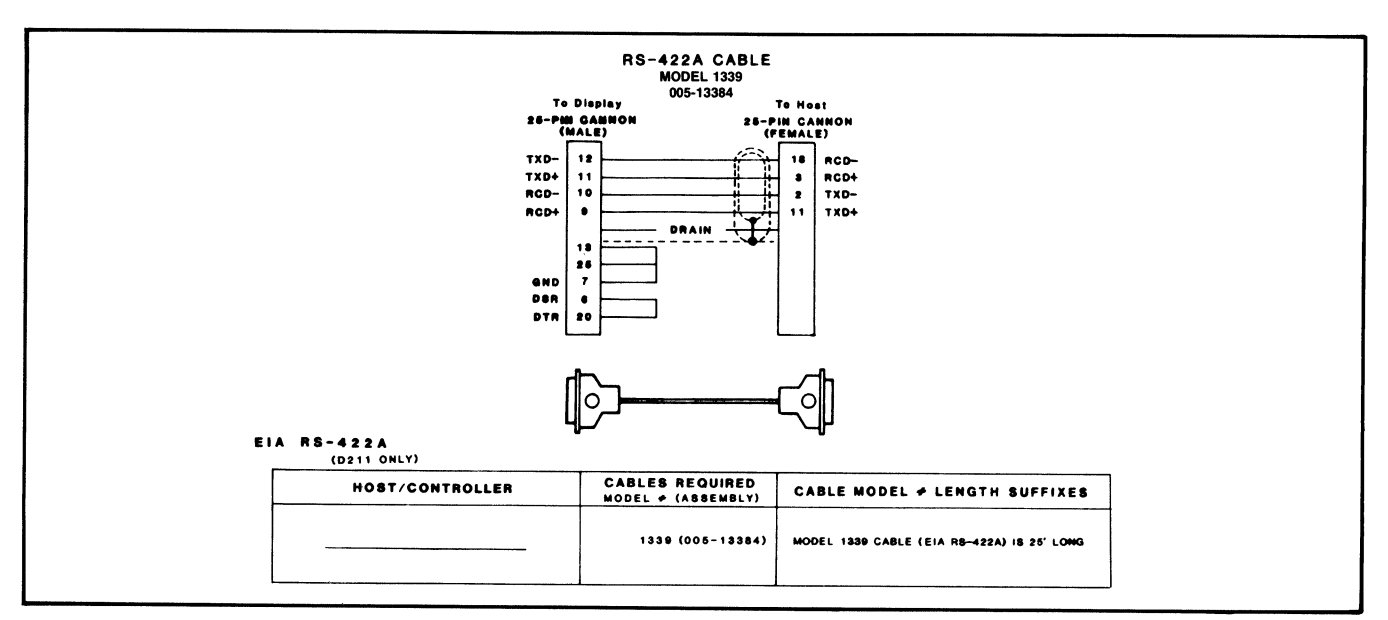

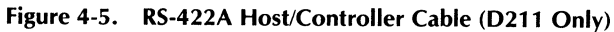

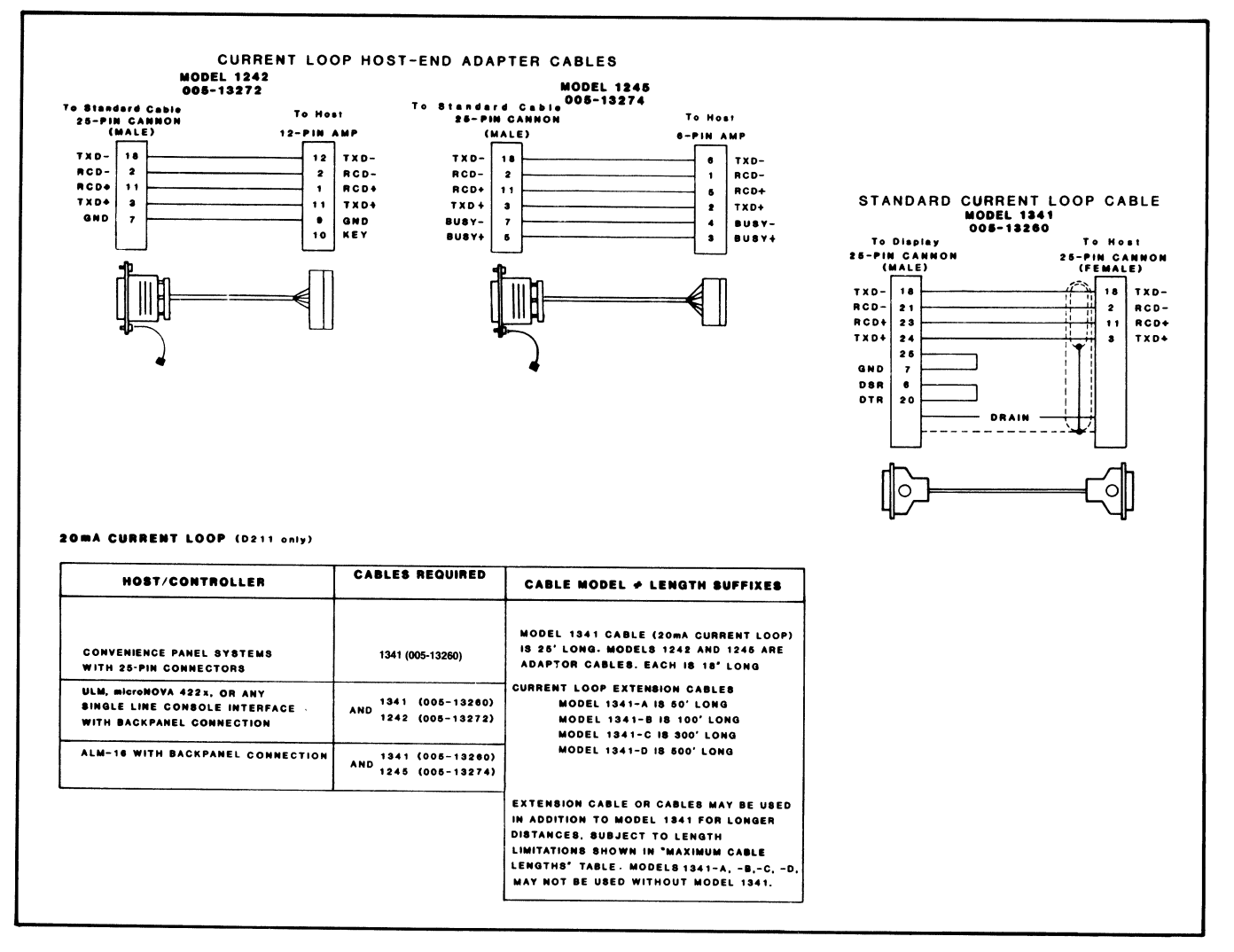

Figure 4-6. Data General 20-mA Current Loop Host/Terminal Interface Cables

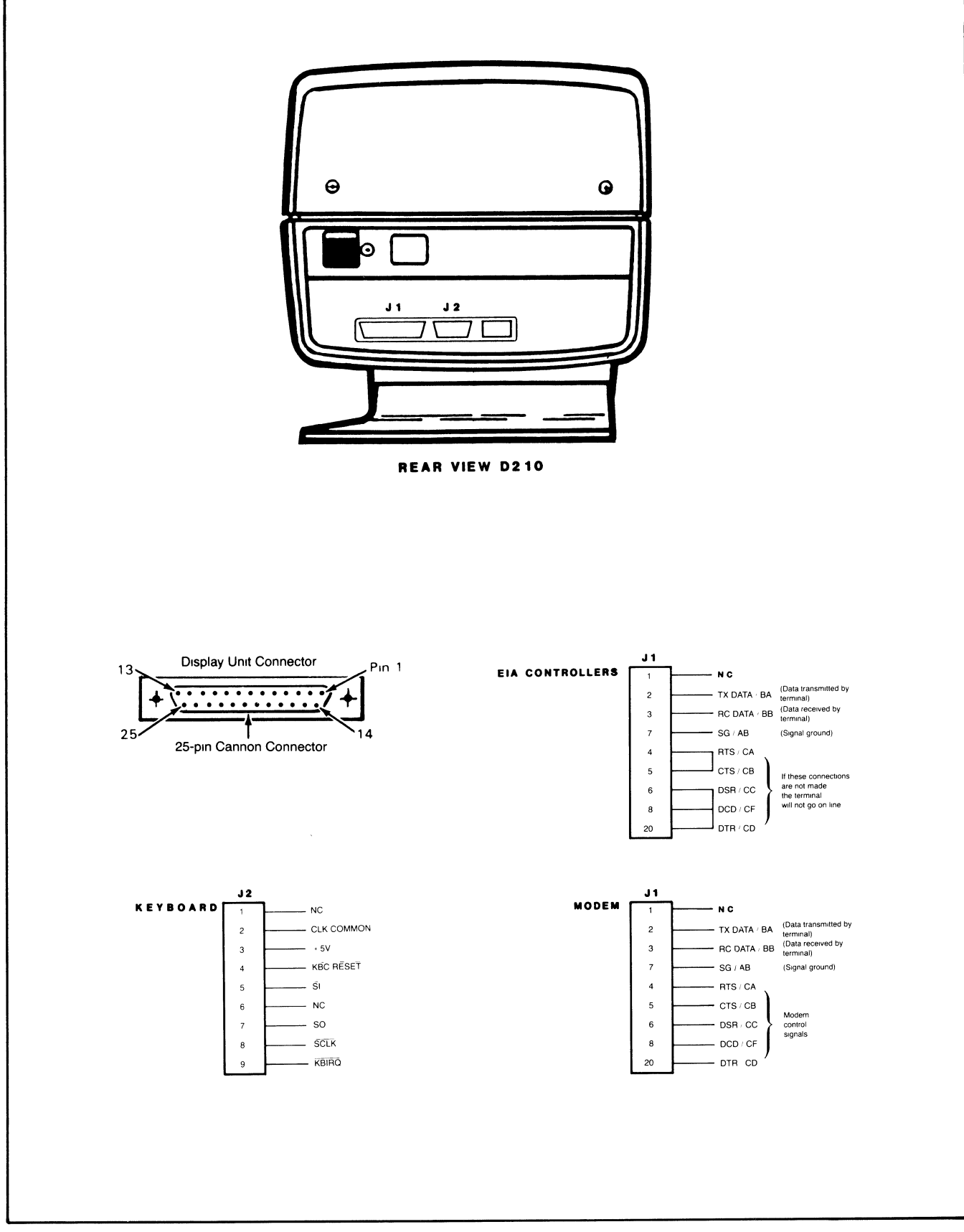

Figure 4-7 A. Rear View and Connectors of the D210

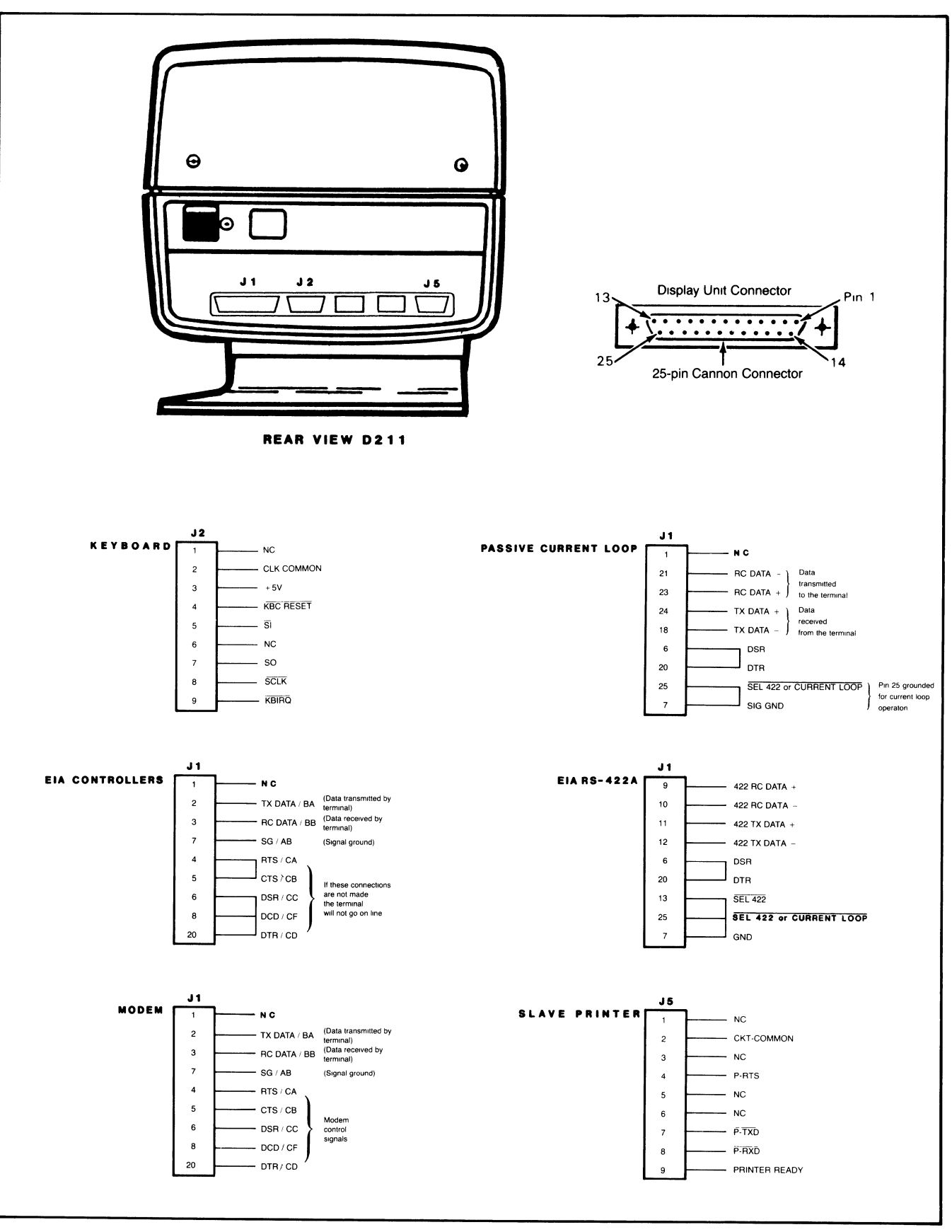

Figure 4-7 B. Rear View and Connectors of the D211

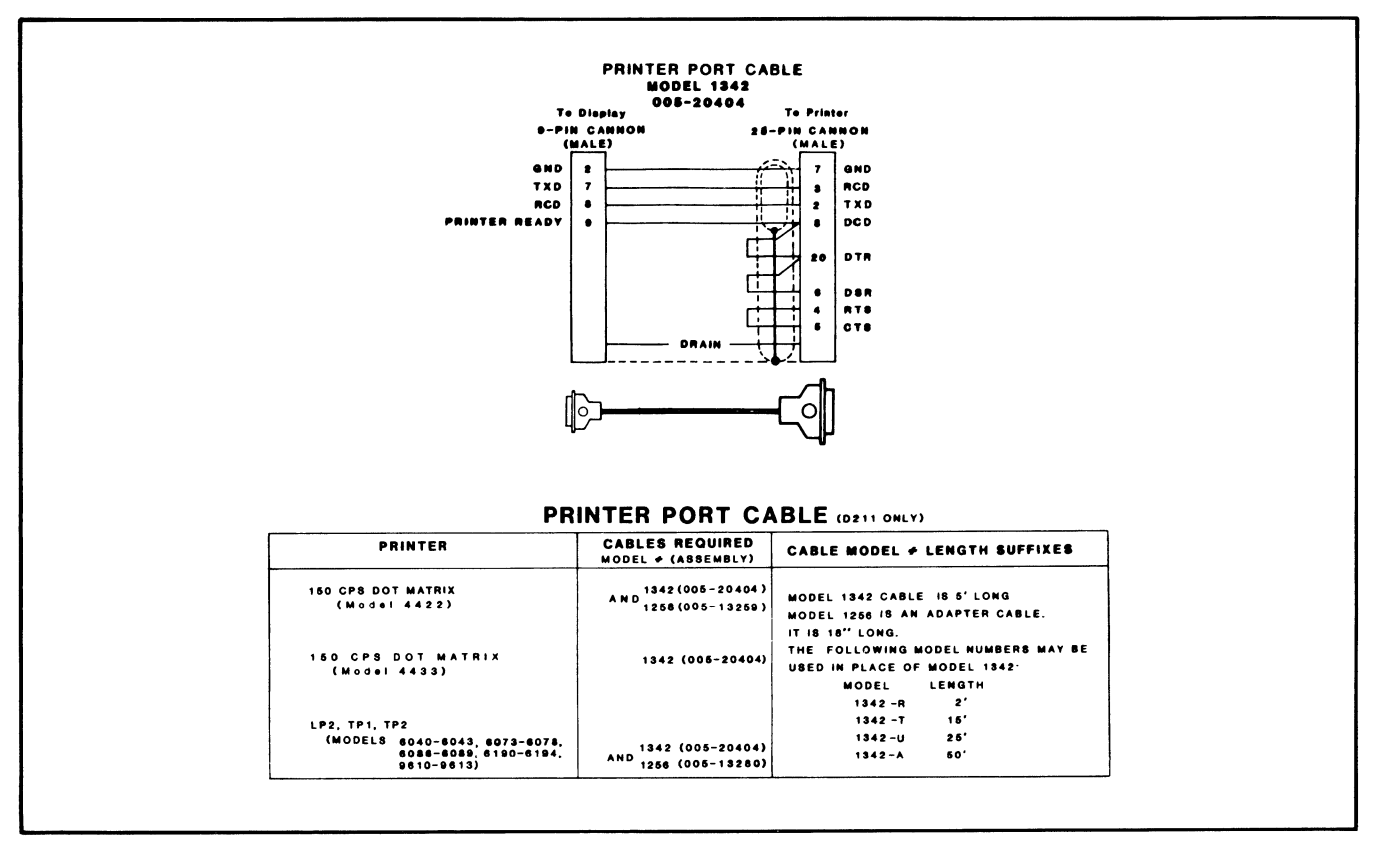

Figure 4-8. Terminal/Printer Interface Cables (D211 Only)

## **OPERATIONAL CHECKOUT**

Before beginning normal use of the D210/211 terminal, the self-test and off-line checkout procedures should be performed and the communications link to the host tested (on-line checkout). These checkouts for the terminal are followed by a separate checkout procedure for those D211 terminal configurations that include a printer. If any of the checkout procedures produce results other than those indicated, read through the terminal problem diagnosis information in the user maintenance section of Chapter 2.

## Self-Test and Off-Line Checkout

The self-test and off-line checks verify that the terminal display unit and keyboard work properly when separate from a host computer:

- 1. Make certain the terminal has been installed as described in the installation paragraph of this chapter.
- 2. Turn on power to the terminal with the on/off switch located on the rear of the display unit.

When first turned on, the terminal executes a selftest to verify that everything is working. The following events should occur during the self-test:

- a. The terminal bell rings and two lamps on the keyboard (ON LINE and ALPHA LOCK) turn on.
- b. The keyboard lamps remain on as the self-test checks ROM, RAM, UARTs, etc. (This takes about one second.)
- c. The terminal bell rings and the ALPHA LOCK lamp turns off The ON LINE lamp remains on if the terminal is connected directly (modems not used) to the host; otherwise, it blinks. If modems are used, the ON LINE lamp blinks until the modems are ready for communications, then stays on.
- d. The reverse video block cursor appears in the screen home (upper-left corner) position along with the message "D210 (or D211) Self Test OK."
- 3. If the ON LINE lamp on the keyboard is on steady or blinking, depress and hold down the CMD key while depressing the ON LINE key (CMD-ON LINE). The ON LINE lamp should turn off indicating the terminal is off-line.

**NOTE:** The terminal must be set to Data General operating mode (switch 8 of the HOST switch) before performing the following checkout procedure.

| Procedure                 | Expected Results                   | Procedure                 | Expected Results                    |
|---------------------------|------------------------------------|---------------------------|-------------------------------------|
| Check ON LINE lamp        | ON LINE lamp is off.               | Depress CTRL-R and        | Cursor moves to bottom of screen    |
|                           |                                    | repeatedly depress NEW    | then text moves up one line with    |
| Depress ALPHA LOCK key    | ALPHA LOCK lamp goes on.           | LINE until cursor moves   | each depression of NEW LINE.        |
|                           | Text astrong damages in summary    | past bottom of screen     |                                     |
| Enter some text on        | Text entered appears in uppercase. |                           | Taxt is undersecred, dimmed, and    |
| Reyboard                  |                                    |                           | blinking                            |
| Depress ALPHA LOCK key    | ALPHA LOCK Jamp goes off           | and enter some text       |                                     |
|                           |                                    |                           |                                     |
| Enter more text           | Text appears in lowercase unless   | Depress CTRL-L and enter  | Screen clears and new text is not   |
|                           | SHIFT key is depressed.            | some text                 | underscored, dimmed, or blinking.   |
| -                         |                                    |                           |                                     |
| Depress and hold down     | Terminal bell emits a beep.        | Move cursor to middle of  | Characters from cursor position to  |
| CTRL and then depress G   |                                    | previously entered line   | end-of-line are erased.             |
| (CTRE-G)                  |                                    |                           |                                     |
| Depress CTBL-T and enter  | Text appears underscored           | EOE                       |                                     |
| some text                 |                                    | Enter some text in lower  | Cursor moves to bottom of screen    |
|                           |                                    | part of screen and        | then text moves up in one-line      |
| Depress CTRL-\ and enter  | Text appears dimmed and            | repeatedly depress NEW    | increments.                         |
| some text                 | underscored.                       | LINE until cursor moves   |                                     |
|                           |                                    | past bottom of screen     |                                     |
| Depress CTRL-N and enter  | Text blinks, is dimmed, and is     |                           |                                     |
| some text                 | underscored.                       | Enter some text and       | Text moves quickly up and off       |
| Depress CTPL LL and enter | Linderseere dees not enneer under  | depress and hold down NEW | screen (if NEW LINE and REPT are    |
| some text                 | new text but remains under old     | LINE and REPT             | neid down long enough).             |
| Some text                 | text                               | NOTE: In the remainder of |                                     |
|                           |                                    | this checkout, command    |                                     |
| Depress CTRL-] and enter  | New text is brightly displayed but | sequences begin with      |                                     |
| some text                 | old text remains dim.              | (036). The (036) value    |                                     |
|                           |                                    | is generated from the     |                                     |
| Depress CTRL-O and enter  | New text does not blink but old    | keyboard by typing CMD-   |                                     |
| some text                 | text continues blinking.           | BREAK ESC. That is, first |                                     |
| Deserves OTDL D           | All Accelerations in Delivery      | depress and hold down     |                                     |
| Depress CTRL-D            | All text stops blinking.           | CMD, and then press the   |                                     |
| Depress each of four      | Cursor moves in direction of       | characters following the  |                                     |
| cursor control keys       | arrows                             | (0.36) must be entered    |                                     |
| marked with arrow on      |                                    | exactly as shown, upper   |                                     |
| keycaps                   |                                    | case with no embedded     |                                     |
|                           |                                    | spaces.                   |                                     |
| Depress HOME              | Cursor moves to upper-left corner  |                           |                                     |
|                           | of screen.                         | Enter (036)D and type     | Text appears in reverse video form. |
| Design OTDL O             |                                    | some text                 |                                     |
| Depress CTRL-S, enter     | Cursor moves to bottom of screen   |                           | <b>_</b>                            |
| depress NEW LINE uptil    | then jumps to top and continues    | Enter (036)E and enter    | Text appears normal without reverse |
| cursor moves past bottom  | affected                           | Some text                 | VILLEU                              |
| of screen                 |                                    | Position cursor to        | All text is erased after the        |
|                           |                                    | beginning of first string | cursor.                             |
|                           |                                    | and then enter (036)FF    |                                     |

 Table 4-2.
 Terminal Off-Line Checkout and Demonstration Procedure

## **On-Line Checkout**

Following a successful self-test and off-line checkout, communications with the host computer should be tested.

**NOTE:** Before proceeding, make sure the host computer system is operational and equipped with the software needed to communicate with the terminal.

Proceed to test communications with the host:

- 1. If the terminal is off-line (ON LINE lamp on keyboard is off), depress CMD-ON LINE. The ON LINE lamp should come on indicating that the terminal is on-line with the host.
- 2. Log on the host-resident software to verify that the host/terminal communications link is working.

## **Off-Line Printer Checkout (D211 Only)**

This check verifies that the printer connected to the rear of the D211 terminal will produce hardcopy as directed from the keyboard of the terminal.

Before proceeding with the checkout steps, make certain the printer has been installed with the terminal as described earlier in this chapter. Be sure that the available power source is in accord with the printer model number.

Configure the printer to receive characters with 7 data bits, even parity, and 1 stop bit; and set the printer baud rate to match the terminal printer port baud rate.

The printer interface cable should be connected between the printer and the printer connector at the rear of the display unit. The printer power cord should be plugged in, and the printer on-line and loaded with paper; i.e., ready to print.

Proceed with the checkout steps:

- 1. With the terminal off-line, use the keyboard to enter both full intensity and dim characters on the display screen. To begin a string of dim characters, first enter CTRL-\; to end a string of dim characters, enter CTRL-].
- 2. Move the cursor to the screen "home" location and depress the Local Print key. All characters on the screen should print. In order for the printer to print all characters on the D211 screen, the printer line length must be equal to or greater than 80 columns.
- 3. With the cursor at "home", depress SHIFT-Local Print. Only the full intensity characters on the screen should print.

# APPENDIX A ASCII D210/211 CONTROL CODES

This appendix lists ASCII control codes (000) through (037), the function each code has on the D210/211 terminal in Data General mode, and the keys that must be depressed on the keyboard to generate each of the

codes in DG mode and in ANSI mode. Note that several of the codes have specific functions listed for ANSI mode; where no function is listed for ANSI mode, that function is undefined.

| Code (octal) | Keyboard in DG Mode   | Function in DG Mode  | Keyboard in ANSI Mode | Function in ANSI Mode |
|--------------|-----------------------|----------------------|-----------------------|-----------------------|
| 000          | CTRL-SHIFT-2          | _                    |                       |                       |
|              | (CTRL- @)             |                      |                       |                       |
| 001          | CTRL-A                | Print screen form    | CTRL-A                |                       |
|              | CTRL-SHIFT-A          |                      |                       |                       |
| 002          | CTRL-B                | Reserved             | CTRL-B                |                       |
|              | CTRL-SHIFT-B          |                      |                       |                       |
| 003          | CIRL-C                | Enable blink         | CTRL-C                |                       |
| 004          | CTRL-SHIFT-C          | <b>D</b>             |                       |                       |
| 004          |                       | Disable blink        | CIRL-D                |                       |
| 005          |                       | Bead cursor address  |                       |                       |
|              | CTBI-SHIFT-F          |                      | OTHERE                |                       |
| 006          | CTRL-F                | _                    | CTBL-F                |                       |
|              | CTRL-SHIFT-F          |                      | 011121                |                       |
| 007          | CTRL-G                | Bell                 | CTRL-G                | Bell                  |
|              | CTRL-SHIFT-G          |                      |                       |                       |
| 010          | CTRL-H                | Cursor home          | CTRL-H                |                       |
|              | CTRL-SHIFT-H          |                      |                       |                       |
|              | HOME CTRL-HOME        |                      |                       |                       |
| 011          | CTRL-I                | —                    | CTRL-I                |                       |
|              | CTRL-SHIFT-I          |                      |                       |                       |
|              |                       |                      |                       |                       |
|              |                       |                      |                       |                       |
|              | CTBL-SHIFT-TAB        |                      |                       |                       |
| 012          |                       | New line             | CTPL                  | New line              |
|              | CTBL-SHIFT-J          |                      | CTHE-5                | new line              |
|              | NEW LINE              |                      |                       |                       |
|              | CTRL-NEW LINE         |                      |                       |                       |
|              | SHIFT-NEW LINE        |                      |                       |                       |
|              | CTRL-SHIFT-NEW LINE   |                      |                       |                       |
| 013          | CTRL-K                | Erase to end-of-line | CTRL-K                | Erase end-of-line     |
|              | CTRL-SHIFT-K          |                      |                       |                       |
|              | ERASE EOL             |                      |                       |                       |
|              | SHIFT-EOL             |                      |                       |                       |
|              |                       |                      |                       |                       |
| 014          |                       | Fraça paga           | CTDL I                |                       |
| 011          | EBASE PAGE            | Liase page           | CTRL-L                | New line              |
|              | SHIFT-ERASE PAGE      |                      |                       |                       |
|              | CTRL-ERASE PAGE       |                      |                       |                       |
|              | CTRL-SHIFT-ERASE PAGE |                      |                       |                       |
| 015          | CTRL-M                | Carriage return      | CTRL-M                | Carriage return       |
|              | CTRL-SHIFT-M          |                      |                       | 3                     |
|              | CR                    |                      |                       |                       |
|              | CTRL-CR               |                      |                       |                       |
|              | SHIFT-CH              |                      |                       |                       |
| 016          | CTRL-SHIFT-CR         |                      | 0771.11               |                       |
| 010          |                       | Start Dlink          | CIRL-N                | Shift-out             |
| 017          | CTBL-O                | End blink            |                       | Child in              |
| •            | CTRL-SHIFT-O          |                      |                       | Shitt-In              |
| 020          | CTRL-P                | Write cursor address | CTBL-P                |                       |
|              | CTRL-SHIFT-P          |                      |                       |                       |
|              | I                     |                      |                       |                       |

 Table A-1.
 ASCII D210/211 Control Codes

\_\_\_\_\_

| Code (octal) | Keyboard in DG Mode                                                  | Function in DG Mode             | Keyboard in ANSI Mode | Function in ANSI Mode |
|--------------|----------------------------------------------------------------------|---------------------------------|-----------------------|-----------------------|
| 021          | CTRL-Q<br>CTBL-SHIFT-Q                                               | Print screen                    | CTRL-Q                | X-ON                  |
| 022          | CTRL-R<br>CTBL-SHIFT-B                                               | Roll enable                     | CTRL-R                |                       |
| 023          | CTRL-S                                                               | Roll disable                    | CTRL-S                | X-OFF                 |
| 024          | CTRL-T<br>CTBI -SHIFT-T                                              | Start underscore                | CTRL-T                |                       |
| 025          | CTRL-U<br>CTBL-SHIFT-U                                               | End underscore                  | CTRL-U                |                       |
| 026          | CTRL-V<br>CTBL-SHIFT-V                                               | Reserved                        | CTRL-V                |                       |
| 027          | CTRL-W<br>CTRL-SHIFT-W                                               | Cursor up                       | CTRL-W                |                       |
| 030          | ↑,CTRL-↑<br>CTRL-X<br>CTRL-SHIFT-X                                   | Cursor right                    | CTRL-X                |                       |
| 031          | CTRL-Y<br>CTRL-SHIFT-Y                                               | Cursor left                     | CTRL-Y                |                       |
| 032          | CTRL-Z<br>CTRL-SHIFT-Z                                               | Cursor down                     | CTRL-Z                |                       |
| 033          | ♦,CTRL-¥<br>ESC<br>SHIFT-ESC<br>CTRL-ESC<br>CTRL-SHIFT-ESC<br>CTRL-I | _                               | BREAK ESC             | Command header        |
| 034          | CTRL-                                                                | Start dım                       | CTRL-\                |                       |
| 035          | CTRL-]                                                               | End dim                         | CTRL-]                |                       |
| 036          | CMD-BREAK ESC                                                        | Function header code            | CTRL- ^               |                       |
| 037          | —                                                                    | Read cursor address code prefix | CTRL- —               |                       |

| Table A-1. | ASCII D210/211 | <b>Control Codes</b> | (continued) |
|------------|----------------|----------------------|-------------|
|            |                |                      |             |

# APPENDIX B ASCII D210/211 DISPLAY CODES

This appendix identifies the U.S. and European ASCII characters displayed by the D210/211 terminal, the octal codes for the characters, and the keys that must be depressed to produce the characters.

|                                            |                |            | Keypad      |                  |  |
|--------------------------------------------|----------------|------------|-------------|------------------|--|
| Name                                       | Symbol Display | Octal Code | Main Keypad | * Numeric Keypad |  |
| Space                                      | Blank space    | 040        | Space Bar   | _                |  |
| Exclamation Mark                           | I              | 041        | SH 1        | -                |  |
| Quotation Marks                            |                | 042        | SH '        | _                |  |
| Number Sign                                | #              | 043        | SH 3        | _                |  |
| Dollar Sign                                | \$             | 044        | SH 4        | -                |  |
| Percent                                    | %              | 045        | SH 5        | -                |  |
| Ampersand                                  | &              | 046        | SH 7        | -                |  |
| Apostrophe (Single Closing Quotation Mark) | ,              | 047        | ,           | -                |  |
| Opening Parenthesis                        | (              | 050        | SH 9        | -                |  |
| Closing Parenthesis                        | )              | 051        | SH 0        | -                |  |
| Asterisk                                   | *              | 052        | SH 8        | -                |  |
| Plus                                       | +              | 053        | SH =        |                  |  |
| Comma                                      | ,              | 054        | ,           |                  |  |
| Hyphen (Minus)                             | -              | 055        | -           | _                |  |
| Period (Decimal Point)                     |                | 056        |             | -                |  |
| Slant                                      | /              | 057        | /           | _                |  |
| Zero                                       | 0              | 060        | 0           | 0                |  |
| One                                        | 1              | 061        | 1           | 1                |  |
| Two                                        | 2              | 062        | 2           | 2                |  |
| Three                                      | 3              | 063        | 3           | 3                |  |
| Four                                       | 4              | 064        | 4           | 4                |  |
| Five                                       | 5              | 065        | 5           | 5                |  |
| Six                                        | 6              | 066        | 6           | 6                |  |
| Seven                                      | 7              | 067        | 7           | 7                |  |
| Eight                                      | 8              | 070        | 8           | 8                |  |
| Nine                                       | 9              | 071        | 9           | 9                |  |
| Colon                                      |                | 072        | SH ,        | _                |  |
| Semicolon                                  | ;              | 073        | ,           | -                |  |
| Less Than                                  | <              | 074        | SH ,        | _                |  |
| Equals                                     | =              | 075        | =           | _                |  |
| Greater Than                               | >              | 076        | SH          | -                |  |
| Question Mark                              | 7              | 077        | SH /        | _                |  |
| Commercial At                              | @              | 100        | SH 2        | -                |  |
| A                                          | A              | 101        | SH A        | -                |  |
| В                                          | В              | 102        | SH B        | -                |  |
| C                                          | С              | 103        | SH C        | -                |  |
| D                                          | D              | 104        | SH D        | -                |  |
| E                                          | E              | 105        | SH E        | -                |  |
| F                                          | F              | 106        | SH F        | -                |  |
| G                                          | G              | 107        | SH G        | -                |  |
| н                                          | н              | 110        | SH H        | -                |  |
| 1                                          | I.             | 111        | SHI         | -                |  |
| J                                          | J              | 112        | SH J        | -                |  |
| ĸ                                          | κ              | 113        | SH К        | -                |  |
| L                                          | L              | 114        | SH L        | -                |  |
| M                                          | м              | 115        | SH M        | -                |  |
| N                                          | N              | 116        | SH N        | -                |  |
| 0                                          | 0              | 117        | SH O        | -                |  |
| P                                          | Р              | 120        | SH P        | -                |  |
| Q                                          | ۵              | 121        | SHQ         | -                |  |
| R                                          | R              | 122        | SH R        | -                |  |

| Table B-1. | ASCII | D210/211 | Display | Codes |
|------------|-------|----------|---------|-------|
|------------|-------|----------|---------|-------|

|                               |                |            | Кеу         | oad            |
|-------------------------------|----------------|------------|-------------|----------------|
| Name                          | Symbol Display | Octal Code | Main Keypad | Numeric Keypad |
| S                             | S              | 123        | SH S        | -              |
| т                             | т              | 124        | SH T        | -              |
| U                             | U              | 125        | SH U        | -              |
| v                             | v              | 126        | SH V        | -              |
| W                             | w              | 127        | SH W        | -              |
| ×                             | ×              | 130        | SH X        | -              |
| Y                             | Y              | 131        | SH Y        | -              |
| z                             | Z              | 132        | SH Z        | -              |
| Opening Bracket               | ſ              | 133        | (           | -              |
| Reverse Slant                 | λ.             | 134        | λ           | -              |
| Closing Bracket               | 1              | 135        | 1           | -              |
| Circumflex                    |                | 136        | SH 6        | -              |
| Underline                     | _              | 137        | SH -        | -              |
| Single Opening Quotation Mark | · ·            | 140        | •           | -              |
| a                             | а              | 141        | А           | -              |
| b                             | ь              | 142        | В           | -              |
| c                             | c              | 143        | с           | -              |
| d                             | d              | 144        | D           | -              |
| e                             | e              | 145        | E           | -              |
| f                             | f              | 146        | F           | -              |
| a                             | a              | 147        | G           | -              |
| h                             | h h            | 150        | н           | -              |
|                               |                | 151        | 1           | -              |
|                               |                | 152        | J           | -              |
| ,<br>k                        | k              | 153        | к           | -              |
|                               |                | 154        | L           | -              |
| m                             | m              | 155        | м           | -              |
| n                             | n              | 156        | N           | -              |
| 0                             | 0              | 157        | 0           | -              |
| p                             | n              | 160        | P           | -              |
| a                             | a              | 161        | Q           | -              |
| r                             | r r            | 162        | R           | -              |
| s                             | s              | 163        | S           | -              |
| 1                             | t              | 164        | т           | -              |
| u                             | u              | 165        | U           | -              |
| v                             | v              | 166        | v           | -              |
|                               | w              | 167        | w           | -              |
| ×                             | ×              | 170        | X           | -              |
| l v                           | l v            | 171        | Ŷ           | -              |
| z                             | 7              | 172        | z           | _              |
| Open Brace                    |                | 173        | SHI         | -              |
| Vertical Line                 |                | 174        | SH \        | -              |
|                               |                | 175        | SH 1        | -              |
|                               |                | 176        | SH          | -              |
| Delete*                       | Non-printing   | 177        | DEL         | -              |
|                               |                | L          |             |                |

| Table B-1. | ASCII D210/211 | Display | Codes (conti | inued) |
|------------|----------------|---------|--------------|--------|

\* Not a displayable character

|           | Keypad         |                |            |             |                |
|-----------|----------------|----------------|------------|-------------|----------------|
|           | Name           | Symbol Display | Octal Code | Main Keypad | Numeric Keypad |
| UNITED    | Pound Sign     | £              | 043        | SH 3        | -              |
| KINGDOM   | Up Arrow       | <b>↑</b>       | 136        | SH Ģ        | -              |
|           | Over Bar       |                | 176        | SH          | -              |
|           | Pound Sign     | c              | 043        | c           | _              |
|           | a grave        | à              | 100        | à           | -              |
|           | Degree         | °              | 133        | SH )        | -              |
|           | C Cedilla      | ç              | 134        | ç           | -              |
| FRENCH    | Paragraph Sign | ş              | 135        | SH !        | -              |
|           | e aigue        | é              | 173        | é           | -              |
|           | u grave        | ù              | 174        | ù           | -              |
|           | e grave        | e              | 1/5        | e           | -              |
|           | Paragraph Sign | 8              | 100        | SH 3        | -              |
|           | A umlaut       | Å              | 133        | SH Ä        | -              |
|           | O umlaut       | 0              | 134        | SH Ö        | -              |
| GERMAN    | U umlaut       | Ü              | 135        | SHU         | -              |
|           | a umlaut       | ä              | 173        | Â           | -              |
|           | o umlaut       | Ö              | 174        | 0           | -              |
|           | u umlaut       |                | 1/5        |             | -              |
|           | Schalle        | <b>α</b>       | 176        | В           | -              |
| SPANISH   | N tilde        | Ñ              | 134        | SH Ñ        | -              |
|           | n tilde        | ñ              | 174        | Ñ           | -              |
|           | Crown          | <u></u>        | 044        | SH 4        |                |
|           | E acute        |                | 100        | 504<br>SHÉ  |                |
|           | A umlaut       | Ä              | 133        | SHA         | _              |
|           | Oumlaut        | ò              | 134        | SHÖ         | -              |
| SWEDISH/  | A dot          | Å              | 135        | SH Å        | -              |
| FINNISH   | U umlaut       | Ü              | 136        | SHÜ         | -              |
|           | e acute        | é              | 140        | É           | -              |
|           | a umlaut       | a              | 173        | A           | -              |
|           | o umlaut       | O<br>×         | 1/4        |             | -              |
|           |                | a              | 175        |             | -              |
|           |                |                |            |             |                |
|           | Crown          | ¤              | 044        | SH 4        | -              |
|           | 0 (zero)       | 0              | 060        | 0           |                |
|           | A umlaut       | A              | 100        | SH A        | -              |
|           |                | Æ d            | 133        |             | -              |
| DANISH/   | A dot          | Å              | 135        | SH Å        | -              |
| NORWEGIAN | U umlaut       | Ú              | 136        | SHU         | -              |
|           | a umlaut       | á              | 140        | À           | -              |
|           | æ              | æ              | 173        | æ           | -              |
|           | ø (lowercase)  | Ø              | 174        | ø           | -              |
|           | a dot          | å              | 175        | A           | -              |
|           |                | u              | 1/6        | U           | -              |
|           | u grave        | ù              | 174        | ù           | -              |
|           | a grave        | à              | 100        | à           | -              |
|           | e umlaut       | ė              | 133        | е           | -              |
|           | c cedilla      | ç              | 134        | ç           | -              |
| SWISS     | e grave        | e<br>ê         | 135        | è           | - "            |
|           |                | e<br>ô         | 130        | e           | -              |
|           | a umlaut       | a a            | 173        | a           | -              |
|           | o umlaut       | o<br>o         | 174        | õ           | -              |
|           | u umlaut       | u              | 175        | u           | -              |
|           | e acute        | é              | 176        | é           | -              |

## Table B-1. ASCII D210/211 Display Codes (continued)

| Name                   | Symbol Display | Octal Code           |
|------------------------|----------------|----------------------|
| Buy                    | ¤              | 246                  |
| Cent sign              | ¢              | 247                  |
| British pound          | £              | 250                  |
| Exclamation introducer | i              | 253                  |
| Question introducer    |                | 254                  |
| Accent grave           | ,              | 272                  |
| Degree                 | 0              | 274                  |
| Umlaut                 |                | 275                  |
| Accent aigue           | ,              | 276                  |
| Circumflex             | ^              | 136                  |
| a. (A) aigue           | á (Á)          | 340 (300)            |
| a. (A) grave           | à (À)          | 341 (301)            |
| a. (A) circumflex      | â(Â)           | 342 (302)            |
| a, (A) umlaut          | a (A)          | 343 (303)            |
| a, (A) Tilde           | ã (Ã)          | 344 (304)            |
| a, (A) degree          | å (Å)          | 345 (305)            |
| æ (Æ)                  | æ (Æ)          | 346 (306)            |
| c (C) cedilla          | c (C)          | 347 (307)            |
| e (E) aique            | é (É)          | 350 (310)            |
| e (E) grave            | è (È)          | 351 (311)            |
| e (E) circumflex       | ê (Ê)          | 352 (312)            |
| e (E) umlaut           | e (E)          | 353 (313)            |
| I (I) algue            | í (Í)          | 354 (314)            |
| I (I) grave            | ì (Ì)          | 355 (315)            |
| (I) circumflex         | î (Î)          | 356 (316)            |
| i (I) umlaut           | + (1)          | 357 (317)            |
| n (N) tilde            | ñ (Ñ)          | 360 (320)            |
| o (O) aigue            | ó (Ó)          | 361 (321)            |
| o (O) grave            | ò (Ò)          | 362 (322)            |
| o (O) circumflex       | ô (Ô)          | 363 (323)            |
| o (O) umlaut           | o (O)          | 364 (324)            |
| o (O) tilde            | õ (Õ)          | 365 (325)            |
| o (O) slash            | ø (Ø)          | 366 (326)            |
| œ (Œ)                  | œ (Œ)          | 367 (327)            |
| u (U) aigue            | ú (Ú)          | 370 (330)            |
| u (U) grave            | ù (Ù)          | 371 (331)            |
| u (U) circumflex       | û (Û)          | 372 (332)            |
| u (U) umlaut           | u (U)          | 373 (333)            |
| Paragraph sign         | Ş              | 273                  |
| Up arrow               | 1              | 277                  |
| Schaffe                | β              | 374                  |
|                        |                | Parentheses indicate |
|                        |                | uppercase version of |
|                        |                | symbol               |

## Table B-1. ASCII D210/211 Display Codes (continued)

# APPENDIX C ASCII D210/211 CODE SEQUENCES

This appendix lists the ASCII code sequences that can be generated by the D210/211 terminal when operating in either Data General Mode or ANSI Mode, and the keys that must be depressed to produce these sequences.

| Code<br>Sequence<br>(octal) | D210/211<br>Keyboard | Code<br>Sequence<br>(octal) |         | D210<br>Keybo |
|-----------------------------|----------------------|-----------------------------|---------|---------------|
| 036.001                     | CMD-SHIFT-PRINT      |                             | 036,131 | SHIFT-C2      |
| 036 010                     | SHIET-MODE-HOME      |                             | 036,132 | SHIFT-C3      |
| 036 021                     | CMD-PRINT            | ;                           | 036,133 | SHIFT-C4      |
| 036 027                     | SHIFT-1              |                             | 036,134 | C1            |
| 036.030                     |                      |                             | 036,135 | C2            |
| 036.031                     | SHIFT                |                             | 036,136 | СЗ            |
| 036.032                     | SHIFT-I              |                             | 036 137 | C4            |
| 036.040                     | CTBL-SHIFT-F15       |                             | 036,140 | SHIFT-F15     |
| 036.041                     | CTRL-SHIFT-F1        |                             | 036,141 | SHIFT-F1      |
| 036.042                     | CTRL-SHIFT-F2        |                             | 036,142 | SHIFT-F2      |
| 036,043                     | CTRL-SHIFT-F3        |                             | 036,143 | SHIFT-F3      |
| 036,044                     | CTRL-SHIFT-F4        |                             | 036,144 | SHIFT-F4      |
| 036,045                     | CTRL-SHIFT-F5        |                             | 036,145 | SHIFT-F5      |
| 036,046                     | CTRL-SHIFT-F6        |                             | 036,146 | SHIFT-F6      |
| 036,047                     | CTRL-SHIFT-F7        |                             | 036,147 | SHIFT-F7      |
| 036,050                     | CTRL-SHIFT-F8        |                             | 036,150 | SHIFT-F8      |
| 036,051                     | CTRL-SHIFT-F9        |                             | 036,151 | SHIFT-F9      |
| 036,052                     | CTRL-SHIFT-F10       |                             | 036,152 | SHIFT-F10     |
| 036,053                     | CTRL-SHIFT-F11       |                             | 036,153 | SHIFT-F11     |
| 036,054                     | CTRL-SHIFT-F12       |                             | 036,154 | SHIFT-F12     |
| 036,055                     | CTRL-SHIFT-F13       |                             | 036,155 | SHIFT-F13     |
| 036,056                     | CTRL-SHIFT-F14       |                             | 036,156 | SHIFT-F14     |
| 036,060                     | CTRL-F15             |                             | 036,160 | F15           |
| 036,061                     | CTRL-F1              |                             | 036,161 | F1            |
| 036,062                     | CTRL-F2              |                             | 036,162 | F2            |
| 036,063                     | CTRL-F3              |                             | 036,163 | F3            |
| 036,064                     | CTRL-F4              |                             | 036,164 | F4            |
| 036,065                     | CTRL-F5              |                             | 036,165 | F5            |
| 036,066                     | CTRL-F6              |                             | 036,166 | F6            |
| 036,067                     | CTRL-F7              |                             | 036,167 | F7            |
| 036,070                     | CTRL-F8              |                             | 036,170 | F8            |
| 036,071                     | CTRL-F9              |                             | 036,171 | F9            |
| 036,072                     | CTRL-F10             |                             | 036,172 | F10           |
| 036,073                     | CTRL-F11             |                             | 036,173 | F11           |
| 036,074                     | CTRL-F12             |                             | 036,174 | F12           |
| 036,075                     | CTRL-F13             |                             | 036,175 | F13           |
| 036,076                     | CTRL-F14             |                             | 036,176 | F14           |
| 036,130                     | SHIFT-C1             |                             | L       | 1             |

| Table C-1. | ASCII D210/211 | <b>Code Sequences</b> | (DG Operations) |
|------------|----------------|-----------------------|-----------------|
|------------|----------------|-----------------------|-----------------|

D210/211 Keyboard

# APPENDIX D U.S., EUROPEAN, AND ALTERNATE CHARACTER SETS

This appendix lists the available character sets for the D210/211 terminal. Note that the D210 terminal can be set in ONLY the U.S. character set. The other character sets listed apply to the D211 terminal ONLY.

# AMERICAN USAGE

|         | 041 | 042                                                                         | 043 |                                              | 045 | 046                                        | 047                                        |
|---------|-----|-----------------------------------------------------------------------------|-----|----------------------------------------------|-----|--------------------------------------------|--------------------------------------------|
| 050     | 051 | 052<br>052<br>0<br>0<br>0<br>0<br>0<br>0<br>0<br>0<br>0<br>0<br>0<br>0<br>0 | 053 | 054                                          | 055 | 056                                        | 057                                        |
|         | 061 | 062                                                                         | 063 | 064                                          | 065 | 066                                        | 067                                        |
|         | 071 | 072<br>                                                                     | 073 | 074                                          | 075 | 076                                        | 077<br>••••••••••••••••••••••••••••••••••• |
|         | 101 | 102                                                                         |     | 104                                          |     | 106                                        |                                            |
| 110<br> |     | 112<br>                                                                     |     | 114<br>• • • • • • • • • • • • • • • • • • • |     | 116<br>••••••••••••••••••••••••••••••••••• |                                            |

•
### AMERICAN USAGE

| 120                                                                      | 121     | 122     | 123                                          | 124                                         | 125     | 126                                         | 127     |
|--------------------------------------------------------------------------|---------|---------|----------------------------------------------|---------------------------------------------|---------|---------------------------------------------|---------|
|                                                                          |         |         |                                              |                                             |         |                                             |         |
|                                                                          |         |         |                                              |                                             |         |                                             | 137     |
| 140                                                                      | 141     | 142     | 143                                          | 144                                         | 145     | 146                                         | 147     |
|                                                                          |         |         |                                              |                                             |         |                                             |         |
|                                                                          | 151     | 152     | 153                                          | 154                                         | 155     | 156                                         | 157     |
| 150<br>150<br>150<br>160<br>160<br>160<br>160<br>160<br>160<br>160<br>16 | 151<br> | 152<br> | 153<br>• • • • • • • • • • • • • • • • • • • | 154<br>000000000000000000000000000000000000 | 155<br> | 156<br>•••••••••••••••••••••••••••••••••••• | 157<br> |

## UNITED KINGDOM USAGE

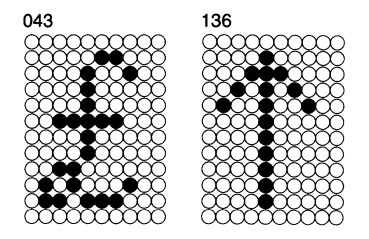

### FRENCH USAGE

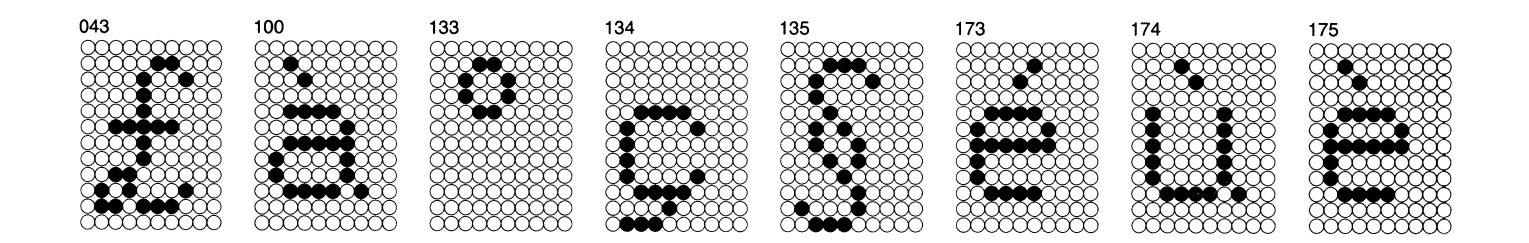

#### **GERMAN USAGE**

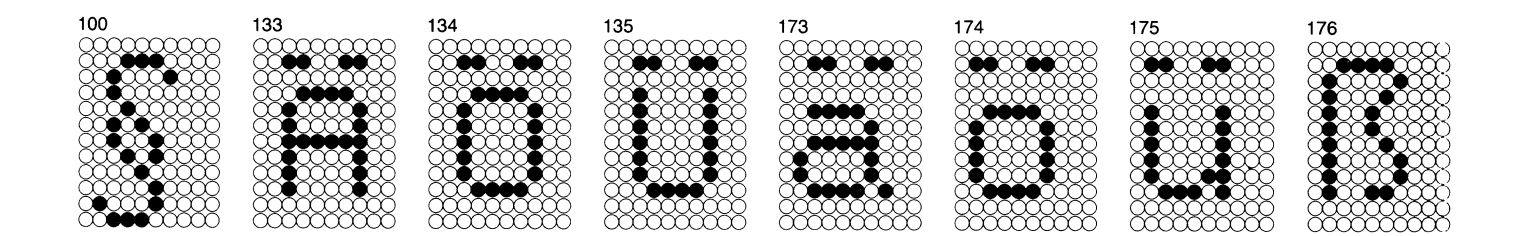

### SPANISH USAGE

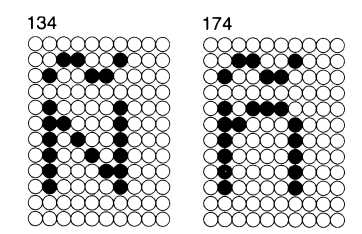

### SWEDISH/FINNISH USAGE

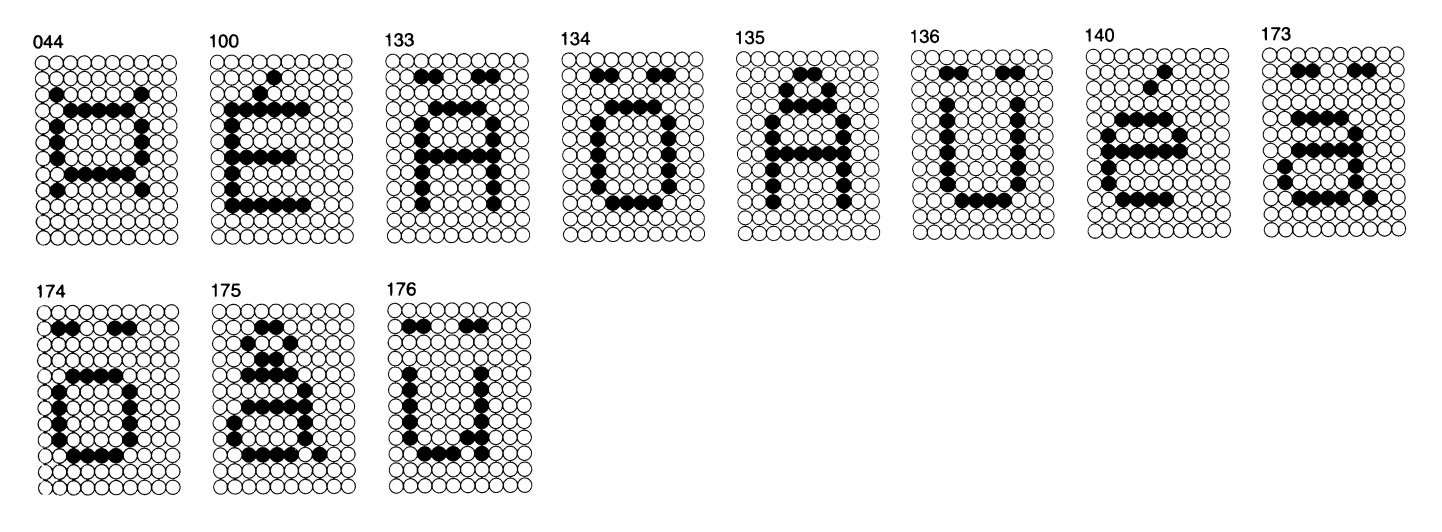

## DANISH/ ORWEGIAN USAGE

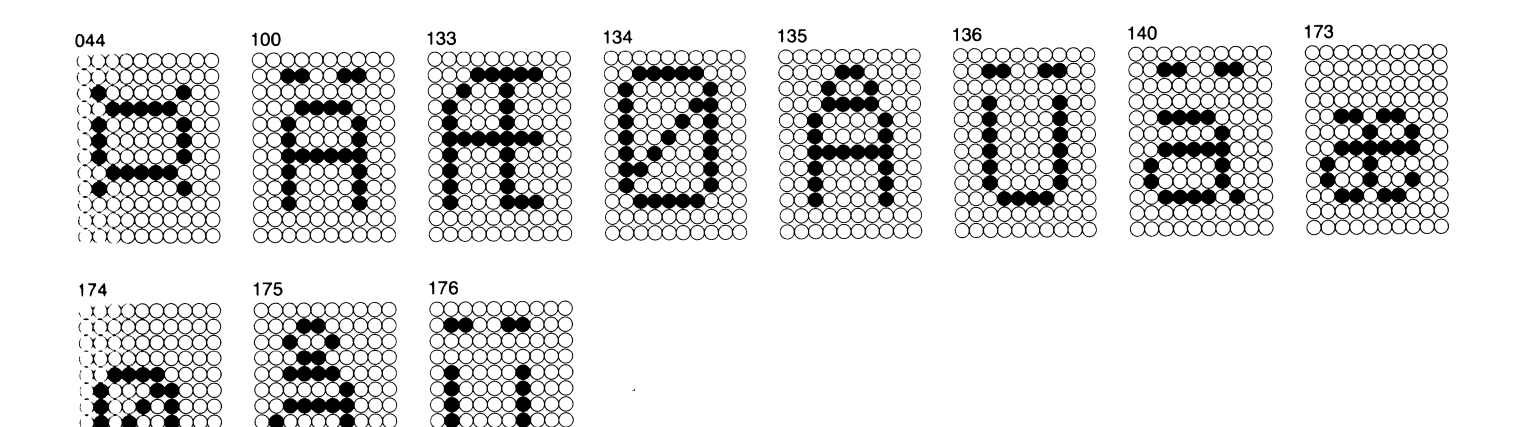

 $\sim$ 

ÕČ

Č

# SWISS USAGE

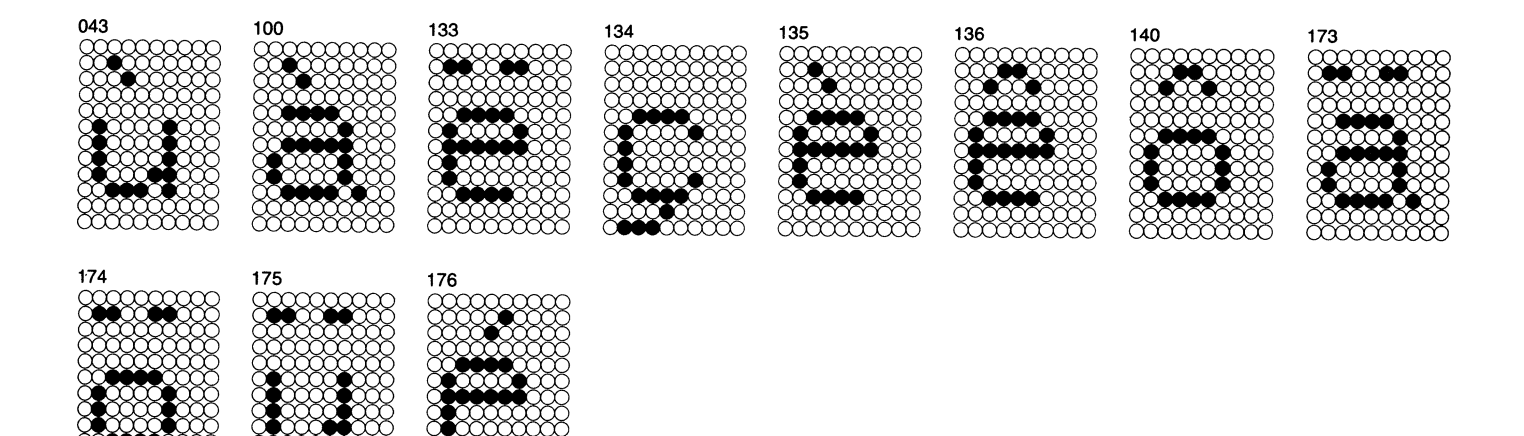

χ.

## D.G. INTERNATIONAL USAGE

| 046 | 047<br>                                    | 050<br>0000000000000000000000000000000000  | 053<br>                                      | 054<br> | 072<br>00000000000000000000000000000000000 | 073 | 074<br> |
|-----|--------------------------------------------|--------------------------------------------|----------------------------------------------|---------|--------------------------------------------|-----|---------|
|     |                                            |                                            |                                              |         |                                            |     |         |
| 075 | 076                                        | 077<br>                                    |                                              | 101     |                                            |     |         |
|     | 106                                        | 107                                        |                                              |         | 112                                        |     |         |
|     | 116<br>••••••••••••••••••••••••••••••••••• | 117<br>••••••••••••••••••••••••••••••••••• | 120<br>• • • • • • • • • • • • • • • • • • • | 121     | 122<br>••••••••••••••••••••••••••••••••••• | 123 | 124     |
|     |                                            |                                            |                                              |         |                                            |     |         |
|     |                                            |                                            |                                              |         |                                            |     |         |

# D.G. INTERNATIONAL USAGE

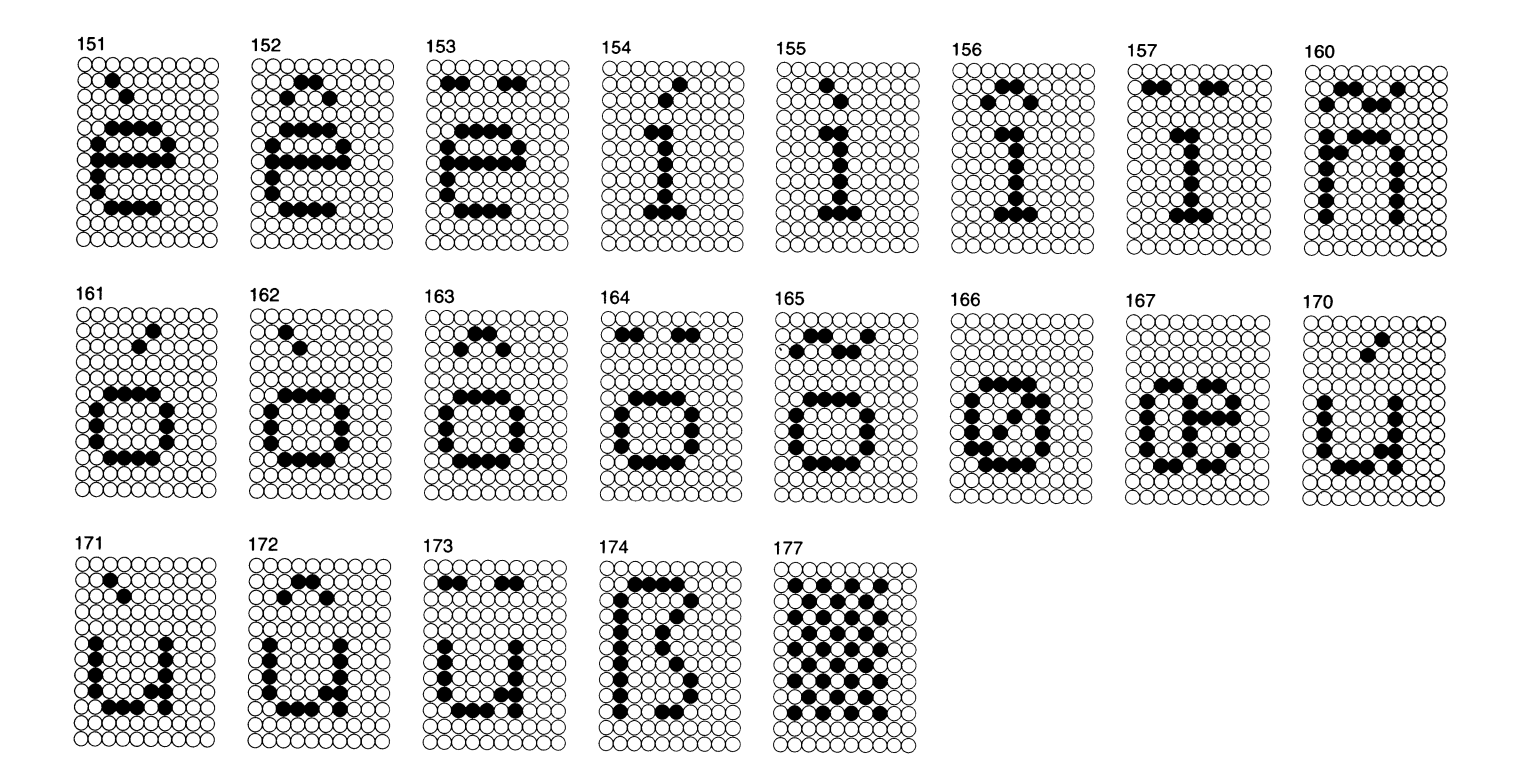

# APPENDIX E SUMMARY OF D210/211 COMMANDS

-

This appendix lists all of the D210/211 commands and their respective ASCII code or code sequences. The commands are divided into two sections: Data General Mode Commands and ANSI Mode Commands.

| <b></b>                         | Table 11. D210/211 Commanus (Data General Operations) |                             |  |  |  |  |
|---------------------------------|-------------------------------------------------------|-----------------------------|--|--|--|--|
| Command Name                    | Octal Form                                            | Keyboard                    |  |  |  |  |
| Bell                            | (007)                                                 | CTRL-G                      |  |  |  |  |
| Blink disable                   | (004)                                                 | CTRL-D                      |  |  |  |  |
| Blink enable                    | (003)                                                 | CTRL-C                      |  |  |  |  |
| Blink off                       | (017)                                                 | CTRL-O                      |  |  |  |  |
| Blink on                        | (016)                                                 | CTRL-N                      |  |  |  |  |
| Carriage return                 | (015)                                                 | CTRL-M                      |  |  |  |  |
| Cursor down                     | (032)                                                 | CTRL-Z                      |  |  |  |  |
| Cursor home                     | (010)                                                 | CTRL-H                      |  |  |  |  |
| Cursor left                     | (031)                                                 | CTRL-Y                      |  |  |  |  |
| Cursor right                    | (030)                                                 | CTRL-X                      |  |  |  |  |
| Cursor up                       | (027)                                                 | CTRL-W                      |  |  |  |  |
| Dim off                         | (035)                                                 | CTRL-]                      |  |  |  |  |
| Dim on                          | (034)                                                 | CTRL-\                      |  |  |  |  |
| Erase end-of-line               | (013)                                                 | CTRL-K                      |  |  |  |  |
| Erase end-of-screen             | (036)(106)(106)                                       | (036)FF                     |  |  |  |  |
| Erase screen                    | (014)                                                 | CTRL-L                      |  |  |  |  |
| New line                        | (012)                                                 | CTRL-J                      |  |  |  |  |
| Primary character set enable*   | (021)                                                 | (036)O                      |  |  |  |  |
| Print screen                    | (021)                                                 | CTRL-Q or Local Print       |  |  |  |  |
| Print screen form*              | (001)                                                 | CTRL-A or SHIFT-Local Print |  |  |  |  |
| Read model ID                   | (036)(103)                                            | (036)C                      |  |  |  |  |
| Read cursor address             | (005)                                                 | CTRL-E                      |  |  |  |  |
| Reverse video off               | (036)(105)                                            | (036)E                      |  |  |  |  |
| Reverse video on                | (036)(104)                                            | (036)D                      |  |  |  |  |
| Roll disable                    | (023)                                                 | CTRL-S                      |  |  |  |  |
| Roll enable                     | (022)                                                 | CTRL-R                      |  |  |  |  |
| Secondary character set enable* | <b>(036)</b> (116)                                    | (036)N                      |  |  |  |  |
| Select ANSI mode                | (036)(106)(100)                                       | (036)F@                     |  |  |  |  |
| Select character set*           | <b>⟨036⟩⟨106⟩⟨123⟩⟨⟩</b>                              | (036)FS                     |  |  |  |  |
| Select 7/8-bit operation        | <b>⟨036⟩⟨106⟩⟨125⟩⟨⟩</b>                              | (036)FU                     |  |  |  |  |
| Set keyboard language           | <b>⟨036⟩⟨106⟩⟨146⟩⟨⟩</b>                              | (036)Ff                     |  |  |  |  |
| Underscore off                  | (025)                                                 | CTRL-U                      |  |  |  |  |
| Underscore on                   | (024)                                                 | CTRL-T                      |  |  |  |  |
| Write cursor address            | (020)()()                                             | CTRL-P                      |  |  |  |  |

| Table E-1. | D210/211 | Commands | (Data | General | <b>Operations</b> ) |
|------------|----------|----------|-------|---------|---------------------|

\*NOTE: D211 command only; D210 does not respond

| Table E-2. | D210/211-Commands | (ANSI | <b>Operations</b> ) |
|------------|-------------------|-------|---------------------|
|            |                   | (     | operations          |

|                                |                                                                                                    |          | •                |
|--------------------------------|----------------------------------------------------------------------------------------------------|----------|------------------|
| Command Name                   | Octal Form                                                                                            | Keyboard | Com              |
| Bell                           | (007)                                                                                                 | CTRL-G   | Reset M          |
| Carriage Return                | (015)                                                                                                 | CTRL-M   |                  |
| Cursor Backward                | (CSI)(col)(104)                                                                                       | ⟨CSI⟩ D  | Select C         |
| Cursor Down                    | ⟨CSI⟩⟨row⟩⟨102⟩                                                                                       | ⟨CSI⟩ B  | Select C<br>Rend |
| Cursor Forward                 | (CSI)(col)(103)                                                                                       | ⟨CSI⟩C   | Set Mod          |
| Cursor Position                | $\langle CSI \rangle \langle row \rangle \langle 073 \rangle \langle col \rangle \langle 110 \rangle$ | ⟨CSI⟩;H  |                  |
| Cursor Up                      | ⟨CSI⟩⟨row⟩⟨101⟩                                                                                       | (CSI) A  | Set Para         |
| Device Status Report           | ⟨CSI⟩⟨066⟩⟨156⟩                                                                                       | ⟨CSI⟩6n  | Shift In         |
| Erase In Display               | ⟨CSI⟩⟨⟩⟨112⟩                                                                                          | ⟨CSI⟩J   | Shift Ou         |
| Erase In Line                  | ⟨CSI⟩⟨⟩⟨113⟩                                                                                          | (CSI). K | Single S         |
| Form Feed                      | 〈014〉                                                                                                 | FF       | Single S         |
| Media Copy*                    | ⟨CSI⟩⟨ ⟩⟨151⟩                                                                                         | (CSI)ı   | XOFF             |
| New Line                       | (012)                                                                                                 | CTRL-J   | XON              |
| Read Terminal<br>Configuration | (CSI)(170)                                                                                            | ⟨CSI⟩x   | NOTE D           |
|                                |                                                                                                    |          | I NOTED          |

| Command Name                | Octal Form                | Keyboard  |
|-----------------------------|---------------------------|-----------|
| Reset Mode                  | ⟨CSI⟩⟨⟩⟨073⟩⟨⟩<br>⟨154⟩   | ⟨CSI⟩;I   |
| Select Character Set*       | <b>⟨033</b> ⟩⟨⟩⟨⟩         | (ESC)     |
| Select Graphic<br>Rendition | ⟨CSI⟩(⟩<br>⟨073⟩(⟩(155⟩   | ⟨CSI⟩ .;m |
| Set Mode                    | ⟨CSI⟩( .)⟨073⟩<br>⟨⟩⟨150⟩ | ⟨CSI⟩; h  |
| Set Parameters*             | ⟨CSI⟩⟨⟩<br>⟨073⟩⟨ ⟩⟨166⟩  | ⟨CSI⟩;v   |
| Shift In                    | <b>(017</b> )             | CTRL-O    |
| Shift Out                   | <b>(016)</b>              | CTRL-N    |
| Single Shift Two            | (SS2)                     | (ESC)-N   |
| Single Shift Three          | (SS3)                     | (ESC)-O   |
| XOFF                        | (023)                     | CTRL-S    |
| XON                         | (021)                     | CTRL-Q    |

\*NOTE: D211 command only; D210 does not respond.

# APPENDIX F EUROPEAN KEYBOARDS

The D211 terminal can be equipped with a keyboard from one of eleven different countries (nationalities). The differences between the keyboards for the various nationalities lies within the keycaps on the main keypad. The united States keyboard is shown and described in the Operation Chapter of this manual. This appendix shows the main keycaps for the following ten European keyboards:

- Canadian/Bilingual
- Danish/Norwegian
- French

- German
- Italian
- Spanish
- Swedish/Finnish
- Swiss/French
- Swiss/German
- United Kingdom

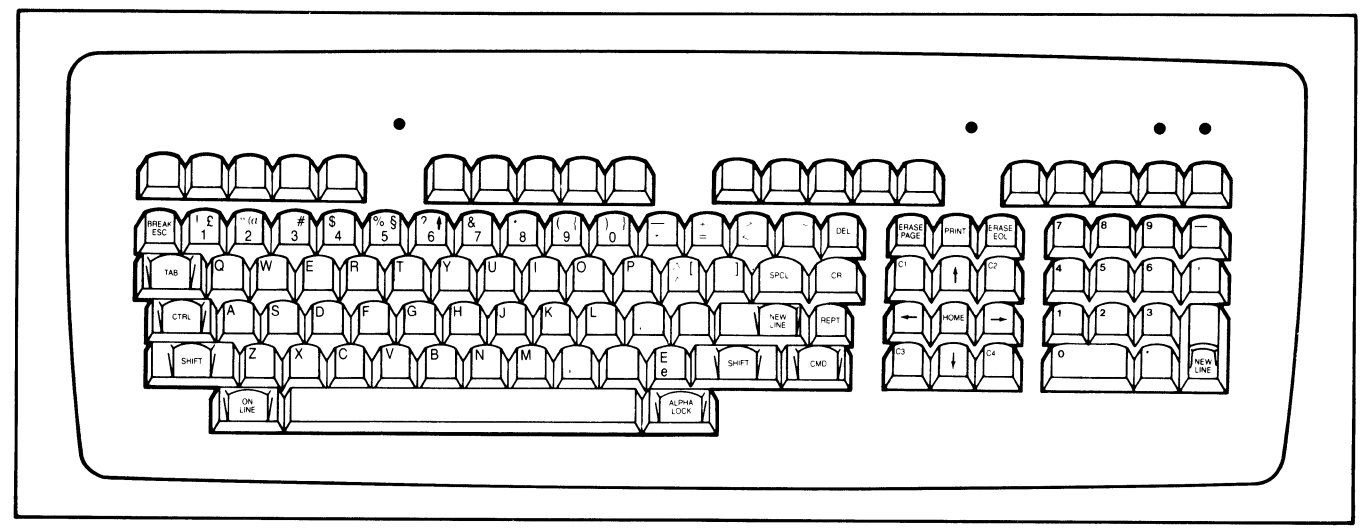

Figure F-1. Canadian Bilingual Main Keyboard

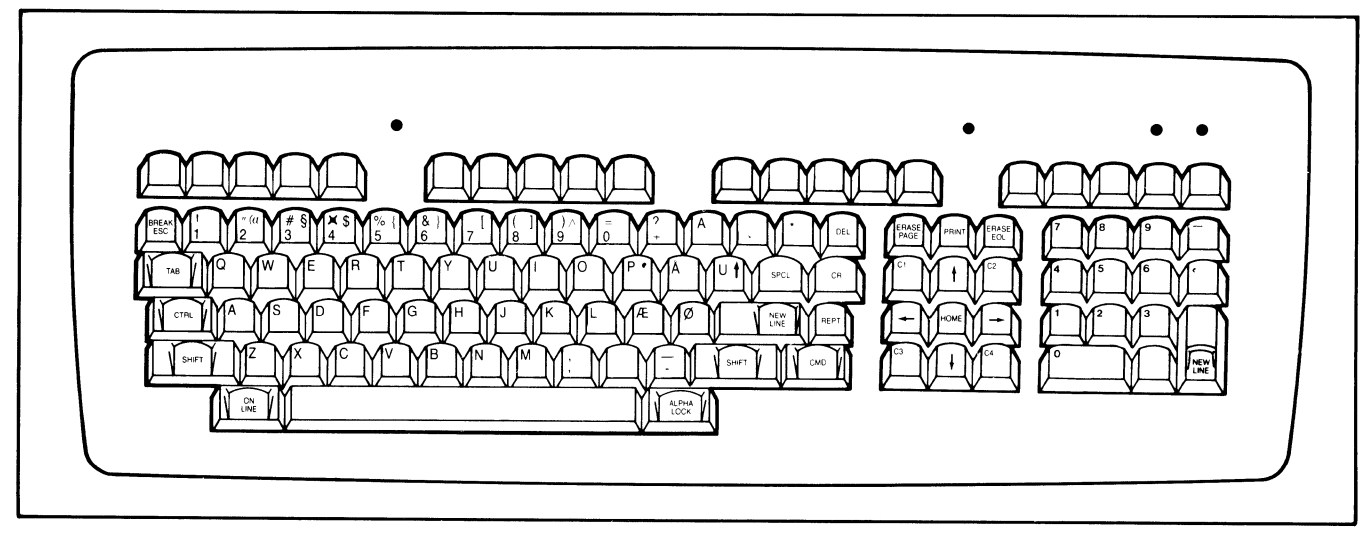

Figure F-2. Danish/Norwegian Main Keyboard

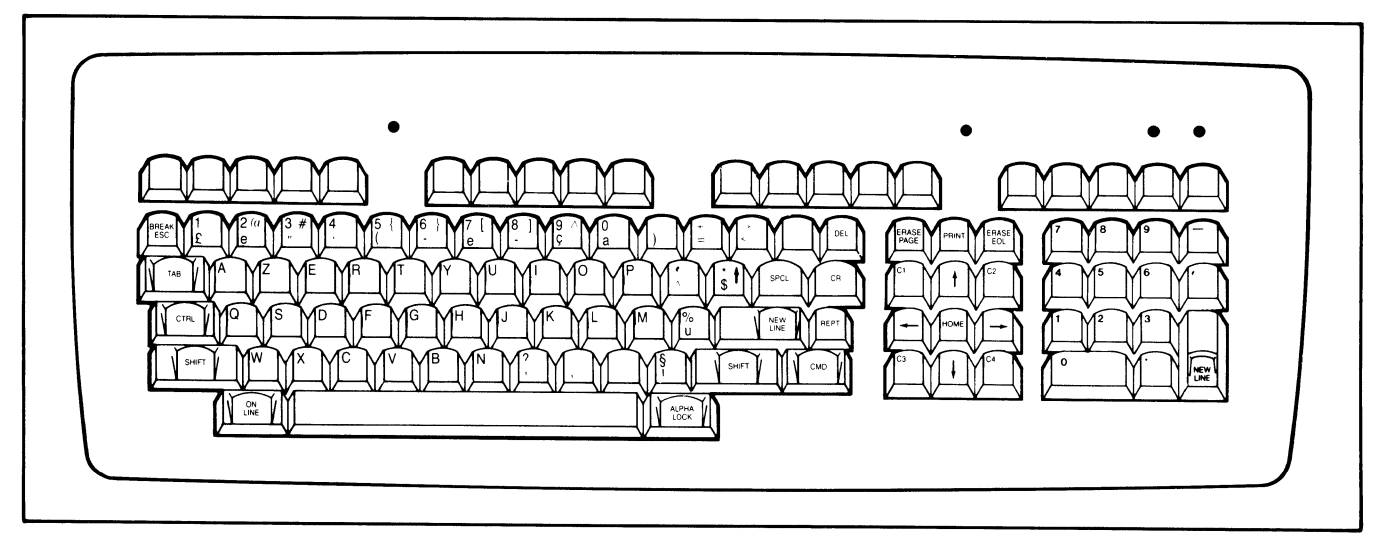

Figure F-3. French Main Keyboard

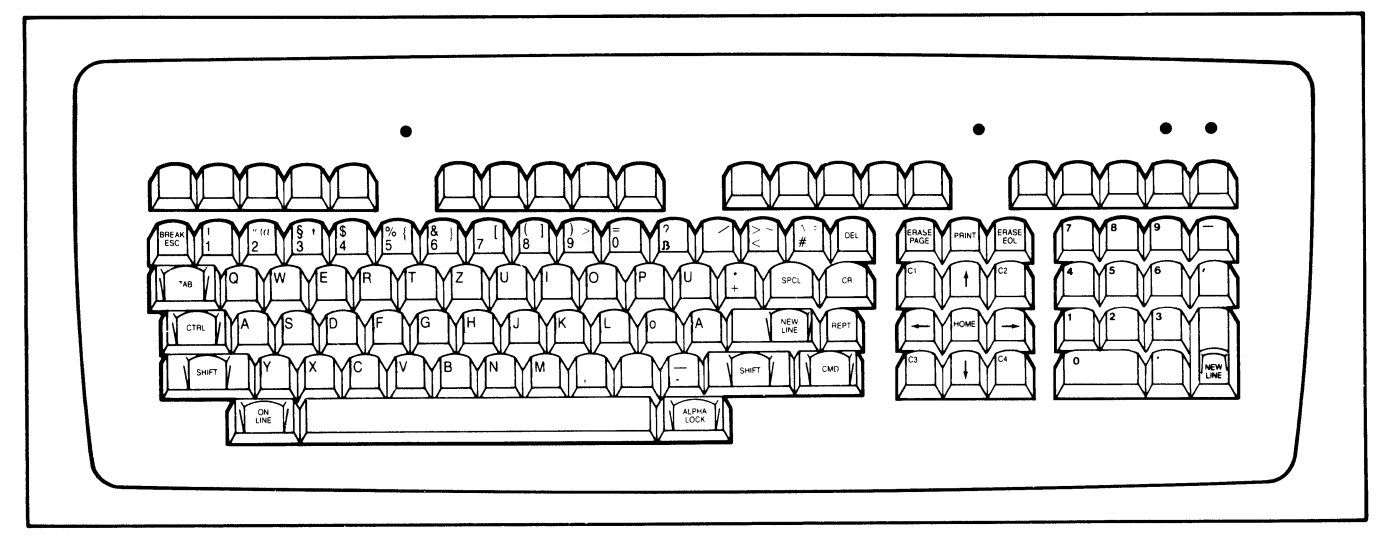

Figure F-4. German Main Keyboard

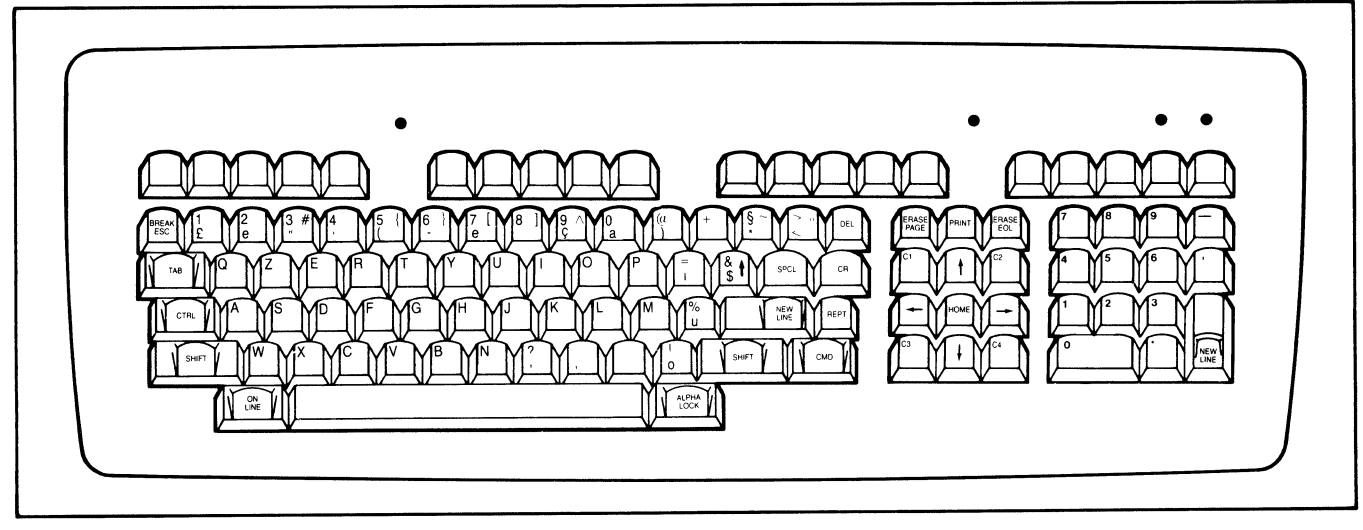

Figure F-5. Italian Main Keyboard

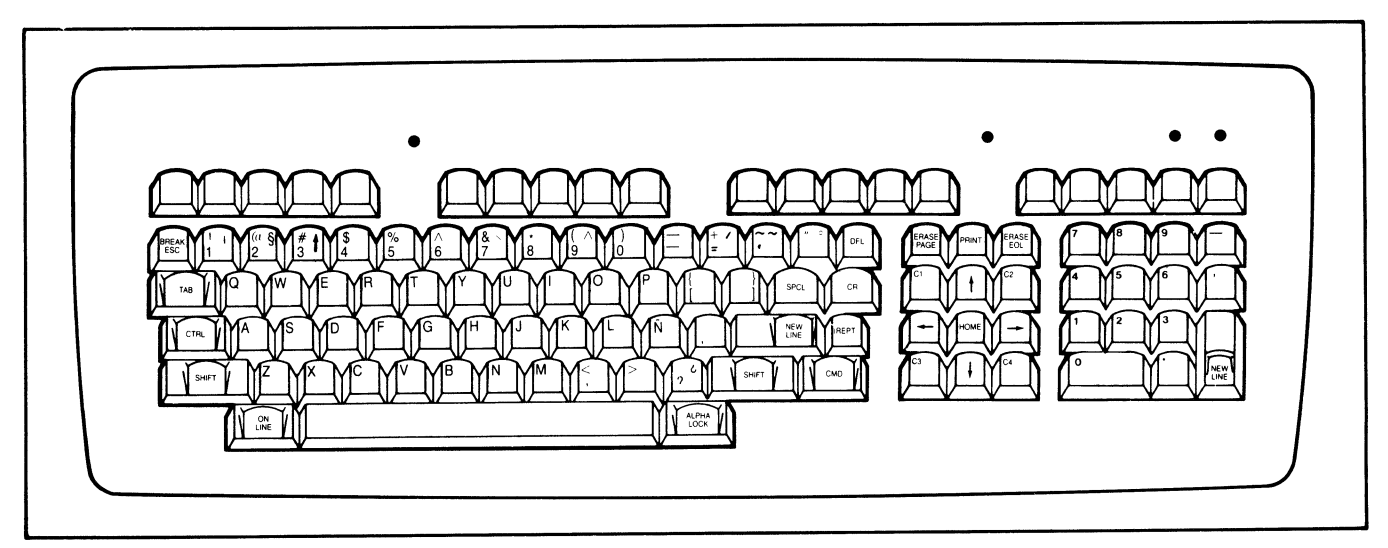

Figure F-6. Spanish Main Keyboard

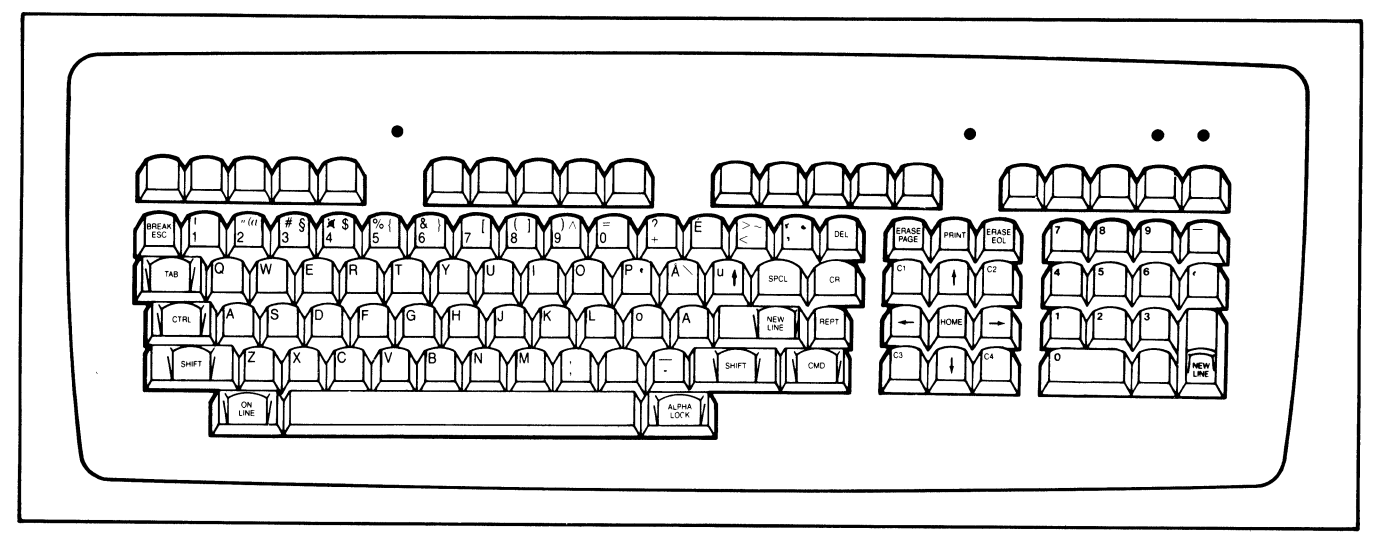

Figure F-7. Swedish/Finnish Main Keyboard

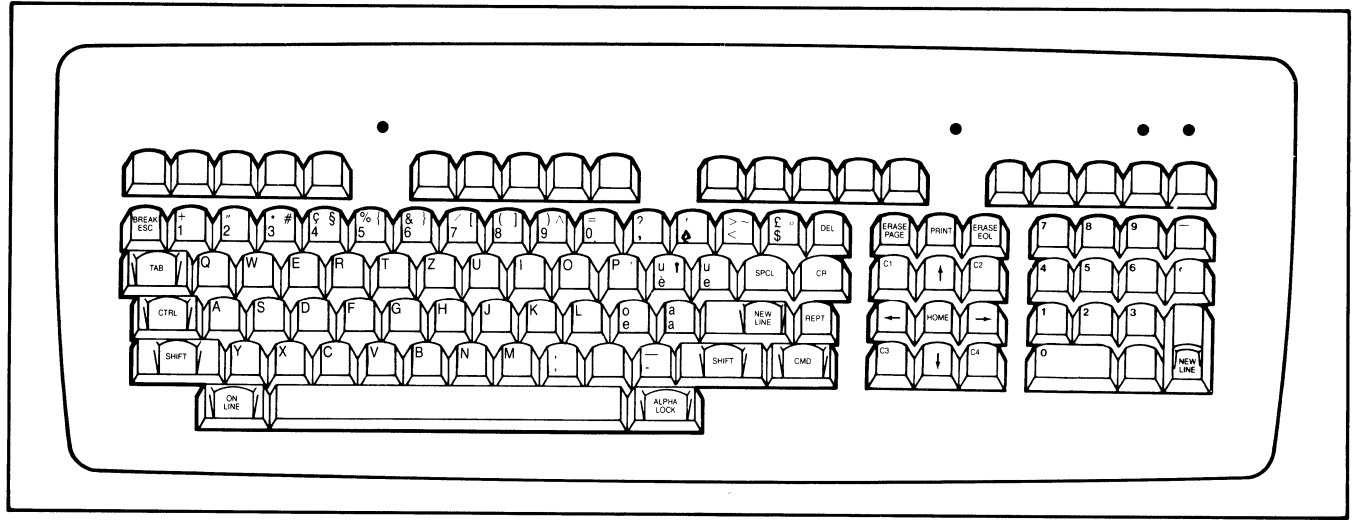

Figure F-8. Swiss/French Main Keyboard

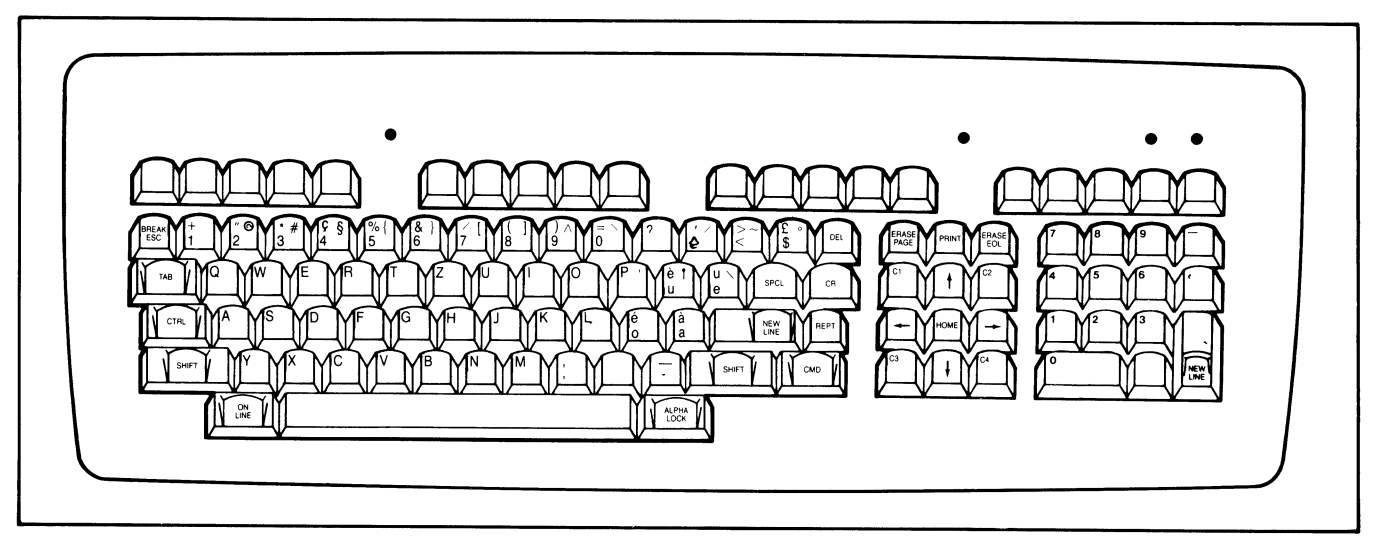

Figure F-9. Swiss/German Main Keyboard

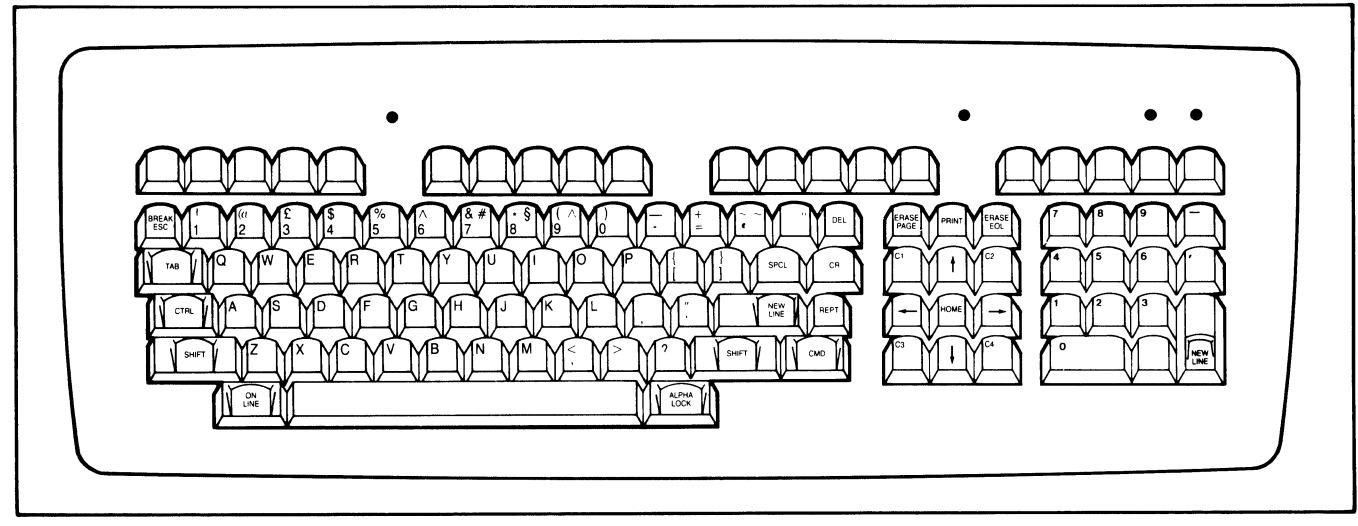

Figure F-10. U.K. Main Keyboard

# GLOSSARY

| ANSI         | American National Standards Insti-<br>tute, Inc., an organization that<br>presents a standard coded character<br>set used for information interchange<br>among information processing sys-<br>tems, communications systems, and<br>associated equipment.                                                    | Cathode Ra<br>Tube (CRT)<br>Character |
|--------------|----------------------------------------------------------------------------------------------------|---------------------------------------|
| ASCII        | American Standard Code for Informa-<br>tion Interchange, one of the standards<br>used to translate alphanumeric and<br>control characters into binary num-<br>bers. The ASCII code assigns a<br>unique binary number to each symbol<br>(letters, digits, punctuation marks,<br>etc.) and control character. | Character<br>Character                |
| Alphanumeric | A set of alphabetic, numeric, and other character symbols.                                                                                                    | Command                               |
| Argument     | An independent variable upon whose<br>value the execution of a command de-<br>pends. Some D400/450 commands in-<br>clude one or more arguments that<br>combine with the command to define<br>an action to be taken by the terminal.                                                                         | Cursor                                |
| Attribute    | For display terminals, an attribute is<br>a characteristic associated with a<br>character position on the display<br>screen. For the D400/450 terminal,<br>each character position can be pro-<br>grammed with five attributes: blink,<br>dim, underscore, reverse video, and<br>protect.                   | Data                                  |
| Baud         | The number of bits transmitted seri-<br>ally each second over a communication<br>line.                                                                                                    | Delimit                               |
| Binary       | A numbering system with a radix of two; the two numerals used are 0 and 1.                                                                                                    | Dot matrix                            |
| Bit          | A binary digit with a value of either 0 or 1.                                                                                                    |                                       |
| Buffer       | A temporary storage area for data of-<br>ten used to compensate for the differ-<br>ence in data handling capacities<br>between a transmitting device and a<br>receiving device.                                                                                                    | Download                              |
| Byte         | A group of 8 bits.                                                                                                    |                                       |

| Cathode Ray<br>Tube (CRT) | A vacuum tube with a screen and a controlled beam of electrons often used as a display device.                                                                                                    |
|---------------------------|----------------------------------------------------------------------------------------------------|
| Character                 | A member of a set of elements used to<br>represent information. Characters<br>are classified in groups, such as alpha-<br>betical characters, numeric charac-<br>ters, special sign and symbol<br>characters, and control characters<br>that direct device operations.                                                                      |
| Character code            | A combination of bits that represent a character in a character set.                                                                                                    |
| Character set             | A collection of characters grouped to-<br>gether for a special purpose.                                                                                                    |
| Command                   | A string of characters that combine to<br>direct a device operation. All<br>D410/460 terminal operations are con-<br>trolled with the commands defined in<br>the Programming Chapter.                                                                                                    |
| Cursor                    | A visible marker on the display screen<br>identifying the character position des-<br>tined to hold the next character for<br>display. For the D410/460 terminal,<br>the cursor may appear as a solid<br>block, blinking block, blinking under-<br>score, or invisible.                                                                      |
| Data                      | A general expression for the informa-<br>tion that moves through a computer<br>system or device.                                                                                                    |
| Delimit                   | To establish the limits or bounds of something; some of the D410/460 commands require delimiter characters to mark their end.                                                                                                    |
| Dot matrix                | A rectangular pattern of dots used to<br>form characters for display, also<br>called a character cell. The characters<br>for the D410/460 terminal are all<br>formed in a rectangular pattern that is<br>10 dots wide and 12 dots high (normal<br>character spacing) or 12 dots wide and<br>12 dots high (compressed character<br>spacing). |
| Download                  | The process whereby data is transmit-<br>ted from a host device and retained in<br>a receiving device. For the D410/460                                                                                                    |

/

|                | terminal, the custom character defini-<br>tions can be transmitted from the host<br>computer and retained in the termi-<br>nal.                                                                                                    | o <i>u</i> !!       | this manual, octal numbers are en-<br>closed in angle brackets ((octal num-<br>ber)).                                                                                                    |
|----------------|----------------------------------------------------------------------------------------------------|---------------------|----------------------------------------------------------------------------------------------------|
| EIA            | Electronic Industries Association, an<br>organization that establishes stan-<br>dards for electronic equipment.                                                                                                    | Ott-line            | The state of a device, such as the D410/460 terminal, when it is not in communications with a host device.                                                                                                    |
| Firmware       | Programming instructions retained in<br>Read Only Memory (ROM) that can                                                                                                    | On-line             | The state of a device when it is com-<br>municating with a host device.                                                                                                    |
|                | be executed by a computer just like<br>software in Random Access Memory<br>(RAM).                                                                                                    | Operating<br>System | The software resident in the host com-<br>puter that controls the overall oper-<br>ation of the computer system.                                                                                              |
| Full duplex    | A mode of serial data communication<br>which takes place between two points<br>in both directions simultaneously.                                                                                                    | Parity              | An extra bit that is added to the code<br>for each character and is used for er-<br>ror detection. When odd parity is<br>used the parity bit is set so the num                                                |
| Graphics       | The science of communicating infor-<br>mation with artwork, text, special<br>symbols, etc. For the D410/460 termi-<br>nal, graphics refers to the display of<br>artwork and text symbols with the aid<br>of a host computer (computer graph- |                     | ber of binary 1s in a character is odd;<br>for even parity, the parity bit is set to<br>maintain an even number of 1s. Er-<br>rors can be detected by checking for<br>the correct count of 1s in a character. |
| Hardware       | ics).<br>The physical equipment comprising<br>the devices in a computer system.                                                                                                    | Pixel               | A picture element or dot; the smallest<br>element on the display screen that can<br>be illuminated or darkened individ-<br>ually. For the D410/460 terminal with                                              |
| Hexadecimal    | A numbering system with a radix of 16; the characters used to represent a hexadecimal number range from 0 to 9 and A to F.                                                                                                    |                     | there are 810 pixels across the width<br>of the display screen; with com-<br>pressed spacing, there are 1215 pixels<br>across the screen. In both cases there<br>are 12 pixels for each character row         |
| Host Computer  | The computer controlling operation of a device, such as the D410/460 terminal.                                                                                                    | Program             | <ul><li>(24 rows = 288 pixels).</li><li>A sequence of instructions or com-</li></ul>                                                                                                    |
| Margins        | For the D410/460 terminal, the mar-<br>gins define the columns between<br>which the cursor is free to move. The<br>margin settings (column numbers) are<br>programmable and may define a col-                                                | -                   | mands that are interpreted by a com-<br>puter (or microprocessor) to control<br>its operation and the operation of con-<br>nected devices to perform a specific<br>function.                                  |
| NA-4-5-        | umn range running from 1 to 162.                                                                                                    | Query               | A command issued by a device re-<br>questing selected information from                                                                                                    |
| matrix         | A two-dimensional rectangular array organized into columns and rows.                                                                                                    |                     | another device. Several of the D410/460 commands allow the host computer to request various types of                                                                                                    |
| Microprocessor | An electronic component (or part)<br>that contains all the circuits necessary<br>to fetch and execute instructions in a                                                                                                    | Read/write          | status information from the terminal.                                                                                                    |
| _              | program.                                                                                                    | Keau/ write         | memory that retains data written into<br>it until power is turned off (volatile) or                                                                                                    |
| Monochrome     | A single color system; for the D410/460 terminal green is displayed on black.                                                                                                    |                     | until new data is written over the old data.                                                                                                    |
| Nibble         | A group of 4 bits.                                                                                                    | Raster scan         | A method of display information on a CRT. A raster scan consists of sweep-                                                                                                    |
| Octal          | A numbering system with a radix of<br>eight; the numerals used to represent<br>an octal number range from 0 to 7. In                                                                                                    |                     | ing an electron beam across a display<br>screen on a line-by-line basis, turning<br>on pixels as required to create the de-<br>sired image.                                                                   |

| Read Only<br>Memory (ROM) | A type of computer memory that re-<br>tains data written into it perma-<br>nently. For the D410/460 terminal,<br>ROM is used to hold firmware that<br>must remain intact when power is<br>turned off.                                                               | Terminal |
|---------------------------|----------------------------------------------------------------------------------------------------|----------|
| Serial<br>communication   | The process whereby bits are trans-<br>mitted and received one at a time. On<br>a communication line, a character con-<br>sists of a string of bits, and is not rec-<br>ognized at the receiving end until all<br>of the bits have been received.                   | UART     |
| Software                  | A collection of instructions (com-<br>mands) and data that are interpreted<br>and executed by a computer to control<br>the hardware in a computer system.<br>Software is a general term for all the<br>binary data that can be manipulated in<br>a computer system. | Window   |

- ninal An input/output device that an operator can use to communicate with a computer system, usually in an interactive mode. The D410/460 terminal displays output data on its screen and accepts operator inputs through its keyboard.
- ART Universal Asynchronous Receiver Transmitter, used to transmit and receive data serially. The UARTs in the D410/460 terminal are responsible for communications with the host computer and optional printer.

dow For the D410/460 terminal, a window consists of one or more consecutive character rows on the display screen. A window may contain from 1 to 24 rows; there may be from 1 to 24 windows on the display screen. The active window contains the cursor and has all the features of a full display screen.

# INDEX

ANSI mode, see Operating modes ANSI modes 3-11 Blink 3-12, 3-14, 3-15 Control representation 3-12 DG/ANSI 3-14, 3-16 DG/ANSI select 3-12 Erasure 3-12 Fixed 3-12 Format effector action 3-12 Format effector transfer 3-12 Forms 3-12, 3-14, 3-16 Guarded area transfer 3-12 Keyboard action 3-12 Line feed new line 3-12 Margins mode 3-12 Multiple area transfer 3-12 Positioning unit 3-12 Roll 3-12, 3-14, 3-15 Selectable 3-12 Send-receive 3-12 Status reporting transfer 3-12 BELL 3-7, 3-12 **BLINK DISABLE 3-7 BLINK ENABLE 3-7 BLINK OFF 3-7** BLINK ON 3-7 Brightness control, see Display unit control Cables, see Installation, Cabling CARRIAGE RETURN 3-7, 3-12 Character attributes 1-2 Character sets 1-3, 3-5, 3-10 Auxiliary 3-15 Default 3-5 Primary 3-5, 3-8, 3-15 Secondary 3-5, 3-9, 3-15, see Appendix D Code sequences, see Appendix C Command execution procedure 2-8 Command header code 3-3 Command set ANSI 3-12 Character attribute commands 3-4

Character set selection commands 3-5 Cursor commands 3-4 Data General 3-4 **Operation mode select** commands 3-5 Printer commands 3-5 Screen erase commands 3-4 Screen roll commands 3-4 Terminal device commands 3-5 Command summary, see Appendix E Control codes, see Appendix A **CURSOR BACKWARD 3-12** CURSOR DOWN 3-7, 3-13 CURSOR FOWARD 3-13 **CURSOR HOME 3-7** CURSOR LEFT 3-7 **CURSOR POSITION 3-13 CURSOR RIGHT 3-7** CURSOR UP 3-7, 3-13

DEVICE STATUS REPORT 3-13 DG mode, see Operating modes DIM OFF 3-7 DIM ON 3-8 DIP switches, see Installation, Switch settings Display codes, see Appendix B Display screen management 1-2 Display screen organization 3-4 Display unit 1-4 Display unit control 2-1 Display unit programming 3-3

Editing functions 1-2 Eight-bit mode, see Operating modes ERASE END-OF-LINE 3-8 ERASE END-OF-SCREEN 3-8 ERASE IN DISPLAY 3-13 ERASE IN LINE 3-13 ERASE SCREEN 3-8

#### FORM FEED 3-14

Header code 3-7 ANSI 3-10 Host/terminal communications 3-1

Installation 4-2 Cabling 4-7, 4-8, 4-11, Checkout 4-12, 4-13 **Communications line 4-1** Printer 4-6 Site requirements 4-1 Switch settings 4-5, 4-6 Unpacking 4-2 Keyboard codes 3-3 Keyboard control 2-2 Keyboard language 3-10 Keyboard languages 1-5 Keyboard layout 1-5 Keyboard layouts, see Appendix F Keys **ALPHA LOCK 2-4 BREAK ESC 2-3** C1-C4 2-4 CMD 2-4 CR 2-4 **CTRL 2-3** Cursor Down 2-5 Cursor Left 2-5 Cursor Right 2-5 Cursor Up 2-5 **DEL 2-4** ERASE EOL 2-5 **ERASE PAGE 2-4 HOME 2-5** Local Print 2-5 **NEW LINE 2-4, 2-8** ON LINE 2-3 PRINT 2-5 **REPT 2-4** SHIFT 2-3 SPCL 2-4 **TAB 2-3** User function 2-5 Main keypad 2-3 MEDIA COPY 3-14 Model numbers 1-3 NEW LINE 3-8, 3-14 Numeric keypad 2-5 Off-Line 1-7 Operation 1-7, 2-8 On-Line 1-6 Operation 1-6, 2-1, 2-7 Operating modes 1-2, 3-2 ANSI mode 1-2, 3-2 DG mode 1-2, 3-2 Eight-bit 1-2. 3-2 Selection 3-2 Seven-bit 1-2. 3-2 Power-down procedure 2-7 Power-up procedure 2-7 PRIMARY CHARACTER SET **ENABLE 3-8** 

**PRINT SCREEN 3-8 PRINT SCREEN FORM 3-8** Printer baud rates 1-3 Printer communications 3-3 Eight-bit 3-3 Seven-bit 3-3 Printer operations 1-3 Eight-bits 1-3 Seven-bits 1-3 Product description 1-3 Product features 1-2 **Product specifications 1-7 READ CURSOR ADDRESS 3-9 READ MODEL ID 3-8 READ TERMINAL CONFIGURATION 3-14 RESET MODE 3-14 REVERSE VIDEO OFF 3-9 REVERSE VIDEO ON 3-9 ROLL DISABLE 3-9 ROLL ENABLE 3-9** Screen management keypad 2-4 SECONDARY CHARACTER SET ENABLE 3-9 **SELECT 7/8 BIT OPERATION 3-10** SELECT ANSI MODE 3-10 SELECT CHARACTER SET 3-10. 3 - 14**SELECT GRAPHIC RENDITION 3-15** Self-test 1-6, 4-11 SET KEYBOARD LANGUAGE 3-10 SET MODE 3-15 **SET PARAMETERS 3-16** Seven-bit mode, see Operating modes SHIFT IN 3-16 SHIFT OUT 3-16 SINGLE SHIFT THREE 3-16 SINGLE SHIFT TWO 3-16 Terminal checkout, see Installation, Checkout Terminal dimensions 4-1 Terminal input buffer 3-2 Terminal problem diagnosis 2-8 Terminal specifications Environmental 4-2 Physical 4-2 Power 4-2 Typematic repeat 1-5, 2-2 **UNDERSCORE OFF 3-11 UNDERSCORE ON 3-11** User maintenance 2-8 WRITE CURSOR ADDRESS 3-11 XOFF 3-17 XON 3-17

| Name                                                                                                    |                                                                                  | Position                                                                                                    |      |                                             |                  | Date                                                                 |                                          |
|----------------------------------------------------------------------------------------------------|----------------------------------------------------------------------------------|----------------------------------------------------------------------------------------------------|------|---------------------------------------------|------------------|----------------------------------------------------------------------|------------------------------------------|
| Company, Organization or Schoo                                                                                                    |                                                                                  | City                                                                                                    |      |                                             | State            | Zip                                                                  |                                          |
| Telephone. Area Code                                                                                                    | No                                                                               |                                                                                                    | Ex   | t                                           |                  |                                                                      |                                          |
| 1. Account<br>Category                                                                                                    | <ul> <li>OEM</li> <li>End User</li> <li>System Hou</li> <li>Governmen</li> </ul> | ise<br>t                                                                                                    | 5    | Mode of<br>Operation                        |                  | <ul> <li>Batch (Ce</li> <li>Batch (Vi</li> <li>On-Line</li> </ul>    | entral)<br>a RJE)<br>Interactive         |
| 2. Hardware<br>M/600<br>C/350, C/330, C/300<br>S/250, S/230, S/200<br>S/130<br>AP/130<br>CS Series<br>N3/D<br>Other NOVA<br>microNOVA<br>Other<br>(Specify) | Qty. Installed Qt                                                                | y. On Order                                                                                                    | 6. · | Communication<br>Application<br>Description | SI<br>           | RSTCP HASP RJE80 SAM cify                                            | CAM     4025     Other                   |
| 3. Software                                                                                                    | AOS   DOS   DOS   SoS   Specify                                                  | ] RDOS<br>] RTOS<br>] Other                                                                                      | 8.   | Purchase                                    | Frc<br>pu        | om whom was y<br>rchased?<br><b>Data General</b><br>Other<br>Specify | our machine(<br>Corp.                    |
| 4. Languages                                                                                                    | Algol DG/L Cobol ECLIPSE Cobol Business BASIC BASIC Specify                      | <ul> <li>Assembler</li> <li>Interactive</li> <li>Fortran</li> <li>RPG II</li> <li>PL/1</li> <li>Other</li> </ul> | 9.   | Users Group                                 | Are<br>spe<br>Da | e you interested<br>ecial interest or<br>ta General User             | l in joining a<br>regional<br>rs Group ? |

ł

**Data General** Corporation, Westboro, Massachusetts 01581, (617) 366-8911

| FOLD   | FOLD   |
|--------|--------|
| STAPLE | STAPLE |

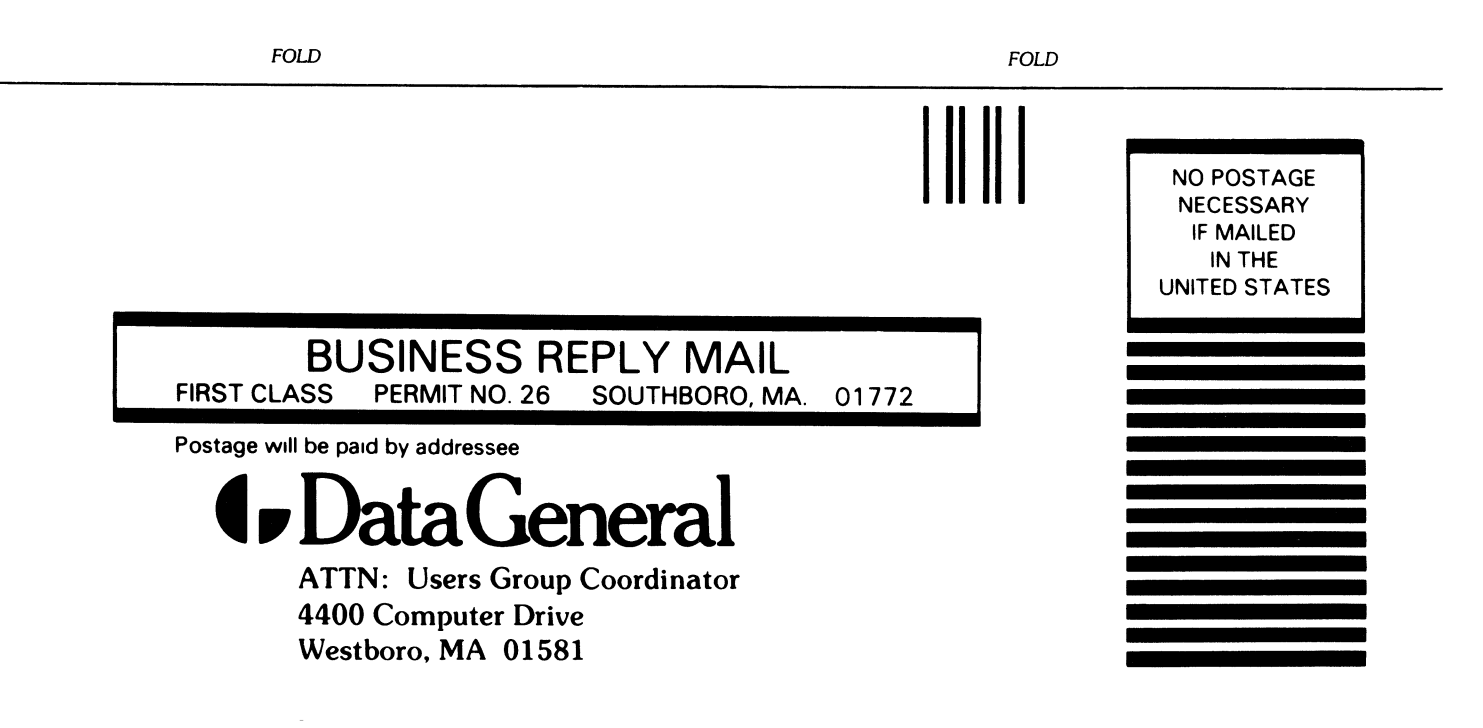

# **I** DataGeneral

# Engineering Publications Comment Form

Title:\_\_\_

Please help us improve our future publications by answering the questions below. Use the space provided for your comments.

| Document | No. |  |
|----------|-----|--|
|          |     |  |

| Yes  | No      | •                                                       | O You (can,cannot) find things easily.                    | O Other:              |
|------|---------|---------------------------------------------------------|-----------------------------------------------------------|-----------------------|
|      |         | Is this manual easy to read?                            | O Language (is,is not) appropriate.                       |                       |
|      |         |                                                         | O Technical terms (are,are not) defined as needed.        |                       |
|      |         |                                                         | O Learning to use the equipment                           | O To instruct a class |
|      |         | In what ways do you find this manual useful?            | O As a reference                                          | 0 Other               |
|      |         |                                                         | <ul> <li>As an introduction to the<br/>product</li> </ul> |                       |
|      |         |                                                         | O Visuals (are,are not) well designed.                    |                       |
|      |         | Do the illustrations help you?                          | O Labels and captions (are,are not) clea                  | r.                    |
|      |         |                                                         | ○ Other:                                                  |                       |
|      | -       | Does the manual tell you all you need to know?          |                                                           |                       |
|      |         | What additional information would you like?             |                                                           |                       |
|      |         |                                                         |                                                           |                       |
|      |         |                                                         |                                                           |                       |
|      |         | с                                                       |                                                           |                       |
|      |         |                                                         |                                                           |                       |
|      | -       |                                                         |                                                           |                       |
|      |         | Is the information accurate?                            |                                                           |                       |
|      |         | (If not please specify with page number and paragraph.) |                                                           |                       |
|      |         |                                                         |                                                           |                       |
|      |         |                                                         |                                                           |                       |
|      |         |                                                         |                                                           |                       |
|      |         |                                                         |                                                           |                       |
|      |         |                                                         |                                                           |                       |
|      |         | · · · · · · · · · · · · · · · · · · ·                   |                                                           |                       |
|      |         |                                                         |                                                           |                       |
|      |         |                                                         | ·····                                                     |                       |
| Nam  | ne:     |                                                         | Title:                                                    |                       |
| Corr | npany:. |                                                         | Division:                                                 |                       |
| Add  | ress: _ |                                                         | City:                                                     |                       |
| C+-+ | a.      | Zin Tele                                                | nhone                                                     | Date <sup>.</sup>     |

FOLD

STAPLE

FOLD

STAPLE

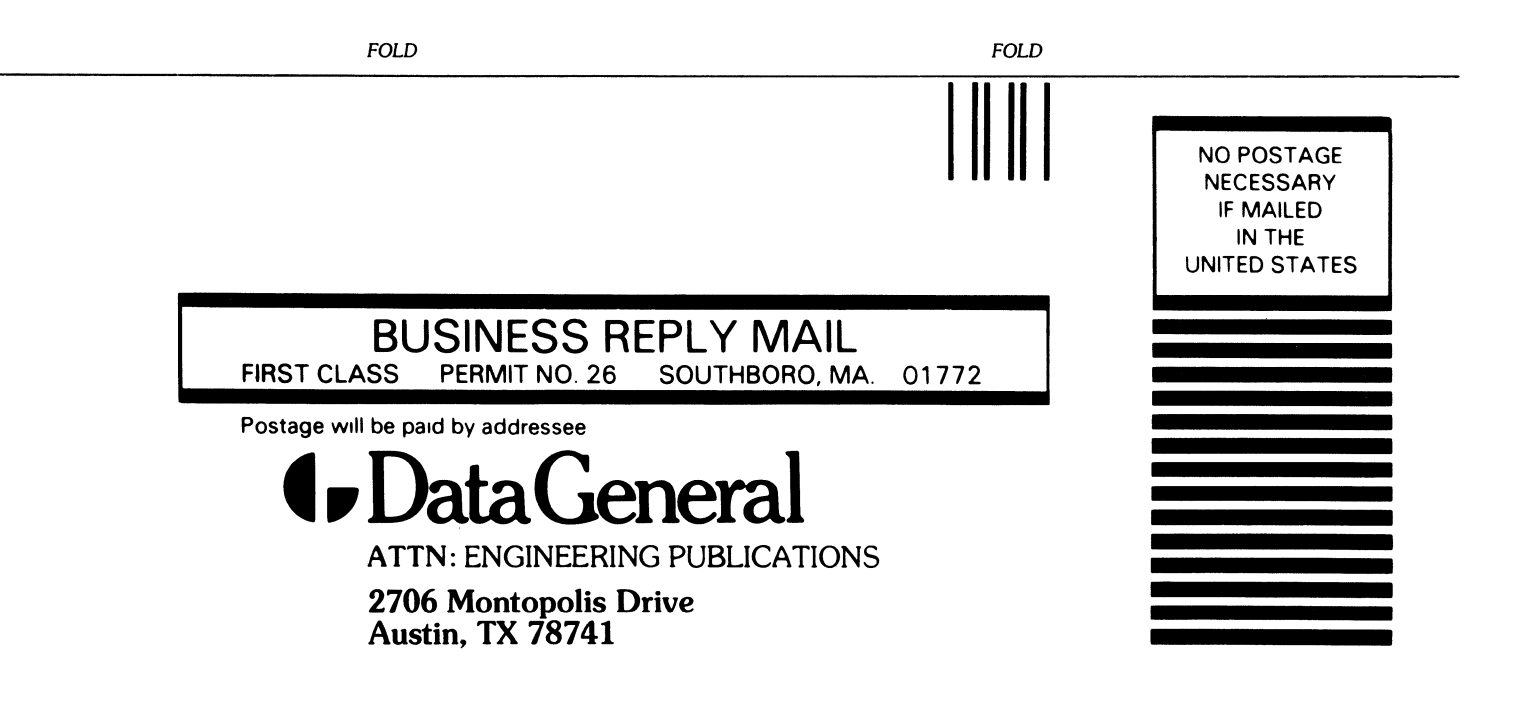

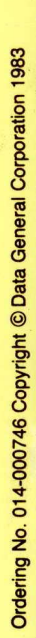

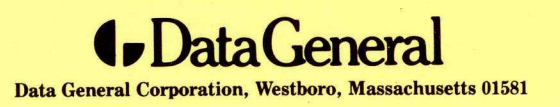